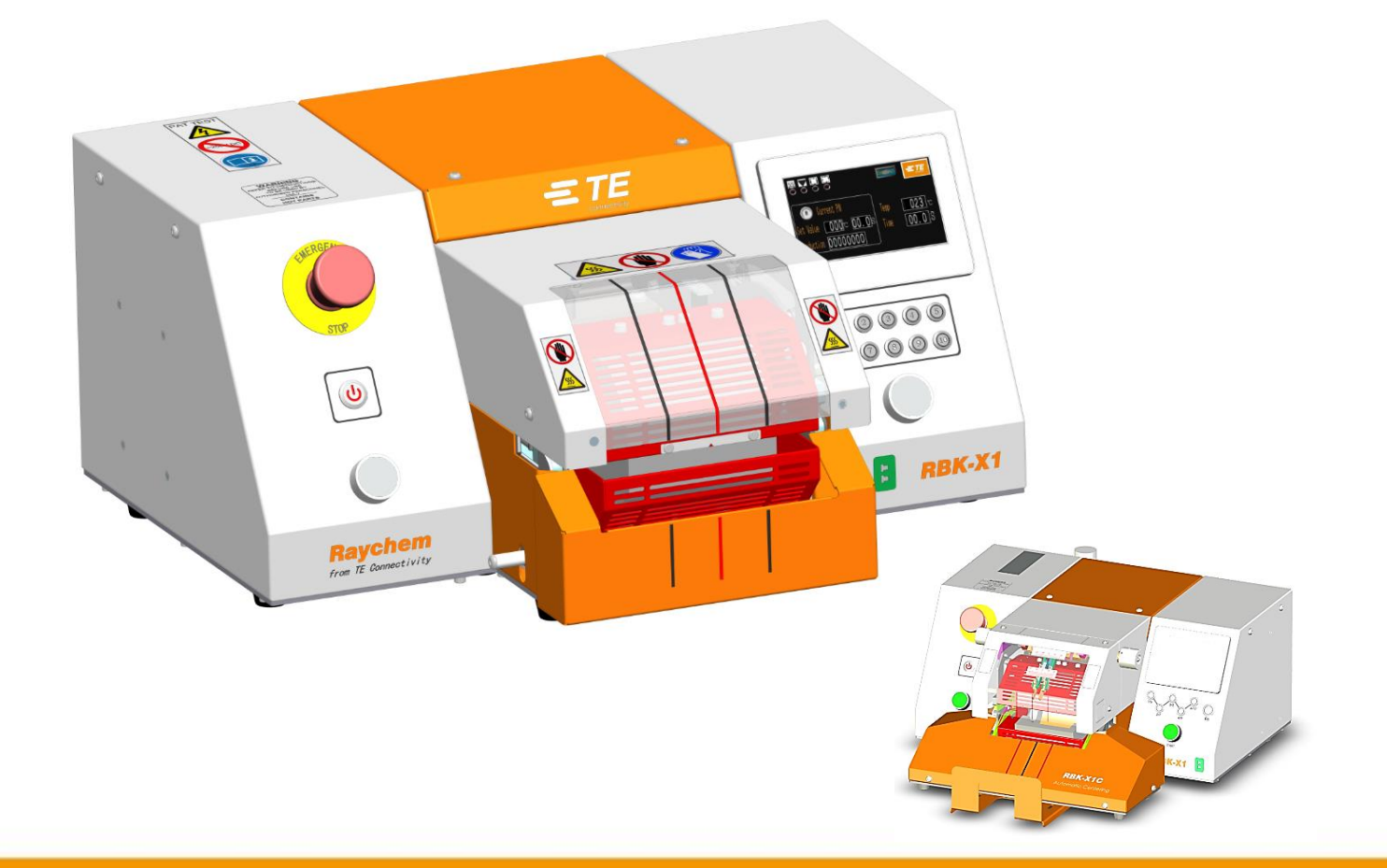

# Manual del cliente

# **RBK-X1 / RBK-X1C** Máquina de termocontracción

Manual de instrucciones n.º Idioma: Rev.: 409-35022 Español D2

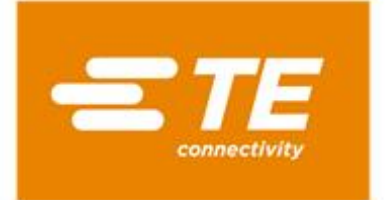

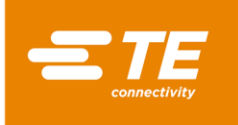

RAYCHEM es una marca comercial de TE Connectivity.

Toda la información disponible en este manual, incluidas las ilustraciones, se considera fidedigna. Sin embargo, los usuarios deben evaluar de forma independiente la idoneidad de cada producto para su aplicación.

TE Connectivity/Raychem no ofrecen ninguna garantía acerca de la exactitud o integridad de la información y niegan toda responsabilidad con respecto a su uso.

Las únicas obligaciones de TE Connectivity/Raychem son las establecidas en las Condiciones de venta estándar de este producto y, en ningún caso Connectivity/Raychem serán responsables de ningún daño imprevisto, indirecto o derivado de la venta, reventa, uso o mal uso del producto.

Las especificaciones de TE Connectivity/Raychem están sujetas a cambios sin previo aviso. Además, TE Connectivity se reserva el derecho de realizar cambios en los materiales o el procesamiento, sin notificación al Comprador, que no afecten al cumplimiento de ninguna especificación aplicable.

Ninguna parte de este manual podrá ser reproducida o transmitida de ningún modo ni por ningún medio, electrónico o mecánico, incluyendo fotocopias o grabaciones por medio de un sistema de almacenamiento o recuperación de información, sin la autorización por escrito de TE.

El manual de instrucciones original se ha redactado en inglés.

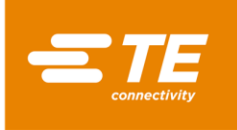

## Eliminación: Procesador RBK (RBK-X1 y RBK-X1C)

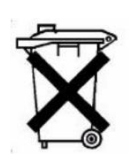

Este producto no debe ser eliminado junto con los residuos municipales.

## Registro de rectificaciones

| Revisión | Contenido                                                                                                    | Rectificado<br>por | Fecha                | Cambiar<br>solicitud |
|----------|----------------------------------------------------------------------------------------------------|--------------------|----------------------|----------------------|
| В        | Involucrar X1 y X1C, versión CE y<br>versión NO CE                                                                                                    | Cham Zhu           | Junio de 2021        |                      |
| С        | Añadir nueva versión de procesador<br>de refrigeración por aire                                                                                                    | Cham Zhu           | Diciembre de<br>2022 |                      |
| D        | Actualizar el conjunto del PLC, el<br>botón de inicio y el botón de parada                                                                                                    | Cham Zhu           | Mayo de 2023         |                      |
| D1       | Tabulación actualizada de cables de<br>alimentación y transformadores                                                                                                    | Cham Zhu           | Diciembre de<br>2023 |                      |
| D2       | Indicador de centrado automático<br>actualizado en el apartado 3.1,<br>actualizado para activar la función de<br>centrado automático en el apartado<br>4.2.8, conjunto del PLC actualizado<br>en el apartado 4.3.2 | Cham Zhu           | Marzo de 2024        |                      |

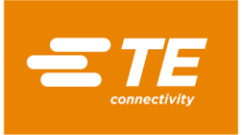

# Índice

| 1 | Intro | oducción                        | 5        |
|---|-------|---------------------------------|----------|
|   | 1.1   | Información general             | 6        |
|   | 1.2   | Panel delantero                 | 7        |
|   | 1.3   | Panel trasero                   | 9        |
| 2 | Segu  | ıridad                          | 11       |
|   | 2.1   | Advertencias generales          | 11       |
|   | 2.2   | Seguridad eléctrica             | 12       |
|   | 2.3   | Seguridad personal              | 13       |
|   | 2.3.3 | 1 Ojos                          | 13       |
|   | 2.3.2 | 2 Кора                          | 13       |
|   | 2.3.3 | 3 Peligro de incendio           | 13       |
|   | 2.3.4 | 4 Superficies calientes         | 13       |
|   | 2.3.5 | 5 Daño                          | 13       |
|   | 2.3.6 | 5 Mantenimiento y reparación    | 13       |
|   | 2.4   | Advertencias y etiquetas        | 14       |
| 3 | Soft  | ware                            | 15       |
|   | 3.1   | Interfaz principal              | 17       |
|   | 3.2   | Parámetro de calentamiento      | 19       |
|   | 3.3   | Producción en secuencia         | 20       |
|   | 3.4   | Configuración de secuencia      | 21       |
|   | 3.5   | Configuración de la producción  | 22       |
|   | 3.6   | Mantenimiento                   | 23       |
|   | 3.7   | Calibración automática          | 25       |
|   | 3.8   | Calibración manual              | 26       |
|   | 3.9   | Modo de funcionamiento remoto   | 27       |
|   | 3.9.  | Protocolo de comunicación RS232 | 27       |
|   | 3.9.4 | 2 Procedimiento de uso remoto   | 20       |
|   | 3.10  | Parametro del sistema           | 29       |
|   | 3.11  | Prueba de ciclo                 | 50<br>22 |
|   | 3.12  | F/S v manual                    | 32       |
|   | 3.14  | Manual de centrado              | .34      |
|   | 3.15  | Escaneo de códigos de barras    | 35       |
|   | 3.16  | Recopilación de datos           | .36      |
| 4 | Insta | alación y funcionamiento        | 37       |
|   | 4.1   | Instalación                     | 37       |
|   | 4.1.3 | 1 Desembalaje                   | 37       |
|   | 4.1.2 | 2 Seguridad                     | 37       |
|   | 4.1.3 | 3 Ubicación                     | 37       |
|   | 4.1.4 | 4 Conexiones eléctricas         | 37       |
|   | 4.1.5 | 5 Conexiones neumáticas         | 37       |

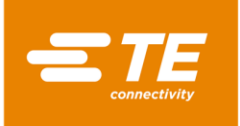

 RBK-X1 / RBK-X1C

| 4. | 2 Mo      | do de funcionamiento                                                           | 38 |
|----|-----------|--------------------------------------------------------------------------------|----|
|    | 4.2.1     | Modo Standby                                                                   | 38 |
|    | 4.2.2     | Modo de proceso único (interfaz principal) Consulte el apartado 4.2.7          | 38 |
|    | 4.2.3     | Modo de producción en secuencia Consulte los apartados 3.2 y 3.3               | 38 |
|    | 4.2.4     | Modo de producción remoto Consulte el apartado 3.8                             | 38 |
|    | 4.2.5     | Modo de producción de centrado (interfaz principal) Consulte el apartado 4.2.8 | 38 |
|    | 4.2.6     | Encendido/Apagado del procesador                                               | 39 |
|    | 4.2.7     | Operación de un solo proceso                                                   | 40 |
|    | 4.2.8     | Operación de centrado automático                                               | 41 |
|    | 4.2.9     | Parada de emergencia                                                           | 42 |
|    | 4.2.10    | Carro del calentador atascado                                                  | 43 |
|    | 4.2.11    | Desbloqueo de emergencia de la cámara de calor                                 | 44 |
|    | 4.2.12    | Mantenimiento habitual                                                         | 45 |
| 4. | 3 Res     | olución de problemas                                                           | 46 |
|    | 4.3.1     | Comprobaciones previas                                                         | 46 |
|    | 4.3.2     | Tabla de resolución de problemas                                               | 46 |
| 4. | 4 Piez    | zas de repuesto recomendadas                                                   | 50 |
| 4. | 5 Rep     | aración                                                                        |    |
|    | 4.5.1     | Dispositivos de protección de circuitos                                        |    |
|    | 4.5.2     | Cómo obtener acceso                                                            |    |
|    | 4.5.3     | Sustitución del elemento calefactor                                            | 60 |
|    | 4.5.4     | Sustitución de PLC o HMI                                                       | 61 |
| 4. | 6 ACC     | ESORIOS OPCIONALES                                                             |    |
|    | 4.6.1     | Herramientas de calibración                                                    |    |
|    | 4.6.2     | Cable de alimentación y transformador                                          |    |
|    | 4.6.3     | Accesorio de RBK                                                               |    |
|    | 4.6.4     | Dispositivo de empaime en V refrigerado por aire                               |    |
|    | 4.6.5     | Otros accesorios                                                               |    |
| _  | 4.6.6     | MES personalizado                                                              |    |
| 5  | Especific | aciones                                                                        |    |
| 6  | Diagram   | a esquemático                                                                  | 67 |
| 7  | Diagram   | a neumático                                                                    | 77 |
| 8  | Repuesto  | os y reparación                                                                | 78 |
| 9  | Informa   | ión RoHS                                                                       | 78 |
| 10 | Declarac  | ión de conformidad de la CE                                                    | 79 |

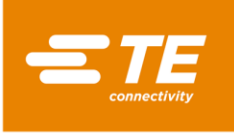

# 1 Introducción

Este manual se aplica al procesador RBK-X1 y RBK-X1C:

(En este manual, el procesador RBK hace referencia tanto a RBK-X1 como a RBK-X1C):

Tabla 1: Vista general

| Ilustración | N.º de pieza de TE                                              | CE | Refrigeración<br>por aire | Dispositivo<br>de centrado |
|-------------|-----------------------------------------------------------------|----|---------------------------|----------------------------|
|             | <b>2234800-1</b><br>RBK-X1 STD                                  | ×  | ×                         | ×                          |
| Argentering | <b>1-2234800-3</b><br>RBK-X1, con refrigeración<br>por aire     | ×  | ~                         | ×                          |
|             | <b>2234800-2</b><br>RBK-X1 CE STD                               | >  | ×                         | ×                          |
|             | <b>1-2234800-4</b><br>RBK-X1 CE, con<br>refrigeración por aire  | >  | >                         | ×                          |
|             | <b>2376800-1</b><br>RBK-X1C STD                                 | ×  | ×                         | >                          |
|             | <b>1-2376800-3</b><br>RBK-X1C, con refrigeración<br>por aire    | ×  | >                         | >                          |
|             | <b>2376800-2</b><br>RBK-X1C CE STD                              | ~  | ×                         | ~                          |
|             | <b>1-2376800-4</b><br>RBK-X1C CE, con<br>refrigeración por aire | ~  | ~                         | ~                          |

#### ΝΟΤΑ

1

El cliente puede adquirir el dispositivo de centrado opcional 2369600-1 para actualizar el procesador de RBK-X1 a RBK-X1C. Consulte la hoja de instrucciones <u>408-35126</u>. Se trata de una conversión semipermanente, no de un ajuste gratuito diario. Esta conversión es un servicio de pago por parte del equipo de TE FE, no se recomienda que lo realice el personal del cliente.

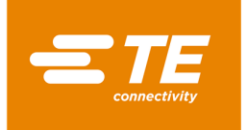

## 1.1 Información general

El procesador RBK es una unidad semiautomática que utiliza un proceso de infrarrojos para calentar tubos termorretráctiles como... (permite utilizar la máquina para TODOS los tubos de la gama, TE y no TE) en empalmes soldados o engastados por ultrasonidos.

Este equipo ha sido diseñado para funcionar junto con soldadores por ultrasonidos, colocados al lado del cabezal de soldadura.

La cámara de calor admite productos ILS y QSZH de tamaño 1 a 3A y cuenta con elementos de vidrio de cuarzo calentados eléctricamente que proporcionan la fuente de calor, hasta 550 °C. El funcionamiento de la cámara se impide hasta que su temperatura se encuentre dentro de los 10 °C (editable) de la temperatura de funcionamiento establecida.

La cámara de calor se activa mediante dos botones de inicio y se desplaza hacia delante, envolviendo la zona de unión. Permanece en esta posición durante el periodo definido y, a continuación, vuelve hacia atrás a la posición de reposo, expulsando automáticamente el conjunto de cables con el producto de sellado de empalmes RBK-ILS instalado.

En el caso de producirse una interrupción del suministro eléctrico, la cámara de calor volverá a su posición de reposo.

La interfaz RS232 permite transmitir el tiempo, la temperatura y el tamaño del producto desde una máquina remota (p. ej., un equipo de soldadura por ultrasonidos) o un ordenador de control.

Pueden programarse hasta diez botones de memoria predefinidos para determinar el almacenamiento local del tiempo, la temperatura y el tamaño del producto. El operador puede seleccionarlos individualmente o en una secuencia fija.

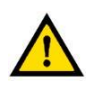

#### PRECAUCIÓN

La temperatura de consigna máxima recomendada es de 500 °C. Ajustar la temperatura cerca o por encima del límite superior de 550 °C podría reducir la vida útil del calentador.

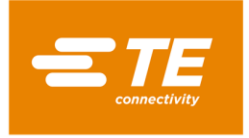

## 1.2 Panel delantero

(Controles y componentes principales)

# <u>RBK-X1</u>

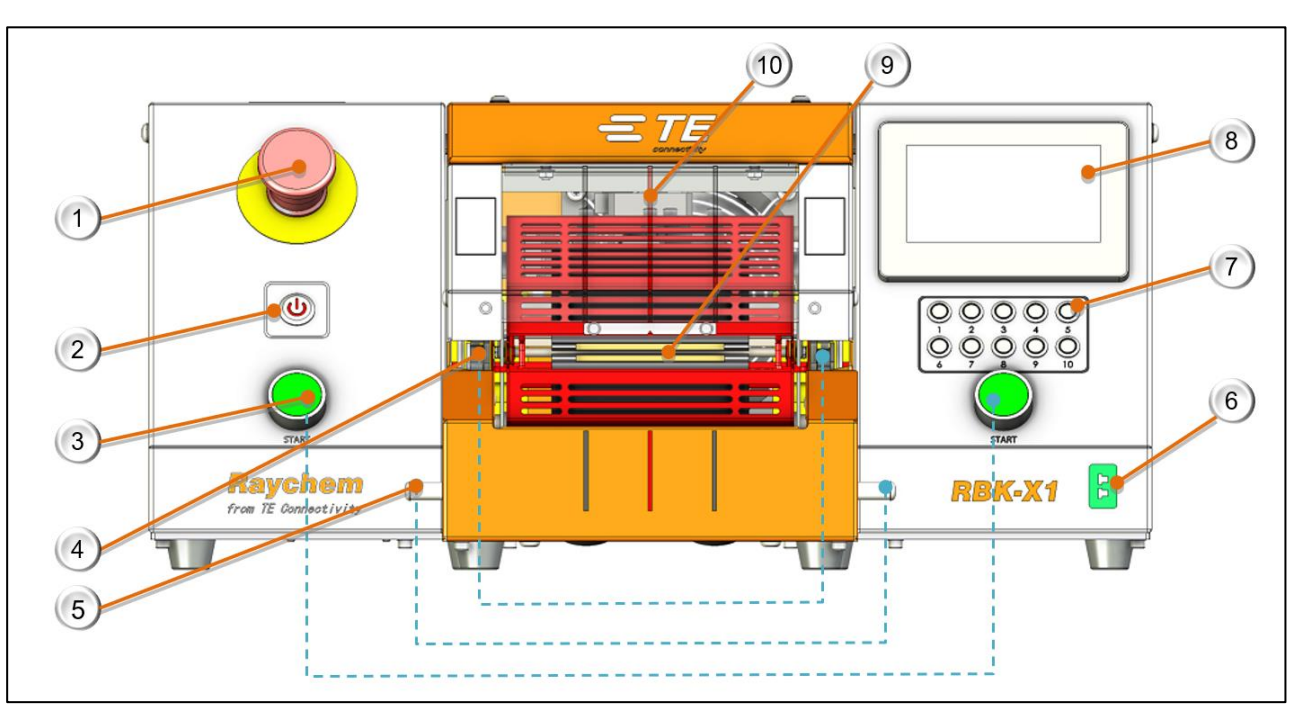

Figura 1: Panel delantero

# <u>RBK-X1C</u>

Figura 2: Panel delantero

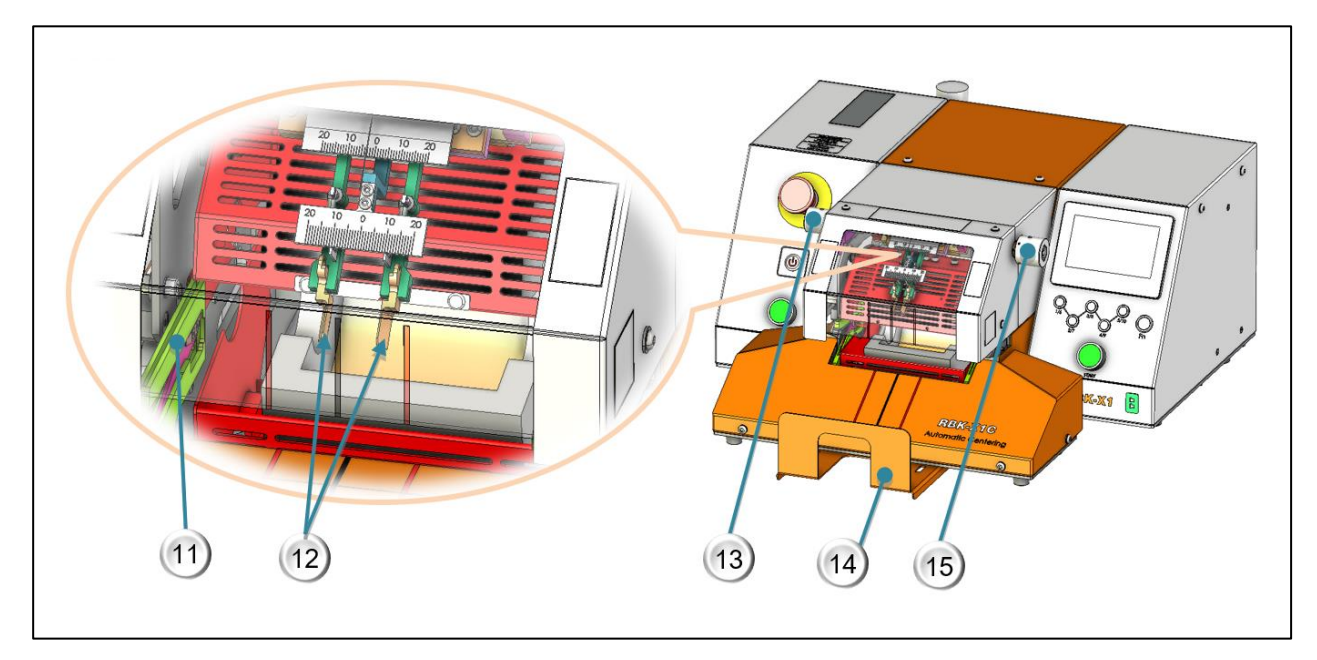

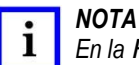

En la Figura 1, los elementos 1 a 10 se aplican tanto a RBK-X1 como a RBK-X1C y en la Figura 2 los elementos 11 a 15 se aplican solo a RBK-X1C.

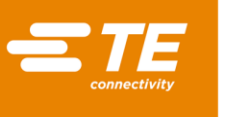

- 1. Parada de emergencia (Corta la alimentación del procesador)
- 2. Interruptor de E/S

(Interruptor del calentador. apagado-espera, parpadeando-calentamiento, encendido-la temperatura alcanza el valor establecido)

3. Pulsadores de inicio del ciclo

(Mantenga pulsados ambos botones simultáneamente durante 0,5 segundos para iniciar el proceso del ciclo. Interrupción del ciclo: consulte el apartado 3.6, elemento 4, cuando active esta función, si pulsa ambos botones de inicio durante el ciclo se interrumpirá el ciclo. El calentador volvería a la posición básica de inmediato).

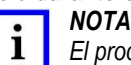

El procesador de la versión CE utiliza un botón de inicio blanco. El procesador de la versión NO CE utiliza un botón de inicio verde.

4. Pinzas

(Sujetan el empalme de cable en la cámara de calor)

- 5. Extracción doble (Permite extraer el empalme manualmente)
- 6. Toma de calibración

(Conéctese a la sonda de temperatura UHI para acceder al proceso de calibración automática).

7. Botón de proceso

(Véase la Figura 3, la versión de 10 botones puede pulsar los 10 botones de proceso para introducir la señal directamente. Versión de 5 botones + Fn, sin el botón Fn pulsado, la operación puede introducir 1~5 directamente, luego introducir 6~10 con el botón Fn pulsado. NOTA: El botón Fn se iluminará cuando se pulse.)

8. Pantalla táctil

(Muestra información del funcionamiento del procesador. Puede editar los parámetros del procesador después de iniciar sesión. Consulte el apartado 3)

- 9. Cámara de calor (El calor encoge el producto en el empalme)
- 10. Marca de centrado (Diseñada para centrar visualmente el tubo)
- 11. Placa de centrado

(En el ciclo de centrado, esta placa de centrado empujará el tubo hacia el centro. Consulte el apartado 4.2.8 Funcionamiento del centrado automático).

- 12. Placa de detección (Consulte el apartado 4.2.8 Funcionamiento del centrado automático)
- 13. Perilla de compensación

(Tire de la perilla izquierda y gírela para ajustar las 2 placas de detección a la izquierda o a la derecha. Margen: «+/-10 mm»)

- 14. Depósito de recogida (Ajuste la longitud de extensión de esta placa aflojando los 2 tornillos de montaje del fondo).
- 15. Perilla de distancia (Tire de la perilla derecha y gírela para ajustar la distancia entre la placa de detección 2X. Margen: «5 a 20 mm»)

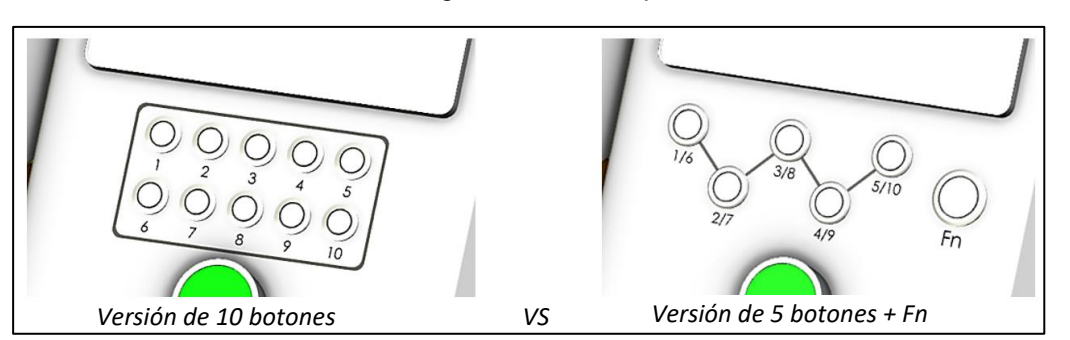

#### Figura 3: Botón de proceso

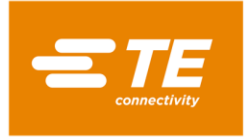

## 1.3 Panel trasero

## <u>RBK-X1</u>

Figura 4: Panel trasero

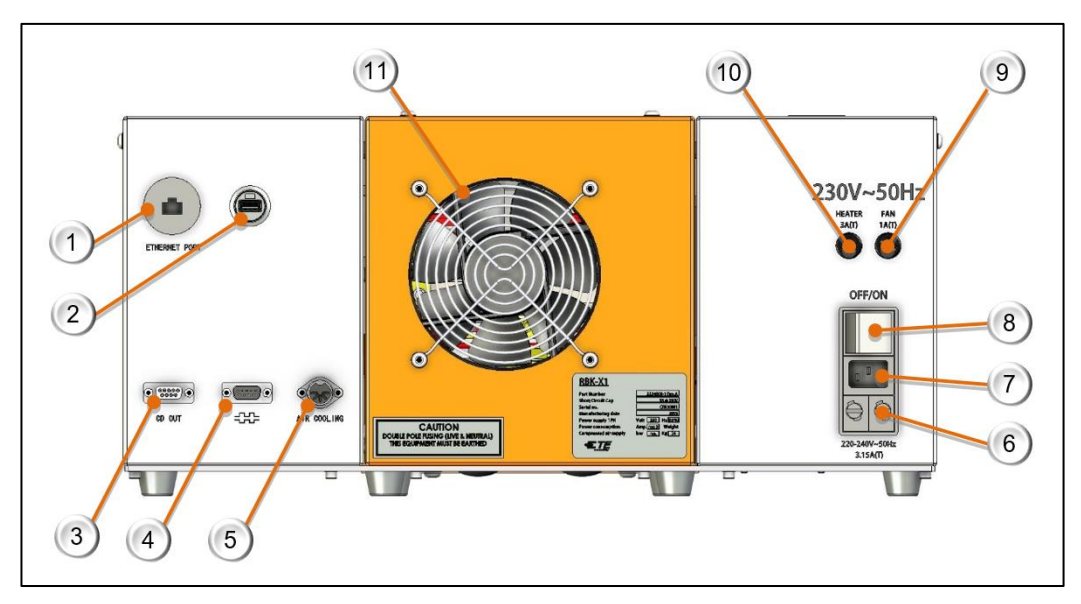

## RBK-X1C

Figura 5: Panel trasero

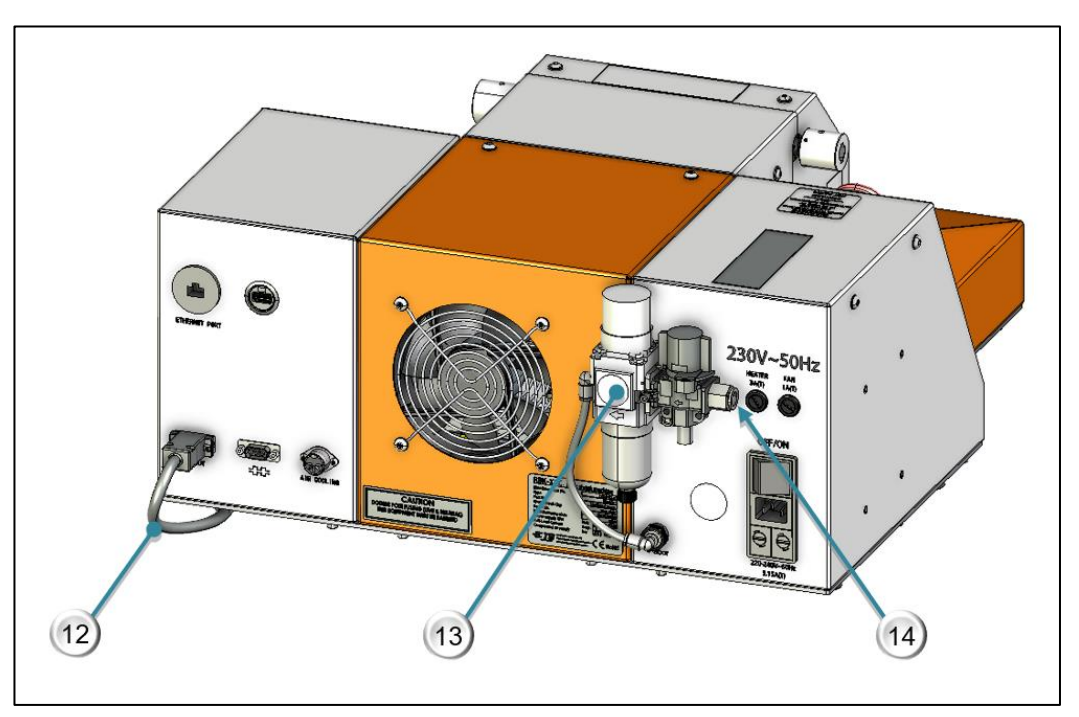

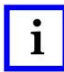

#### ΝΟΤΑ

En la Figura 4, los elementos 1 a 11 se aplican tanto a RBK-X1 como a RBK-X1C y en la Figura 5 los elementos 12 a 13 se aplican solo a RBK-X1C.

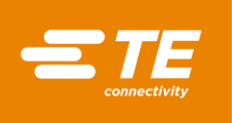

- 1. Puerto Ethernet. (Acceso al programa de actualización al PLC y a la pantalla táctil)
- Puerto USB. (Orificio de conexión USB. Comunicación con la HMI, como el escaneo de códigos de barras y la recopilación de datos.)
- 3. Puerto CD. (Conecte al dispositivo de centrado mediante el cable del CD, elemento 12.)
- 4. Conector RS232. (Conecte a la soldadora ultrasónica a través del cable de conexión RS232. Consulte el apartado 0)
- 5. Toma de refrigeración por aire. (Conecte al dispositivo de refrigeración por aire; consulte el apartado 0)
- Fusible de alimentación principal.
   (2 × 230 V, 3,15 A, protección contra sobretensiones, tamaño del fusible de Ø5 × 20 mm)
- 7. Toma de entrada de alimentación. (230 V, 50/60 Hz)
- 8. Interruptor de potencia principal. (Se utiliza para encender/apagar el procesador RBK)
- Fusible del ventilador.
   (230 V CA, protección contra sobretensiones de 1 A, tamaño del fusible de Ø5 × 20 mm)
- Fusible del calentador.
   (230 V CA, protección contra sobretensiones de 3 A, tamaño del fusible de Ø5 × 20 mm)
- 11. Ventilador de refrigeración. (Funciona cuando la temperatura del calentador es superior a 190 °C.)
- 12. Cable de CD (Cable de comunicación, el procesador RBK se conecta con el dispositivo de centrado)
- 13. Kit de suministro de aire. (F.R.L, aplique aire comprimido para el dispositivo de centrado o la boquilla de enfriamiento por aire).
- 14. Entrada de aire. (Aire comprimido: 4~6 bar. Diámetro exterior del tubo: 10 mm)

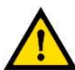

#### PRECAUCIÓN

No utilice el interruptor de potencia de la red eléctrica o el botón de parada de emergencia para apagar el procesador, ya que podría reducir notablemente la vida útil del elemento calefactor. Apague el calentador con el interruptor de E/S. La temperatura descenderá y la refrigeración se mantendrá hasta que baje de 190 °C, en ese momento el ventilador se apagará y el procesador entrará en modo de espera. En este momento, se puede desconectar la alimentación mediante el interruptor de potencia de la red eléctrica.

Protección EMC para conectar dispositivos externos al procesador RBK.

Si se conecta un dispositivo externo en las siguientes salidas, debe colocarse un núcleo de ferrita en cada una de las conexiones utilizadas. La abrazadera de ferrita debe contener un lazo. Es necesario colocar una abrazadera de ferrita CON UN LAZO en las conexiones para los siguientes 4 elementos.

- 1. Puerto CD
- 2. Conector RS232
- 3. Toma de refrigeración por aire
- 4. Toma de entrada de alimentación

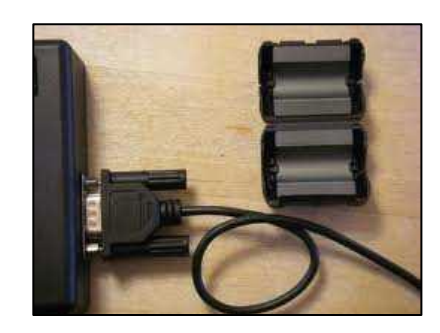

Un núcleo de ferrita en cada conexión en el «lazo» de la interfaz como muestra la imagen...

# 2 Seguridad

Al igual que con todos los equipos eléctricos, el procesador RBK debe utilizarse de conformidad con las normas de seguridad laboral establecidas.

Antes de utilizar el equipo, lea atentamente las instrucciones de instalación y funcionamiento (apartado 4), junto con las advertencias de seguridad indicadas a continuación.

## 2.1 Advertencias generales

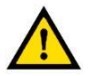

PRECAUCIÓN

El uso incorrecto de este equipo puede causar lesiones.

Solo el personal debidamente cualificado y formado debe manejar este equipo y realizar su mantenimiento. El funcionamiento debe realizarse de acuerdo con este manual para evitar lesiones.

No deje el equipo sin vigilancia durante el ciclo de proceso.

Un atasco en el mecanismo operativo podría impedir la retracción automática de la cámara de calor. En este caso, los calentadores del procesador RBK se apagarán automáticamente. Siga las instrucciones del apartado 4.2.10 Atasco del carro del calentador y 4.2.11 Desbloqueo de emergencia de la cámara de calor.

El incumplimiento de las instrucciones del fabricante puede afectar la garantía del equipo.

No utilice el equipo para cocinar alimentos o calentar productos que no sean los recomendados por TE Connectivity, sobre todo evite que esos productos liberen gas peligroso después del calentamiento.

No utilice el equipo para cocinar alimentos o calentar productos que no sean los recomendados por TE Connectivity, sobre todo evite que esos productos liberen gas peligroso después del calentamiento.

Debido a que el procesador puede alcanzar hasta 600 °C, no utilice el equipo cerca de un entorno inflamable y combustible.

Asegúrese de que las rejillas de entrada y salida del ventilador de refrigeración disponen de una ventilación adecuada con un espacio mínimo de 75 mm a su alrededor.

No desmonte el equipo sin la orientación o el permiso de TE.

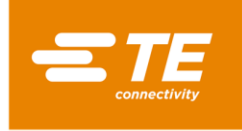

## 2.2 Seguridad eléctrica

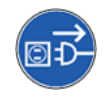

El equipo está conectado a una red de suministro eléctrico de CA. Antes de iniciar las tareas de mantenimiento o reparación, apague el equipo y asegúrese de que no está conectado al suministro de CA.

Deje que el equipo se enfríe.

NO REALICE LA COMPROBACIÓN DE LA RESISTENCIA DE AISLAMIENTO MEDIANTE UN COMPROBADOR DE APARATOS ELÉCTRICOS PORTÁTIL, YA QUE PODRÍA DAÑAR EL EQUIPO.

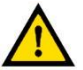

PRUEBA de alta tensión: NO realice la prueba sin la autorización de TE (los circuitos de protección instalados en este equipo pueden resultar dañados...)

PRUEBA DE RESISTENCIA DE AISLAMIENTO: NO supere los 250 V CC (podrían producirse daños en los circuitos de protección incluidos en este equipo).

Las conexiones de alimentación del procesador deben cumplir las normativas y reglamentaciones locales.

Si se retiran los paneles del equipo mientras está encendido, podría quedar expuesto a una tensión potencialmente peligrosa. No utilice el equipo a menos que todos los paneles externos estén bien colocados.

La toma de alimentación del equipo dispone de un fusible de dos polos (fase y neutro) que debe estar conectado a una toma de corriente con conexión a tierra.

Solo deben utilizarse fusibles del tipo y potencia indicados.

El cliente del terminal debe instalar un dispositivo de protección contra sobrecorriente. (3A)

El cliente del terminal debe aplicar la alimentación con protección contra tensiones excesivas o insuficientes.

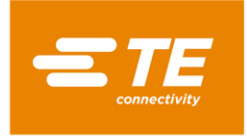

## 2.3 Seguridad personal

2.3.1 Ojos

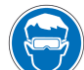

Los ojos siempre deben estar siempre protegidos cuando la herramienta esté en uso.

2.3.2 Ropa

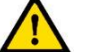

Procure que el pelo o la ropa holgada no entren en contacto con el procesador.

2.3.3 Peligro de incendio

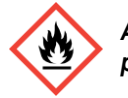

Algunas piezas de la herramienta estarán calientes durante el uso. Extreme la precaución para evitar calentar cualquier tipo de material que no sea la pieza de trabajo.

#### 2.3.4 Superficies calientes

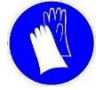

Se recomienda utilizar ropa y guantes de protección al usar esta herramienta

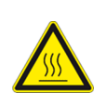

No toque la cámara de calor del procesador durante el uso, ya que puede alcanzar altas temperaturas.

Extreme la precaución al manipular los conjuntos de cables terminados inmediatamente después de extraerlos de la cámara de calor. Extreme la precaución al manipular la sonda UHI de calibración inmediatamente después de extraerla de la cámara de calor.

#### 2.3.5 Daño

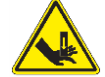

No intente meter las manos en la protección de seguridad, ya que podrían producir aplastamientos y cortes.

#### 2.3.6 Mantenimiento y reparación

Cuando lleve a cabo reparaciones en el equipo, siga siempre las instrucciones descritas en este manual o póngase en contacto con TE Connectivity para recibir asistencia. Debe mantener un registro del mantenimiento y la reparación del equipo.

No utilice componentes sustitutivos, solo deben utilizarse las piezas aprobadas por TE Connectivity. Si el cable de la fuente de alimentación eléctrica está dañado, debe sustituirse únicamente con un cable especial o un conjunto distribuido por el proveedor o su agente.

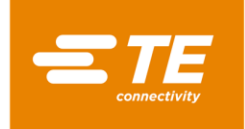

## 2.4 Advertencias y etiquetas

El procesador RBK dispone de una etiqueta (imagen inferior) que muestra la referencia del producto (PCN), la descripción del producto y la clasificación eléctrica.

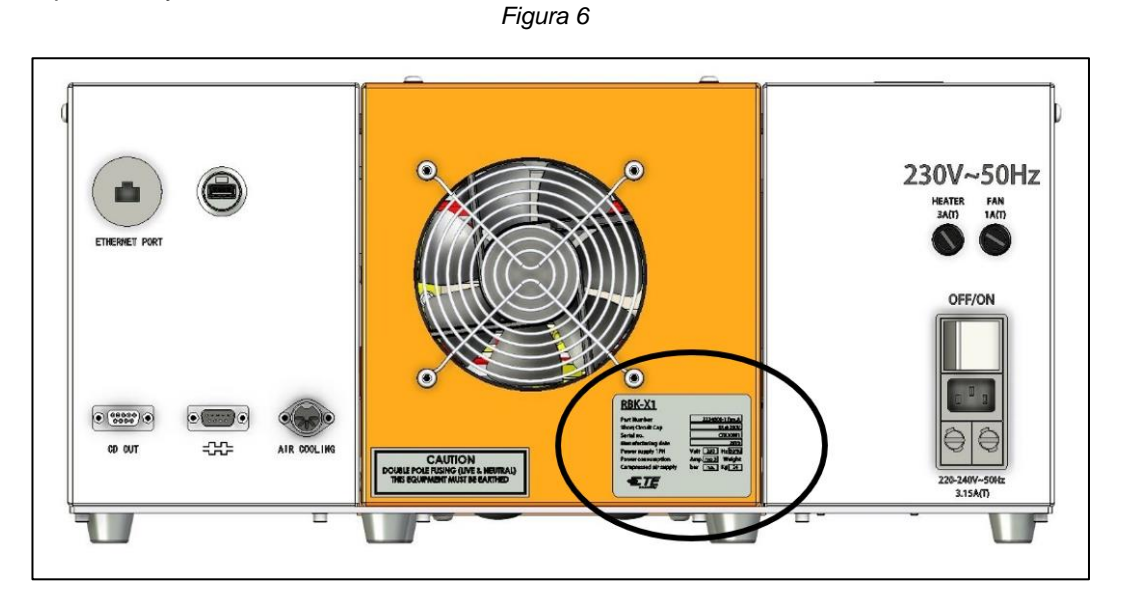

El manual utiliza los símbolos que se indican a continuación.

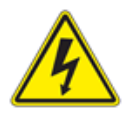

Información para evitar daños personales debidos a peligros eléctricos.

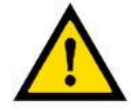

Información para evitar daños al equipo.

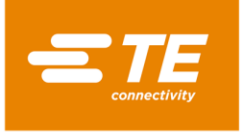

# 3 Software

El software actúa como una unidad de control central del procesador que sirve para definir las operaciones para el procesamiento de los productos. El software se maneja a través de una pantalla táctil.

| ₽<br>₽<br>₽<br>₽<br>₽<br>₽<br>₽<br>₽<br>₽<br>₽<br>₽<br>₽<br>₽<br>₽<br>₽<br>₽<br>₽<br>₽<br>₽    |                                |                                              |  |
|------------------------------------------------------------------------------------------------|--------------------------------|----------------------------------------------|--|
| Target           I [C]         000           ** [s]         00.0           ** [s]         00.0 | Current<br>000<br>00.0<br>00.0 | Current PN<br>Count 00000000<br>Set 00000000 |  |

LEVEL : Ø User ID B Password ###### OK Cancel Al encender el calentador, verá la interfaz principal como se muestra en esta imagen.

Pulse el logotipo de TE en la interfaz principal para iniciar sesión.

Autoridad de 3 niveles para iniciar sesión:

- «OPR» ---- ID de usuario: «A», contraseña: «0000»
- «EGR» ---- ID de usuario: «B», contraseña: «12345»
- «MFG» ---- ID de usuario: «C», (TE mantenido)

(La contraseña puede ser editada por una autoridad superior. Consulte el apartado 3.5, elemento 9)

Introduzca el ID de usuario y la contraseña en esta ventana.

Por ejemplo, estamos intentando iniciar sesión como ingeniero, así que debemos introducir «B» en la columna de ID de usuario y «12345» en la columna Contraseña.

A continuación, haga clic en el botón «OK».

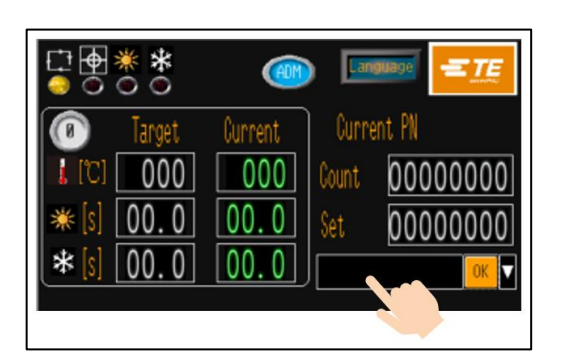

De este modo, la interfaz principal ya muestra dos cambios:

- El icono de ID le muestra el acceso como ingeniero.

• En la parte inferior derecha aparece una columna. Haga clic en ella y aparecerá una lista desplegable.

En esta lista desplegable, puede elegir el elemento de ajuste, según se muestra en la Tabla 2. A continuación, haga clic en el botón OK para acceder.

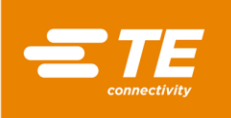

| Derecho de acceso para el elemento<br>de ajuste | Sin inicio<br>de sesión | OPR<br>(A) | EGR<br>(B)   | MFG<br>(C) |
|-------------------------------------------------|-------------------------|------------|--------------|------------|
| Interfaz principal (producción individual)      | ~                       | ~          | ~            | ~          |
| Producción en secuencia                         |                         | ~          | ~            | ~          |
| Configuración de la producción                  |                         | ~          | ~            | ~          |
| Calibración automática                          | ~                       | ~          | ~            | ~          |
| Parámetro de calentamiento                      |                         |            | ~            | ~          |
| Configuración de secuencia                      |                         |            | ~            | ~          |
| Mantenimiento                                   |                         |            | ~            | ~          |
| Calibración manual                              |                         |            | ~            | ~          |
| Remoto                                          |                         | ~          | ~            | ~          |
| Registro de errores                             |                         |            | ~            | ~          |
| Parámetro del sistema                           |                         |            |              | ~          |
| Prueba de ciclo                                 |                         |            |              | ~          |
| E/S y manual                                    |                         |            |              | ~          |
| Manual de centrado                              |                         |            |              | ~          |
| Escaneo de código de barras                     |                         |            | $\checkmark$ | ~          |

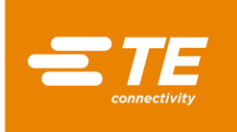

## 3.1 Interfaz principal

Figura 7: Pantalla táctil (interfaz principal)

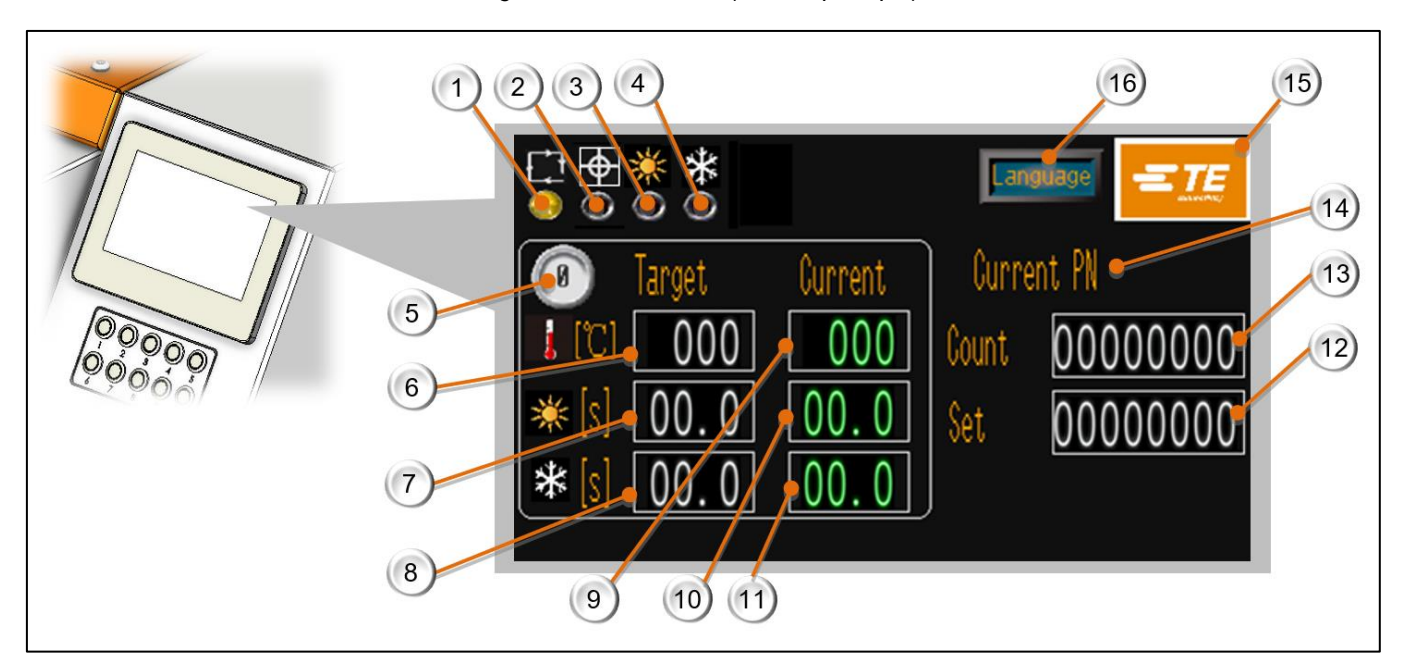

La imagen anterior (consulte la Figura 7) muestra la interfaz principal. En esta página, el operador puede procesar una sola producción.

- Indicador de estado del procesador (Se ilumina en ámbar cuando el procesador no está listo para la producción. Se ilumina en verde cuando el procesador está listo para la producción).
- 2. Indicador de centrado automático (Haga clic en el icono de centrado situado encima de este indicador para activar la función de centrado automático.

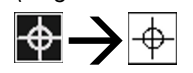

Se ilumina en verde durante el ciclo de centrado automático. Se ilumina en rojo cuando se produce un error en el dispositivo de centrado. SOLO el procesador RBK-X1C puede activar esta función).

- 3. Indicador de ciclo de calentamiento (Se ilumina en verde durante el ciclo de calentamiento).
- 4. Indicador de ciclo de refrigeración (Se ilumina en verde durante el ciclo de refrigeración).
- Proceso en curso (Muestra el número del botón de proceso seleccionado actualmente. 10 veces el número de proceso predeterminado disponible).
- Temperatura objetivo (Muestra la temperatura de calentamiento objetivo almacenada en el botón de proceso seleccionado actualmente. El límite superior es 550 °C).
- 7. Tiempo del ciclo de calentamiento objetivo (Muestra el **tiempo** objetivo del ciclo de calentamiento almacenado en el botón de proceso seleccionado actualmente. El límite superior es 99,9 s.)
- 8. Tiempo del ciclo de refrigeración objetivo (Muestra el **tiempo** objetivo del ciclo de refrigeración almacenado en el botón de proceso seleccionado actualmente. El límite superior es 99,9 s.)

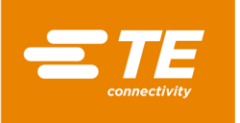

- 9. Temperatura actual (Muestra la temperatura real del ciclo actual.)
- 10. Tiempo del ciclo de calentamiento actual (Muestra la cuenta atrás para el tiempo del ciclo de calentamiento.)
- 11. Tiempo del ciclo de refrigeración actual (Muestra la cuenta atrás para el tiempo del ciclo de enfriamiento. El valor será 0 cuando la función de enfriamiento esté desactivada.)
- 12. Volumen de producción objetivo (Aparecerá un recordatorio cuando el volumen de producción alcance el valor objetivo. Consulte el apartado 3.5 Ajustes de producción).
- 13. Contador de productividad (Este valor añadirá 1 cuando se complete un ciclo completo. Consulte el apartado 3.5 Ajustes de producción)
- 14. PN actual (Identifique el botón de proceso, suele ser por tamaño del producto o PN).
- 15. Botón de inicio de sesión (Haga clic en el logotipo de TE para acceder a la interfaz de INICIO DE SESIÓN. Inicie sesión para leer más información o modificar el parámetro del procesador. Consulte el apartado 3 sobre cómo iniciar sesión).
- 16. Botón de cambio de idioma

(Haga clic en este icono para acceder a las ventanas que se muestran a continuación y seleccione el idioma de funcionamiento de la HMI de la máquina.)

| Language Switching |          |            |         |  |  |
|--------------------|----------|------------|---------|--|--|
| Chinese            | English  | German     | French  |  |  |
| Romanian           | Spanish  | Polish     | Czech   |  |  |
| Italian            | Japanese | Portuguese | Turkish |  |  |
| Slovak             |          |            |         |  |  |

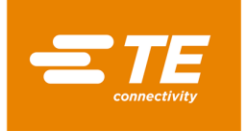

## 3.2 Parámetro de calentamiento

En esta interfaz, el operador puede preajustar o editar los parámetros de calor (descripción del producto / temperatura / tiempo del ciclo de calentamiento / tiempo del ciclo de refrigeración) almacenados en los 10 botones de proceso rápido.

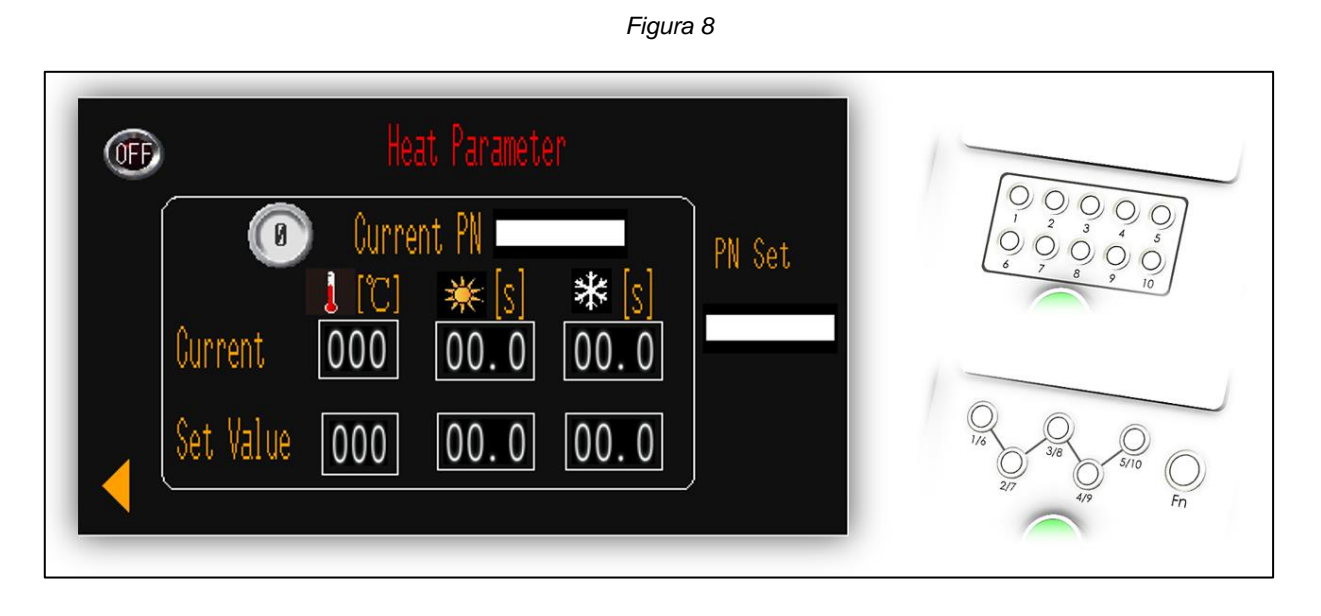

Para editar el parámetro almacenado en el botón de proceso rápido<sup>(Q)</sup> (por ejemplo):

- 1. Cambie el botón **OFF** (APAGADO) a **ON** (ENCENDIDO) desde la parte superior izquierda para permitir al operador editar el parámetro.
- 2. Pulse el botón de proceso rápido del procesador <sup>(1)</sup>, y el parámetro original almacenado en <sup>(1)</sup> se mostrará en **CURRENT PN** (PN actual) y **SET VALUE** (valor definido).
- 3. Haga clic en los 3 valores en **SET VALUE** (valor definido) para introducir el nuevo valor. (Temperatura / Tiempo de ciclo de calentamiento / Tiempo de ciclo de refrigeración).
- 4. Haga clic en el área en blanco debajo de PN SET (PN definido) para editar la descripción de CURRENT
   PN (PN actual) para el botón de proceso

E Dulas al batán da procesa rápida 🔘 durante E portundos para para

- Pulse el botón de proceso rápido durante 5 segundos para cargar un nuevo parámetro en el botón de proceso rápido. Los valores mostrados en CURRENT (actual) cambiarían al mismo valor que en SET VALUE (valor definido). El nuevo parámetro se ha modificado correctamente.
- 6. Cambie de ON a OFF para salir de la edición.
- 7. Haga clic en Nara volver a la interfaz principal.

#### ΝΟΤΑ

i

- Los 3 valores mostrados en ACTUAL, identifican el parámetro de calentamiento (Temperatura / Tiempo de ciclo de calentamiento / Tiempo de ciclo de refrigeración) que está realizando el procesador.
- Acceda a la interfaz de mantenimiento, encienda el botón A/C antes de intentar modificar el tiempo del ciclo de refrigeración.

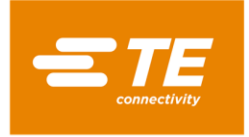

## 3.3 Producción en secuencia

En esta interfaz, el procesador accede al modo de producción en secuencia.

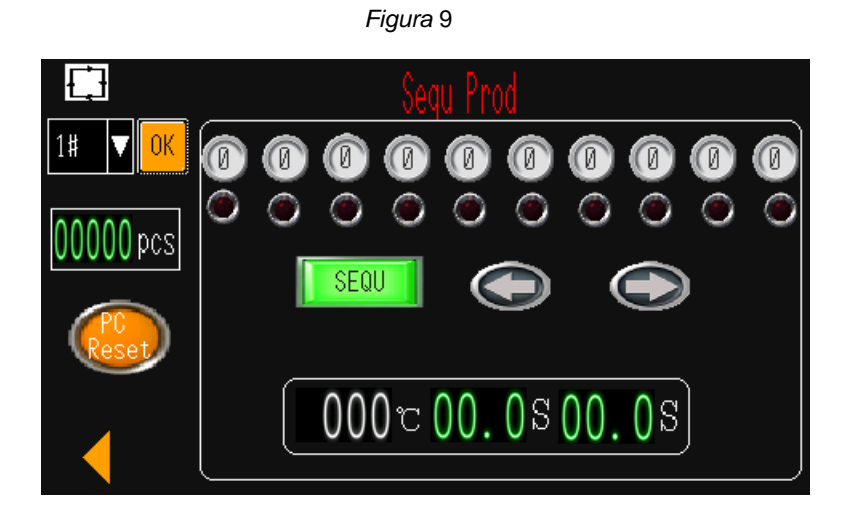

Para utilizar el procesador como secuencia 1# (por ejemplo):

- 1. Haga clic en este icono para ver la lista desplegable y seleccionar la secuencia 1#.
  - 3213500000
- 3. Mantenga pulsado el botón de inicio para iniciar la secuencia. **UCLOS** empieza la cuenta atrás hasta 0 para el ciclo de calentamiento y el ciclo de refrigeración. El ciclo de refrigeración se realizará automáticamente después del ciclo de calentamiento si se ha activado la función de refrigeración.
- 4. Una vez finalizado el proceso 3, la luz verde saltará al siguiente proceso 2.
- 5. Cuando hayamos completado el último proceso 5, la luz verde saltará al primer proceso 3. Ya hemos completado el ciclo de secuencia, el contador mostrará el número «1». El procesador está

completado el ciclo de secuencia, el contador **entrador** mostrará el número «1». El procesador está listo para continuar con el siguiente ciclo de secuencia para la secuencia número 1.

6. Si es necesario, pulse el botón verde SEQUENCE (SECUENCIA) para interrumpir la secuencia. A continuación, este botón se mostrará en rojo, sin importar cuántas veces pulse ambos botones de inicio, y permanecerá en el proceso actual. Actualmente, también puede pulsar la flecha izquierda o derecha para desplazar el proceso actual. A menos que gire este botón de SECUENCIA hacia atrás, continuará la secuencia.

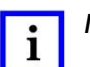

NOTA

**000°00.0** muestra la temperatura real / el ciclo de calentamiento con cuenta atrás / el ciclo de refrigeración con cuenta atrás para el proceso actual.

está diseñado para reiniciar el contador de producción en secuencia si se mantiene pulsado durante 5 segundos.

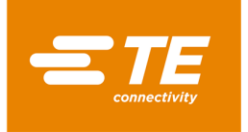

## 3.4 Configuración de secuencia

En esta interfaz, el operador puede preajustar o editar los parámetros almacenados en cada secuencia. NOTA: Actualmente, el procesador puede almacenar hasta 15 secuencias. Cada secuencia contiene hasta 10 procesos.

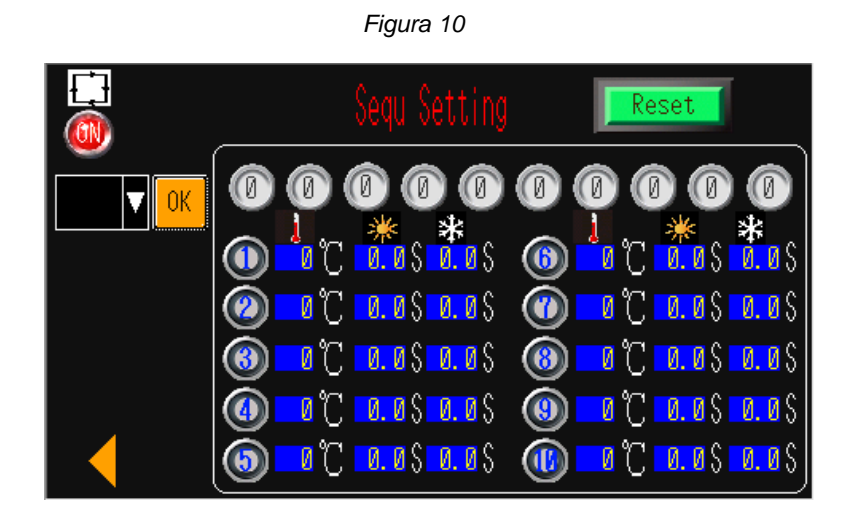

Para editar el parámetro almacenado en la secuencia número 1 (por ejemplo):

- 1. Cambie de OFF (apagado) a ON (encendido) y permita al operador editar el parámetro.
- 2. Haga clic en la lista desplegable para seleccionar la secuencia 1#.
- 3. Haga clic en el botón verde RESET (restablecer).
- 4. Pulse los botones de proceso rápido del procesador de acuerdo con la secuencia que desee establecer.  $(3 \rightarrow 2 \rightarrow 1 \rightarrow 3 \rightarrow 5$ , por ejemplo)
- 5. Encontrará el botón de proceso rápido que ha seleccionado que se mostrará en 3 2 1 3 5 0 0 0 0 0
- 6. Gírelo de nuevo al botón RESET, el parámetro se almacenará en la secuencia número 1
- 7. Cambie de ON a OFF para salir de la edición.
- 8. Haga clic en kara volver a la interfaz principal.

# i NOTA

El parámetro (Temperatura y tiempo del ciclo de calentamiento y Tiempo del ciclo de refrigeración) almacenado en el botón de proceso rápido 10X se puede revisar desde el área inferior. Será útil para editar la secuencia. Para editar el parámetro de calentamiento de cada botón de proceso rápido, consulte el apartado 3.2 Parámetro de calentamiento.

|       | **,**,                    |       | **          |
|-------|---------------------------|-------|-------------|
| J 🚺 🕕 | 0.05 0.05                 | J 🚺 🍈 | 0.05 0.05   |
| I 💶 💿 | 0.0\$ 0.0\$               | I 💶 🕥 | 0.0\$ 0.0\$ |
| J 🔽 🛞 | 0.0\$ 0.0\$               | J 🔽 🛞 | 0.0\$ 0.0\$ |
| J 🔽 🚯 | <mark>0.0\$ 0.0</mark> \$ | J 🔽 🛞 | 0.0\$ 0.0\$ |
| J 💶 🔞 | 0.05 0.05                 | J 🚺 🐠 | 0.0\$ 0.0\$ |

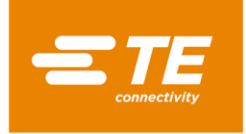

## 3.5 Configuración de la producción

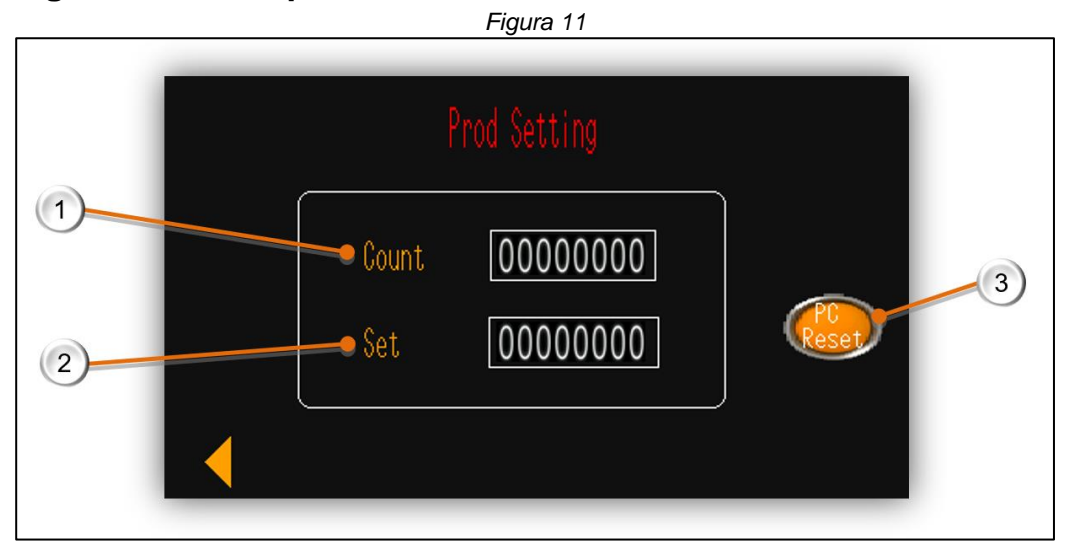

- Contador, contador de producción. (El número aquí será +1 automáticamente después de que se complete cada ciclo. El contador no contará el ciclo que se ha interrumpido).
- 2. Establecer el volumen de producción objetivo
  - Si introduce el valor excepto 0, cuando el valor COUNT (contador) alcance el valor SET (ajustado), la
    interfaz principal mostrará un mensaje emergente de «completado» para recordarle que la producción del
    operador se ha completado (consulte la captura a continuación). Actualmente, el procesador no puede
    funcionar a menos que se restablezca haciendo clic y manteniendo pulsado durante 5 segundos el botón
    naranja de PC RESET (reinicio del PC).
  - Si introduce el valor 0, puede desactivar el recordatorio.

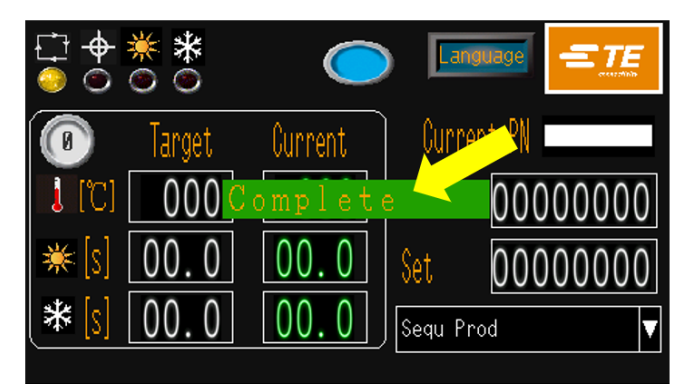

#### 3. Botón de restablecimiento

Haga clic en este botón y manténgalo pulsado durante 5 segundos; a continuación, el valor **COUNT** (recuento) se restablecerá a 0.

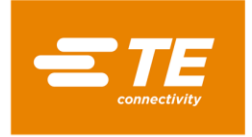

## 3.6 Mantenimiento

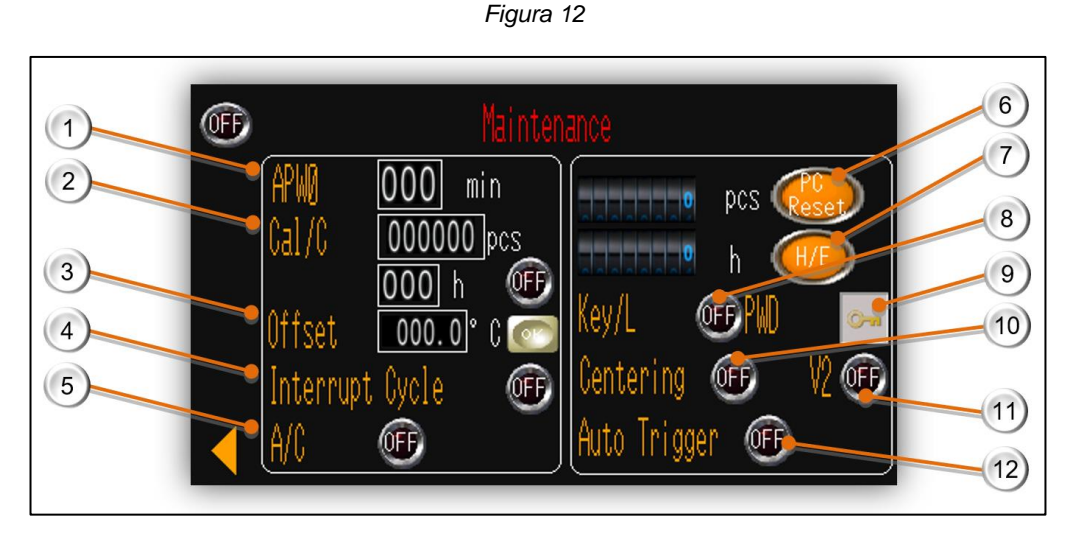

#### 1. Tiempo en espera

Valor predeterminado: 60 minutos. El procesador entrará automáticamente en modo de espera si no se realiza ninguna acción en 60 minutos.

El valor de entrada «0» desactivará esta función.

2. Contador de calibración de procesador

Cuenta atrás por ciclo (valor predeterminado: 75 000 uds.) o por hora (valor predeterminado: 350 horas). Independientemente del valor alcanzado, el recordatorio de calibración se mostrará en el panel táctil.

Y detrás hay un botón de recordatorio obligatorio OFF/ON.

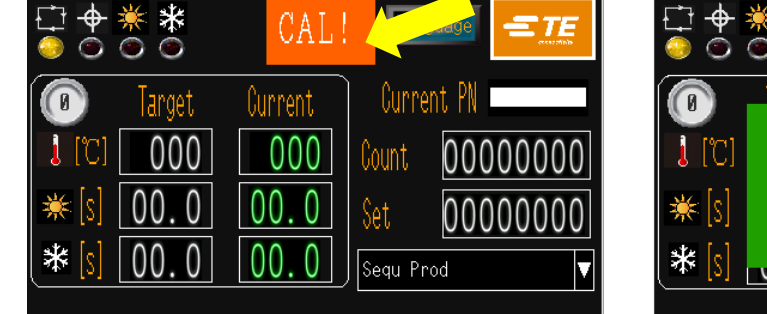

Recordatorio obligatorio OFF

----El operador puede ignorar y seguir con el ciclo

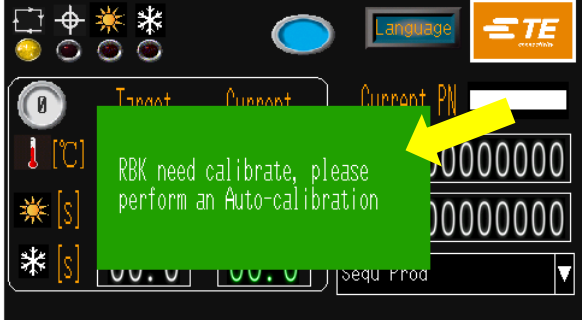

Recordatorio obligatorio ON ----El procesador no puede funcionar antes de la calibración automática

Para apagar las indicaciones parpadeantes se debe realizar la calibración automática. Apartado 3.7

3. Valor de compensación Se puede cambiar automáticamente tras la CALIBRACIÓN AUTOMÁTICA. También puede introducir el valor de entrada y hacer clic en el botón OK para cambiar la compensación de forma manual.

- 4. Interrumpir ciclo (normalmente apagado) Al encender el interruptor, si se pulsan ambos botones de inicio durante el ciclo, se interrumpirá el ciclo actual y la cámara del calentador volvería a la posición básica.
- 5. Interruptor de refrigeración por aire

Cuando el procesador se conecta con un dispositivo de refrigeración externo, como el accesorio RBK 2234786-2 (aparatado 0), o un procesador con boquilla de refrigeración por aire integrada, podemos activar la función de refrigeración por aire activando este interruptor. El procesador iniciará el ciclo de refrigeración cuando el ciclo de calentamiento se complete automáticamente. El operador puede editar el tiempo del ciclo de refrigeración en el apartado 3.2.

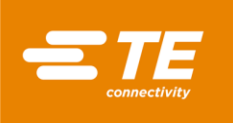

6. Contador de ciclos del procesador

Diseñado para indicar el ciclo de funcionamiento del procesador después de salir de la fábrica. Es necesario reiniciar este contador manteniendo pulsado este botón durante 5 segundos al sustituir el motor.

7. Temporizador del elemento calefactor

Está diseñado para indicar las horas de funcionamiento del elemento calefactor. Es necesario reiniciar este contador manteniendo pulsado este botón durante 5 segundos al sustituir el elemento calefactor.

8. Interruptor de llave

Apague el interruptor; el operador puede seleccionar otro proceso pulsando el botón de proceso rápido 10 veces. Encienda la alimentación, el procesador no responderá cuando el operador pulse 10 veces el botón de proceso rápido.

9. Cambiar contraseña.

Haga clic en este icono para modificar la contraseña. La autoridad de alto nivel puede cambiar la contraseña para la autoridad de bajo nivel.

10. Interruptor del dispositivo de centrado (normalmente apagado) Al encender el interruptor, se activa el dispositivo de centrado. A continuación, pulse ambos botones de inicio para activar el modo de producción de centrado del procesador.

SOLO RBK-X1C puede activar esta función. RBK-X1 mostrará un error cuando active esta función.

11. Interruptor V2

Cuando se apaga, el procesador RBK puede comunicarse con la soldadora ultrasónica V1 (por ejemplo, Schunk, Telsonic o Branson Emerson). Cuando se enciende, el procesador RBK puede comunicarse con la soldadora ultrasónica V2 (por ejemplo, Schunk, Branson Emerson)

NOTA: El procesador RBK se programó según el protocolo de la máquina de soldadura por ultrasonidos Schunk. Si se trata de una soldadora de otra marca, consulte el apartado 3.9.2 para reprogramarla.

12. Disparador automático

Active este botón mientras el dispositivo de centrado está activado; el ciclo se puede disparar automáticamente sin pulsar ambos botones de inicio.

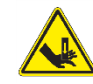

#### PELIGRO

Si no se mantienen las dos manos en el botón de inicio para activar un ciclo, el operador podría tener la oportunidad de introducir las manos en el procesador, lo que podría causar aplastamiento.

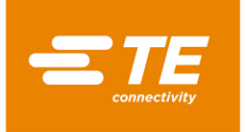

## 3.7 Calibración automática

Consulte el apartado 4.6.1 para preparar la herramienta de calibración.

Figura 13

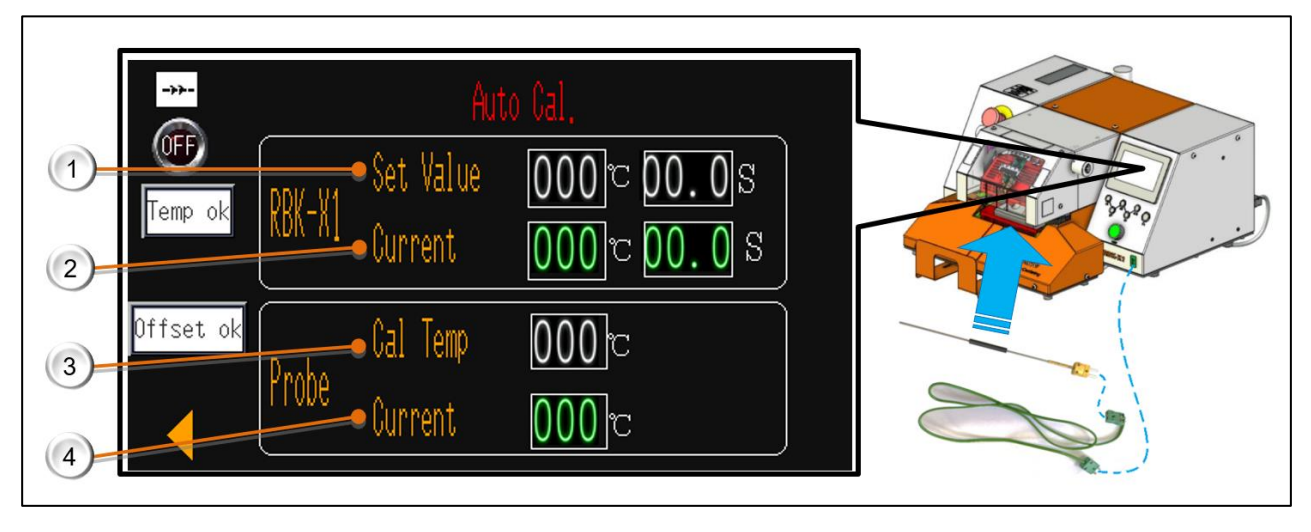

#### 1. RBK-X1 «Valor establecido»

Temperatura de calibración y tiempo de ciclo del procesador de RBK. Ajuste de fábrica: 500 °C a 15 s.

#### 2. RBK-X1 «Corriente»

Temperatura real y tiempo de ciclo del procesador RBK. (Cuando se inicia el ciclo de calibración, el tiempo del ciclo contará hacia atrás desde 15 s hasta 0 s.)

#### 3. Sonda «Cal Temp»

Valor de calibración de la sonda, utilizado para calcular el nuevo valor de desviación del procesador RBK.

- Muestra la **TEMPERATURA INSTANTÁNEA DE LA SONDA**, el momento en el que se completa el ciclo de calibración.
- ----Tipo de calibración X1, SOLO para máquinas de la versión NO CE. Ajuste de fábrica.
- Muestra la TEMPERATURA MÁXIMA DE LA SONDA después de completar el ciclo de calibración.
- ---- Tipo de calibración MK3, SOLO para máquina versión CE. Ajuste de fábrica.

#### 4. Sonda «actual»

Temperatura real de la sonda. Es necesario enfriar la sonda a 23 °C ± 3 °C antes de iniciar el ciclo de calibración.

#### Procedimiento de calibración automática

- 1. Conecte la sonda UHI a la toma verde Auto-Cal; consulte el apartado 1.2, elemento 6.
  - a. La pantalla táctil entra automáticamente en la interfaz de calibración.
    - b. El procesador ajustará automáticamente el parámetro de calentamiento del ciclo a 500 °C a 15 s. Espere otros 5 minutos para que el procesador se estabilice cuando el valor RBK-X1 Current alcance los 500 °C.
- 2. Coloque la sonda UHI en el centro de las mordazas del procesador.
- Active el ciclo de calibración pulsando ambos botones de disparador. (El ciclo de calibración automática se puede activar ÚNICAMENTE CUANDO la sonda UHI está dentro de del rango 23 +/-3 °C. Consulte el elemento 4 de la REF\_Ref161140003 \hlappa \kappa \kappa MERGEFORMAT Figura 13. El valor de Probe Temp (Temperatura de la sonda) cambiará de verde a rojo cuando la temperatura se encuentre entre 23 +/-3 °C.) a. La pantalla del temporizador cuenta hacia atrás desde los (15 s). La temperatura de UHI aumentará.
  - La pantalla del temporizador cuenta nacia atras desde los (15 s). La temperatura de UHI aumentara.
     b. Si tras 5 segundos el procesador no detecta un aumento en UHI 108C. de 5 °C, el ciclo será cancelado, es
  - decir, si la sonda no se encuentra dentro del calentador durante el ciclo.
- 4. Una vez se haya completado el ciclo, se expulsará la sonda UHI.
- 5. NO DESCONECTE LA SONDA UHI CUANDO SE HAYA EXPULSADO. Antes de retirar el UHI de la toma, espere 15 segundos para que el procesador calcule y ajuste automáticamente la DESVIACIÓN.

#### NOTA

i

- El procesador puede ejecutar la calibración automática en cualquier momento, cuando el procesador indica «CAL» en la pantalla táctil o cuando se sustituye el elemento calefactor.
- No repita la calibración automática hasta que hayan transcurrido 15 minutos. Si se repite este procedimiento dentro del periodo indicado, podría provocar un gran valor de compensación.
- Si la calibración se realiza correctamente, aparecerá un recordatorio «Temp OK» y «Offset OK» en la pantalla izquierda.

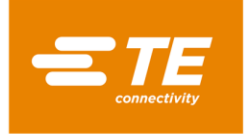

### 3.8 Calibración manual

Consulte el apartado 4.6.1 para preparar la herramienta de calibración.

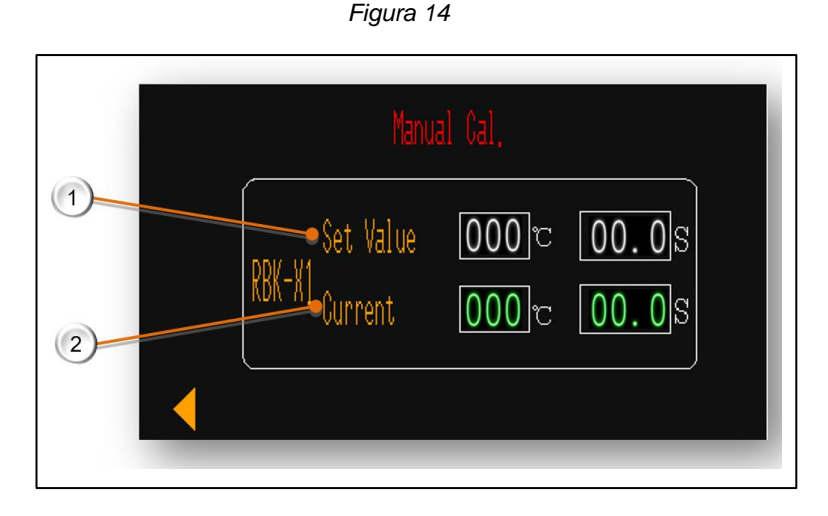

#### 1. RBK-X1 «Configurar»

Temperatura de calibración y tiempo de ciclo del procesador de RBK. Ajuste de fábrica: 500 °C a 15 s.

2. RBK-X1 «Corriente»

Temperatura real y tiempo de ciclo del procesador RBK. (Cuando se inicia el ciclo de calibración, el tiempo del ciclo contará hacia atrás desde 15 s hasta 0 s.)

#### Procedimiento de calibración manual

- 1. Acceso a la página de calibración manual en la HMI, espere otros 5 minutos para que el procesador se estabilice cuando el valor **RBK-X1 Current** alcance los 500 °C.
- Conecte la sonda UHI a un termómetro. Compruebe el termómetro, asegúrese de que la sonda UHI se haya enfriado a 23 °C ±3 °C, luego coloque la sonda UHI en el centro de las mordazas del procesador y active el ciclo de calibración pulsando ambos botones de inicio.
- 3. Realice tres calibraciones y registre cada vez el valor máximo de temperatura de la sonda UHI indicado en el termómetro.
- 4. Calcule la **nueva compensación** y actualícela al valor «OFFSET» (Compensación) de la máquina en la página Maintenance (Mantenimiento) manualmente.

#### Cómo calcular una nueva compensación:

#### Nueva compensación = antigua compensación + (promedio sonda - objetivo) × 2

- Antigua compensación. Consulte la página Maintenance (Mantenimiento).
- Promedio sonda = (temp. pico 1 sonda + temp. pico 2 sonda + temp. pico 3 sonda) / 3
- Objetivo: 130 °C

#### Por ejemplo:

Si la temperatura pico media de la sonda es 150 °C, la compensación antigua es «-15» y la temperatura objetivo es 130 °C.

Nueva compensación = «-15» + (150 - 130) x 2 = «25»

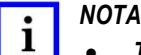

- Tras ajustar la COMPENSACIÓN correctamente, es necesario esperar 15 minutos hasta que la temperatura se estabilice antes de proseguir con el uso normal.
- Para eliminar el mensaje «Cal» en la HMI, es necesario llevar a cabo una calibración automática. Si no desaparece, es necesario sustituir el elemento calefactor y realizar una calibración automática.

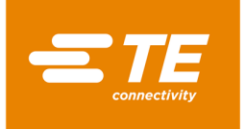

## 3.9 Modo de funcionamiento remoto

El modo de funcionamiento remoto permite controlar el procesador mediante un dispositivo externo como un ordenador industrial o equipo de soldadura por ultrasonidos. (La máquina termorretráctil de TE se ha sometido a pruebas y se ha demostrado que funciona con las principales máquinas de soldadura ultrasónica disponibles en el mercado; consulte con TE si surgen dificultades de comunicación.)

El funcionamiento remoto es posible gracias a la interfaz de comunicación RS232, mediante un cable RS232 conectado al dispositivo externo.

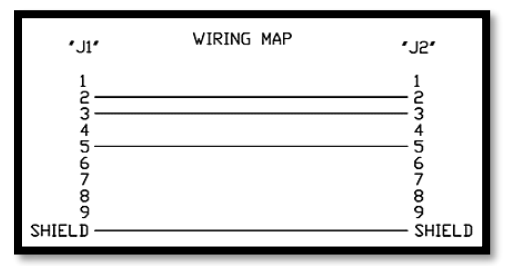

NOTA: El cliente debe preparar él mismo el cable de comunicación RS232 (DB9, hembra a hembra). Consulte el diagrama de cableado de este cable en la parte izquierda. También lo puede comprar a TE. (Apartado 4.6.5)

#### 3.9.1 Protocolo de comunicación RS232

Todos los datos se transmiten en formato ASCII. El formato de datos utiliza 8 bits de datos, un bit de parada y no usa paridad a 9600 baudios. Dispone de dúplex completo en TX / RX y RTS / CTS están desactivados. El procesador reconoce la siguiente estructura de paquetes de información de catorce bytes.

| BYTE 1  | Inicio del encabezado (SOH) (siempre ASCII 01h)                                |
|---------|--------------------------------------------------------------------------------|
| BYTE 2  | Decenas de segundos (ASCII 30 a 39h [1 a 9])                                   |
| BYTE 3  | Unidades de segundos (ASCII 30 a 39h [1 a 9])                                  |
| BYTE 4  | Siempre es un punto decimal (ASCII 2Eh)                                        |
| BYTE 5  | Décimas de segundos (ASCII 30 a 39h [1 a 9])                                   |
| BYTE 6  | Siempre es NULO (siempre ASCII 00h)                                            |
| BYTE 7  | Código de tamaño del producto (ASCII numérico [de 1 a 3], véase más abajo)     |
| BYTE 8  | Código de tamaño del producto (ASCII numérico [«_» o A], véase más<br>abajo)   |
| BYTE 9  | Centenas de grados C                                                           |
| BYTE 10 | Decenas de grados C                                                            |
| BYTE 11 | Unidades de grados C                                                           |
| BYTE 12 | Suma de comprobación de cuartetos hexadecimales altos (valor ASCII<br>0-9 A-F) |
| BYTE 13 | Suma de comprobación de cuartetos hexadecimales bajos (valor ASCII<br>0-9 A-F) |
| BYTE 14 | Fin de la transmisión (EOT) (siempre ASCII 04h)                                |

Tabla 3

El hexadecimal (A-F) de la suma de comprobación debe estar en minúsculas ASCII.

El procesador ignorará todos los datos RS232 hasta que se reconozca un carácter SOH. Al recibir el SOH, buscará 10 caracteres adicionales o un carácter EOT. Para cada carácter recibido (incluido el SOH), se mantiene la suma longitudinal (suma de comprobación) hasta incluir el byte 11. El desbordamiento de la suma de comprobación más allá de un límite de bytes se descarta; esta suma de comprobación de un solo byte se convierte a dos caracteres ASCII y se compara con los bytes 12 y 13 del paquete recibido.

El procesador responde 100 ms después de recibir el paquete de datos anterior con un solo carácter de ACK (acuse de recibo) (ASCII 06h) o un NAK (acuse de recibo negativo) (ASCII 15h). Se emitirá una respuesta ACK si se cumplen las siguientes comprobaciones:

- a) La comparación de bytes de la suma de comprobación.
- b) El formato del paquete se corresponde con el formato definido anteriormente (es decir, el punto decimal y los caracteres nulos están en el lugar correcto y se dispone de los valores numéricos esperados representados por ASCII 30–39).

En el caso de no cumplir estos requisitos, el procesador responderá con un NAK. La única excepción que no se comprueba es el valor del tamaño del producto.

Los dos valores ASCII asignados al tamaño del producto no se comprueban como parte del protocolo de recepción y están incluidos en el cálculo de la suma de comprobación (es decir, ningún dato recibido en estas posiciones producirá una respuesta NAK). Sin embargo, el software solo mostrará los tamaños de producto para los caracteres ASCII siguientes recibidos en estas posiciones: 1\_/2\_/3\_/3A (\_ es nulo en ASCII [00h]). Cualquier otro dato recibido se muestra como un tamaño de producto en blanco.

#### 3.9.2 Procedimiento de uso remoto

Figura 15

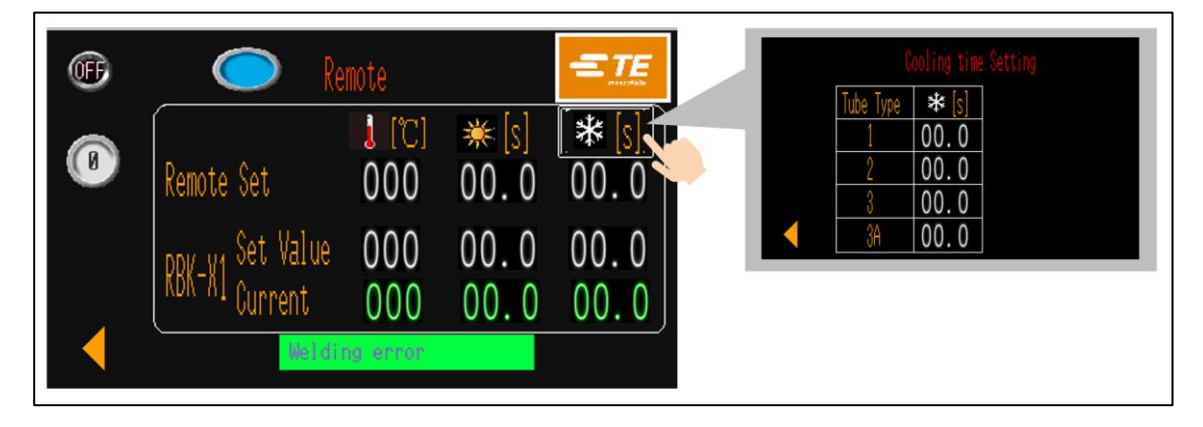

- 1. Conecte el procesador con un dispositivo externo a través de la interfaz de comunicación RS232 (apartado 1.3, elemento 4), como el equipo de soldadura ultrasónica.
- Acceso al modo REMOTO desde la HMI. Cambie el interruptor de OFF (apagado) a ON (encendido) para permitir que el procesador se comunique con el dispositivo externo. (Reinicie el procesador en el modo REMOTE, esto permitirá que el procesador pueda volver al modo REMOTE automáticamente, a menos que cierre la sesión haciendo clic en el logotipo de TE y cambie de ON a OFF en la parte superior izquierda de la pantalla).
- 3. **REMOTE SET**, estos valores muestran el parámetro (temperatura/tiempo del ciclo de calentamiento/tiempo del ciclo de enfriamiento) transmitido desde dispositivos externos.
- 4. RBK-X1 SET, estos valores muestran el parámetro que está realizando el procesador.
- 5. RBK-X1 CURRENT, estos valores fluctuantes muestran el parámetro en tiempo real del proceso actual.
- 6. Cuando el procesador RBK se conecta con un dispositivo externo. Puede confirmar que la conexión funciona correctamente comprobando que el valor en RBK-X1 SET y REMOTE SET cumple con el parámetro en el dispositivo externo.
- 7. Mantenga pulsado el botón de inicio; el procesador funcionará basándose en el valor RBK-X1 SET.
- 8. Cambie de ON a OFF para apagar la comunicación con el dispositivo externo.
- 9. Haga clic en el botón de la flecha izquierda para volver a la interfaz principal.

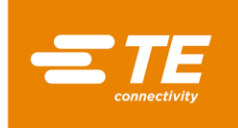

## ΝΟΤΑ

- Consulte el apartado 3.6 elemento 5, sobre cómo desactivar la función de refrigeración por aire. A continuación, el tiempo de refrigeración mostrará 0.
- Para editar el tiempo de refrigeración por aire, haga clic en el botón oculto debajo del icono de NIEVE para acceder a la página de CONFIGURACIÓN DEL TIEMPO DE REFRIGERACIÓN. Aquí puede establecer 4 tipos de tiempo de refrigeración, 1\_/2\_/3\_/3A (donde \_ es un ASCII nulo (00h)). Además de estos 4 tipos, el tiempo de refrigeración del procesador RBK mostrará 0, sin función de refrigeración disponible.

# 3.10 Parámetro del sistema

Figura 16

| OFF Sy                                                                                                | stem Parameter                                                                                                    |
|----------------------------------------------------------------------------------------------------|----------------------------------------------------------------------------------------------------|
| 1<br>2<br>3<br>4<br>4<br>4<br>4<br>4<br>4<br>4<br>4<br>4<br>4<br>4<br>4<br>4<br>4<br>4<br>4<br>4<br>4 | P       000.0       (1)         0       0       (2)         0       0       (2)         0       0       (2)         0       0       (2)         0       0       (2)         0       0       (2)         0       0       (2)         0       0       (2)         0       0       (2)         0       (2)       (2)         0       (2)       (2)         0       (2)       (2)         0       (2)       (2)         0       (2)       (2)         0       (2)       (2)         0       (2)       (2)         0       (2)       (2)         0       (2)       (2)         0       (2)       (2)         0       (2)       (2)         0       (2)       (2)         0       (2)       (2)         0       (2)       (2)         0       (2)       (2)         0       (2)       (2)         0       (2)       (2)         0       (2)       < |
|                                                                                                    |                                                                                                    |

- 1. Contador de ciclos del procesador. Este valor no se puede restablecer. Registrará el total de ciclos después de que el procesador salga de la fábrica de TE.
- 2. Temporizador del procesador. Este valor no se puede restablecer. Registrará el total de horas de funcionamiento después de que el procesador salga de la fábrica de TE.
- 3. Temperatura de calibración. El valor predeterminado es 130 °C.
- 4. Temperatura de alarma más baja, el valor predeterminado es 10 °C.

Temperatura de alarma más alta, el valor predeterminado es 10 º C.

El indicador de estado del procesador (apartado 3.1, elemento 1) se iluminará en verde cuando la temperatura real del procesador esté por debajo de la temperatura de ajuste +/-10 °C, y se iluminará en ámbar cuando se sobrepase.

- 5. Control de PID. Estos parámetros deben ajustarse con cuidado y vienen configurados de fábrica.
  - Banda **p**roporcional. Zona alrededor de la temperatura de proceso seleccionada donde el resultado es distinto a 100 % o 0 %. Si se incrementa este parámetro, aumenta el ancho de esta banda.
  - Integral. Corrige la desviación entre la temperatura de proceso seleccionada y la banda proporcional conforme avanza el tiempo. Si se incrementa este parámetro, aumentará el tiempo necesario para corregir esta desviación.
  - **D**erivativa. Cambia la banda proporcional con relación a la temperatura de proceso real, amortiguando la tendencia de las temperaturas de proceso de superar / no alcanzar el valor determinado al cambiar. Si se incrementa este parámetro, se alargará el tiempo necesario para pasar a otra temperatura de proceso.
- 6. Código de error del controlador de temperatura. Encontrará información detallada en el manual del OMRON E5CC.

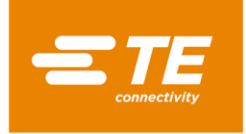

## 3.11 Registro de errores

|         |              | Error Log                       |       |
|---------|--------------|---------------------------------|-------|
| 07/31   | 09:41        | Power off! 1                    | UP    |
| 07/31   | 09:41        | Load position timeout 2         | DOUN  |
| 07/31   | 09:41        | Load position timeout! 2        | DUWIN |
| 07/31   | Ø9:41        | Home position timeout! 1        | CLP   |
| 07/31   | 09:41        | Standby time is up! 1           | ULK   |
| 07/31   | 09:41        | Failed to find home position! 1 | CLR   |
| 07/31   | U9:41        | Emergency stop! 1               | ALL   |
| nd home | n<br>positio | on! Power off!                  |       |

Esta página mostrará un mensaje de error en la HMI. Encontrará otro problema del procesador en el apartado 4.3 Resolución de problemas

Tabla 4

| Error                                                                                   | Causa posible                                                                                                    | Acción                                                                                                    |  |
|-----------------------------------------------------------------------------------------|----------------------------------------------------------------------------------------------------|----------------------------------------------------------------------------------------------------|--|
| Power off!<br>(¡Apagado!)                                                               | El procesador no se apaga en el proceso correcto<br>1. El botón de parada de emergencia está pulsado<br>2. El suministro eléctrico se ha cortado                                                         | <ol> <li>Compruebe si se ha pulsado el botón<br/>de parada de emergencia</li> <li>Compruebe la fuente de alimentación<br/>del procesador</li> </ol>               |  |
| Load position<br>timeout! (¡Tiempo de<br>espera posición de<br>carga agotado!)          | <ol> <li>La cámara de calentamiento está atascada</li> <li>Error del motor</li> </ol>                                                                                                    | <ol> <li>Compruebe que la cámara de<br/>calentamiento no esté atascada</li> <li>Compruebe el motor</li> </ol>                                                     |  |
| Home position<br>timeout! (¡Tiempo de<br>espera posición<br>básica agotado!)            | <ol> <li>La cámara de calentamiento está atascada</li> <li>Error del motor</li> </ol>                                                                                                    | <ol> <li>Compruebe que la cámara de<br/>calentamiento no esté atascada</li> <li>Compruebe el motor</li> </ol>                                                     |  |
| Standby time is up!<br>(¡El tiempo de<br>espera ha<br>terminado!)                       | El tiempo que el operador no utiliza el procesador ha<br>superado el tiempo de espera y procesador se pone<br>en modo de espera automáticamente                                                          | Pulse el botón de E/S durante<br>5 segundos para encender el procesador                                                                                           |  |
| Failed to find home<br>position! (¡No se ha<br>podido encontrar la<br>posición básica!) | Cuando se enciende el procesador, la cámara de<br>calentamiento no está en la posición básica y se<br>pulsan los dos botones de mano, la cámara de<br>calentamiento no puede volver a la posición básica | <ol> <li>Compruebe el sensor de posición<br/>básica</li> <li>Compruebe que la cámara de<br/>calentamiento no esté atascada</li> <li>Compruebe el motor</li> </ol> |  |
| Emergency stop!<br>(¡Parada de<br>emergencia!)                                          | El botón de parada de emergencia está pulsado                                                                                                    | Libere el botón de parada de emergencia                                                                                                    |  |
| Setting temperature<br>too high!<br>(¡Temperatura de<br>ajuste demasiado<br>alta!)      | El valor de ajuste de la temperatura es superior a<br>675 °C                                                                                                    | Restablezca el valor de temperatura a<br>menos de 675 °C                                                                                                    |  |
| Temperature error!<br>(¡Error de<br>temperatura!)                                       | La temperatura real es superior a 675 °C                                                                                                    | <ol> <li>Compruebe el sensor de temperatura</li> <li>Compruebe el controlador de<br/>temperatura</li> </ol>                                                       |  |

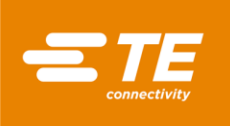

| Temp controller<br>comm error! (¡Error<br>de comunicación del<br>controlador de<br>temperatura!)                  | <ol> <li>El cable de comunicación entre el PLC y el<br/>controlador de temperatura está dañado</li> <li>El puerto de comunicación del PLC está dañado</li> <li>Error del controlador de temperatura</li> </ol> | <ol> <li>Compruebe el cable de comunicación<br/>entre el PLC y el controlador de<br/>temperatura</li> <li>Compruebe el puerto de comunicación<br/>del PLC</li> <li>Compruebe el controlador de<br/>temperatura</li> </ol> |  |
|----------------------------------------------------------------------------------------------------|----------------------------------------------------------------------------------------------------|----------------------------------------------------------------------------------------------------|--|
| Temperature error!<br>Check heating<br>(¡Error de<br>temperatura!<br>Compruebe el<br>circuito de<br>calefacción.) | La temperatura real supera en 10 °C la temperatura<br>establecida o está 10 °C por debajo de la temperatura<br>establecida                                                                                     | Compruebe la conexión entre el<br>controlador de temperatura y el PLC                                                                                                    |  |
| Heating failure<br>(Fallo de<br>calentamiento)                                                                    | Después de 90 s, la temperatura real es inferior a<br>180 °C cuando la temperatura ajustada es superior a<br>200 °C                                                                                            | <ol> <li>Compruebe el relé de estado sólido</li> <li>Compruebe el relé del control</li> <li>Sustituya el relé de control principal</li> </ol>                                                                             |  |
| Probe up/down<br>alarm! (Alarma de<br>sonda arriba/abajo)                                                         | 1. Error del sensor de sonda arriba/abajo<br>2. Fallo en la conexión interna del cable de CD                                                                                                    | <ol> <li>Compruebe el sensor</li> <li>Vuelva a conectar el cable de la<br/>cubierta frontal superior</li> </ol>                                                                                                    |  |
| T/P to side/center<br>alarm! (¡Alarma de<br>T/P a lateral/centro!)                                                | <ol> <li>Error del sensor lateral/central de T/P.</li> <li>Fallo en la conexión exterior del cable de CD</li> </ol>                                                                                            | <ol> <li>Compruebe el sensor</li> <li>Vuelva a conectar el cable exterior del<br/>CD</li> </ol>                                                                                                    |  |
| Push tube failure!<br>(¡Fallo del tubo de<br>empuje!)                                                             | 1. Error del sensor del tubo de empuje                                                                                                    | 1. Compruebe el sensor                                                                                                    |  |
| Heater is not at<br>home pos. (El<br>calentador no está<br>en posición básica.)                                   | El calentador no está en la posición básica cuando se enciende la máquina                                                                                                    | <ol> <li>Pulse el botón de dos manos para que<br/>el calentador vuelva a la posición básica</li> <li>Compruebe el sensor de posición<br/>básica</li> </ol>                                                                |  |
| Home/Load sensor<br>failure (Fallo del<br>sensor de posición<br>básica/carga)                                     | Error del sensor de posición básica/carga                                                                                                    | Compruebe el sensor de posición<br>básica/carga                                                                                                    |  |
| L/R- ejection IN/Out<br>fail (Fallo de<br>entrada/salida de<br>expulsión I/D)                                     | 1. Error del sensor del cilindro de expulsión I/D<br>2. No hay aire en el cilindro de expulsión I/D                                                                                                    | <ol> <li>Compruebe el sensor</li> <li>Compruebe el suministro de aire del<br/>cilindro</li> </ol>                                                                                                    |  |

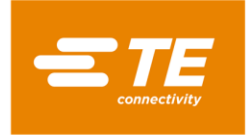

## 3.12 Prueba de ciclo

| ()<br>() |             | Circle | Test         |              |   |
|----------|-------------|--------|--------------|--------------|---|
|          |             | [Ĵ]    | <b>₩</b> [S] | <b>*</b> [s] |   |
| 0000 pcs | Set Value   | 000    | 00.0         | 00.0         |   |
| 000 min  | Current     | 000    | 00.0         | 00.0         |   |
|          | Runtime Set | 000    | ) min        |              |   |
|          |             |        |              |              | , |

Figura 17

Esta es una interfaz de ensayo, permita que el procesador siga funcionando durante 60 min para comprobar que el procesador puede funcionar bien.

#### Para iniciar la prueba de ciclo:

- 1. Acceda a la interfaz CIRCLE TEST (PRUEBA DE CICLO) desde HMI
- 2. Pulse ambos botones de inicio para activar el disparador para esta prueba.

NO introduzca las manos dentro de la cámara de calentamiento, ya que el procesador seguirá funcionando hasta que se agote el tiempo.

- 3. Cuando se reduce el tiempo de 60 a 0 minutos, el ciclo de prueba se detiene automáticamente.
- 4. Podemos comprobar el ciclo de prueba total o el tiempo en esta interfaz restante.

#### Para editar el tiempo de la prueba:

- 1. Apague y encienda la máquina.
- 2. Edite el tiempo de ensayo si es necesario en RUNTIME SET (ajuste de tiempo de funcionamiento), valor predeterminado 60 min.
- 3. Haga clic en para volver a la interfaz principal.

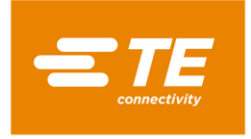

RBK-X1 / RBK-X1C

## 3.13 E/S y manual

Figura 18

|                               | 10 & Manual 1                                | 4 |
|-------------------------------|----------------------------------------------|---|
| 2 Left button<br>Right button | ○ Heater in load pos<br>○ Heater in home nos | 5 |
| 3 E-stop                      |                                              | 7 |
| 6 Heater Exter                | nd A/C ON                                    |   |

#### Figura 19

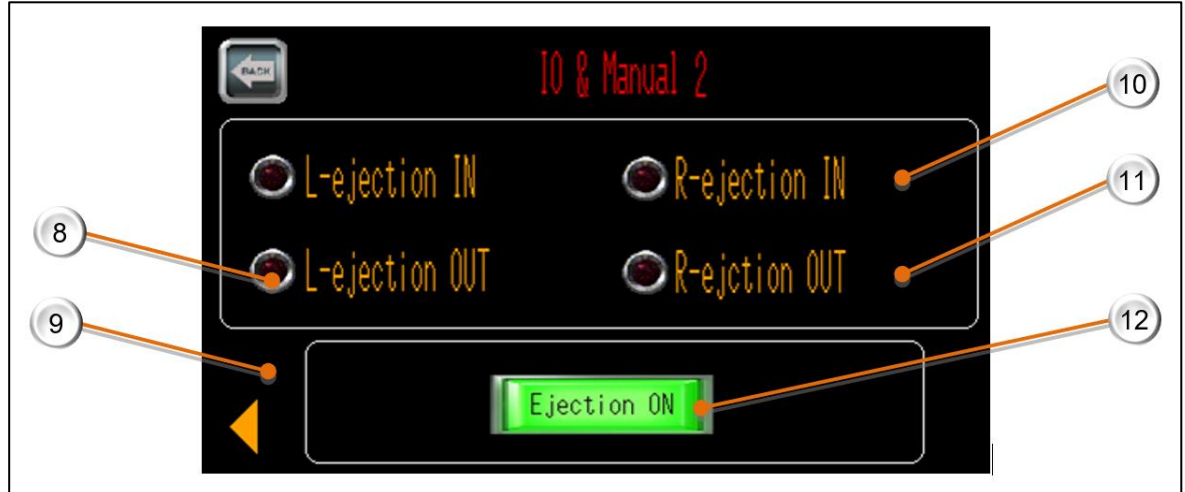

Esta es una página de E/S, ayuda al FSE a comprobar el estado del procesador o a realizar el mantenimiento.

- 1. Al pulsar el botón de inicio izquierdo, este icono se iluminará en verde.
- 2. Al pulsar el botón de inicio derecho, este icono se iluminará en verde.
- 3. Al pulsar el botón de parada de emergencia, este icono se iluminará en verde.
- 4. Cuando el calentador esté en posición de carga, este icono se iluminará en verde.
- 5. Cuando el calentador esté en la posición básica, este icono se iluminará en verde.
- 6. Pulse este botón y el calentador se moverá hacia delante hasta la posición de carga. Pulse este botón de nuevo y el calentador volverá a la posición básica.
- 7. Pulse este botón y la boquilla de refrigeración por aire comenzará a soplar. Pulse este botón de nuevo y la boquilla se detendrá.
- 8. Cuando la cuchilla de expulsión izquierda está retraída, este icono se ilumina en verde.
- 9. Cuando la cuchilla de expulsión izquierda esté extendida, este icono se iluminará en verde.
- 10. Cuando la cuchilla de expulsión derecha está retraída, este icono se ilumina en verde.
- 11. Cuando la cuchilla de expulsión derecha esté extendida, este icono se iluminará en verde.
- 12. Al pulsar este botón, se introducirán o extraerán ambas cuchillas de expulsión.

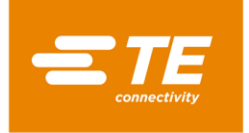

## 3.14 Manual de centrado

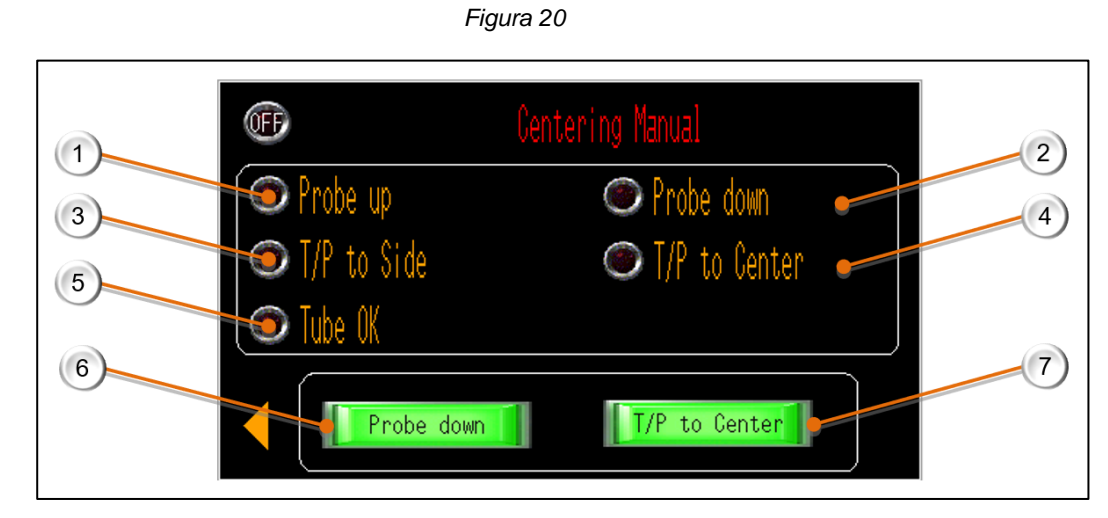

Esta es una página de E/S cuando la señal de entrada procede de esas acciones.

- 1. Cuando los brazos de detección giran hacia arriba, este icono se ilumina en verde.
- 2. Cuando los brazos de detección giran hacia abajo, este icono se ilumina en verde.
- 3. Al centrar la placa en ambos lados, este icono se iluminará en verde.
- 4. Cuando se detecte que la placa de centrado se mueve al centro sin tubo, este icono se iluminará en verde.
- 5. Cuando se detecte que la placa de centrado se mueve al centro con el tubo, este icono se iluminará en verde.
- 6. Pulse este botón para que los brazos detectores giren hacia abajo/arriba.
- 7. Pulse este botón, la placa de centrado izquierda y derecha se moverá hacia el centro/laterales

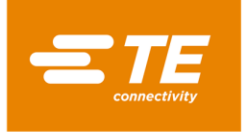

## 3.15 Escaneo de códigos de barras

El escaneo de códigos de barras puede ayudar al procesador a obtener el parámetro de calentamiento del producto (temperatura/tiempo/etc.) mediante la lectura del código de barras adjunto al producto y, a continuación, cargar y cambiar el parámetro de calentamiento actual para el procesador en consecuencia.

 Inicie sesión desde la interfaz principal como ID de usuario «B», seleccione BARCODE SCANNING (ESCANEO DE CÓDIGOS DE BARRAS) para acceder a la interfaz como se muestra en la imagen de la derecha.

En esta página, el procesador puede funcionar con la función de escaneo de códigos de barras.

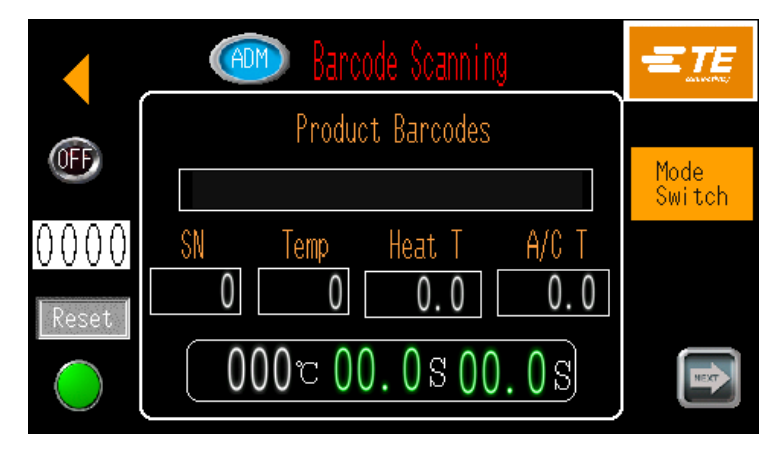

(2) Haga clic en el botón de la página siguiente de la interfaz de escaneo de códigos de barras para acceder a la interfaz de CODE SETS (CONJUNTOS DE CÓDIGOS).

En esta página, el operador puede preconfigurar o editar el parámetro de los códigos de barras.

Nota: El operador debe predefinir el parámetro de los códigos de barras en esta página antes de utilizar la función de escaneo de códigos de barras. De lo contrario, aparecerá un mensaje de error emergente en el panel táctil.

(3) Haga clic en el botón de la página siguiente de la interfaz CODE SETS (CONJUNTOS DE CÓDIGOS) para acceder a la interfaz MANUAL BARCODE ENTRY (INTRODUCCIÓN MANUAL DEL CÓDIGO DE BARRAS).

En caso de que se produzca un error de lectura en el escaneo del código de barras, esta página permitirá al operador introducir manualmente el parámetro del código de barras.

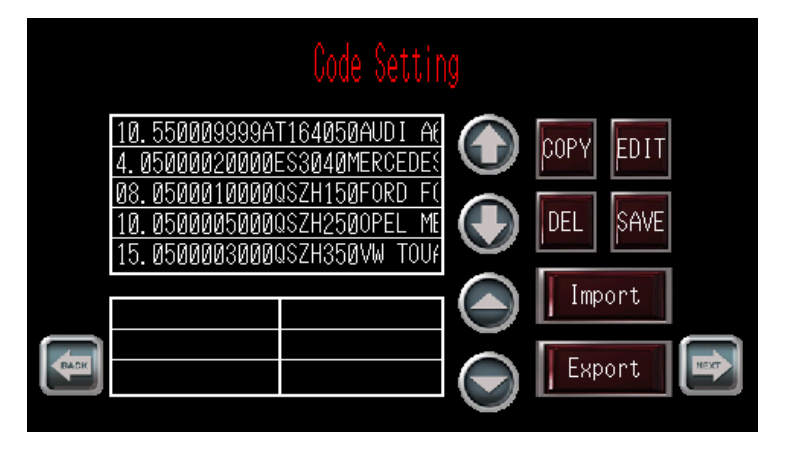

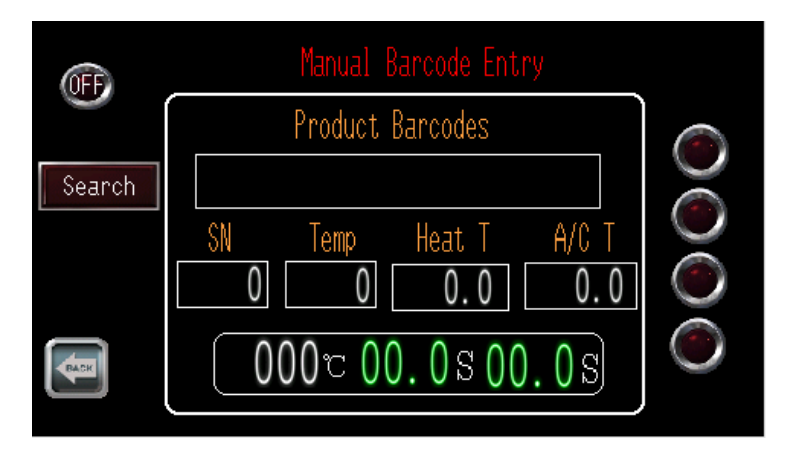

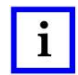

NOTA

Para obtener más información sobre el escaneo de códigos de barras, solicite instrucciones a TE.
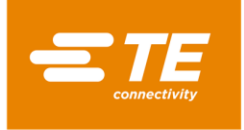

### 3.16 Recopilación de datos

La recopilación de datos está diseñada para implementar el almacenamiento de datos de producción, por ejemplo: ID de escaneo, información del producto, temperatura, hora, fecha, etc. Los datos de producción se pueden almacenar en una memoria USB o en un PC externo mediante el uso de esta función.

Figura 21: (Una instancia de conexión de la transición de datos)

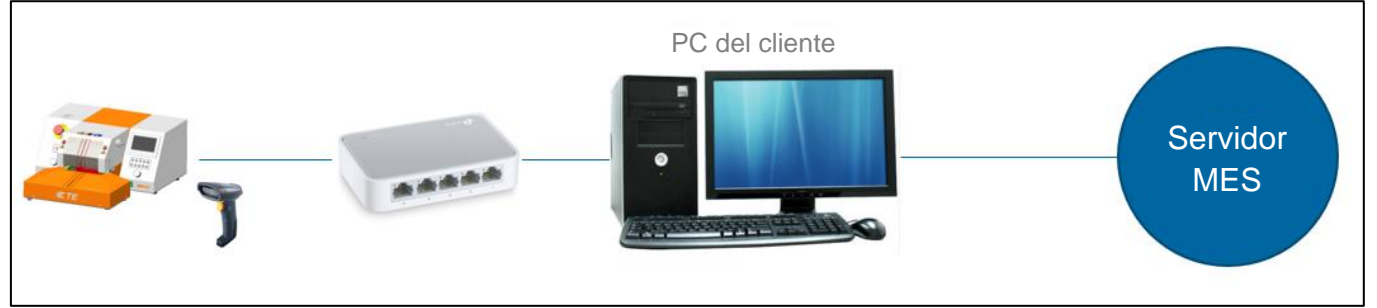

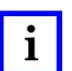

#### ΝΟΤΑ

Los procesadores tienen una configuración predeterminada (parámetro, formato del documento, etc.) para la recopilación de datos. Si necesita más requisitos, póngase en contacto con el departamento de VENTAS de TE para personalizarlo.

Para obtener más detalles sobre la recopilación de datos, solicite instrucciones a TE.

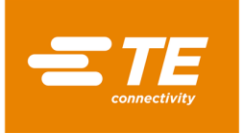

### 4 Instalación y funcionamiento

### 4.1 Instalación

### 4.1.1 Desembalaje

Retire el procesador RBK de su embalaje. En el caso de encontrar cualquier daño, devuelva el equipo a TE en su embalaje original.

Nota:

El número de serie del procesador debe corresponderse con el número de serie del embalaje.

### 4.1.2 Seguridad

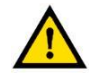

### PRECAUCIÓN

El procesador RBK debe instalarse respetando las normas de seguridad laboral. Un uso incorrecto puede provocar lesiones.

Los requisitos para la instalación deben cumplir con la normativa local.

#### 4.1.3 Ubicación

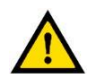

#### PRECAUCIÓN

El procesador RBK ha sido diseñado para ser instalado y funcionar en entornos industriales. Sin embargo, no debe utilizarse cerca de materiales explosivos o inflamables o en un lugar con un alto grado de humedad.

El procesador es un dispositivo de funcionamiento manual; debe estar colocado en una superficie plana y a una altura adecuada para el operador, por ejemplo, en un robusto banco de trabajo.

Asegúrese de no obstruir el ventilador del panel trasero.

### 4.1.4 Conexiones eléctricas

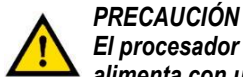

El procesador está diseñado para funcionar con una alimentación de red de 230 V y 50 Hz, y se alimenta con una línea de alimentación de 1,5 metros.

Las conexiones de alimentación del procesador deben cumplir las normativas y reglamentaciones locales.

### 4.1.5 Conexiones neumáticas

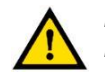

#### PRECAUCIÓN

El procesador está diseñado para funcionar con aire comprimido a 4~6 bar.

En el RBK-X1C (procesador con dispositivo de centrado), asegúrese de que el suministro de aire esté disponible cuando utilice el procesador, independientemente de si el dispositivo de centrado está activado o desactivado. Cortar el suministro de aire mientras se utiliza el procesador puede causar un atasco mecánico.

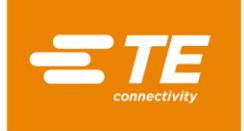

### 4.2 Modo de funcionamiento

### 4.2.1 Modo Standby

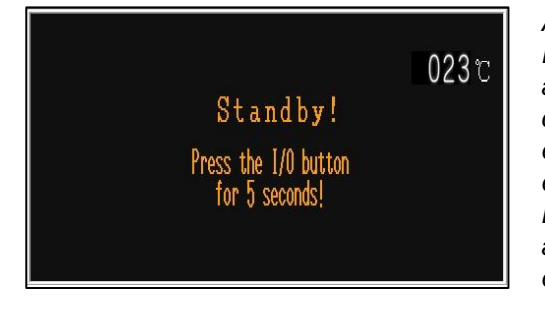

Al encender el interruptor de potencia principal, el LED del botón de E/S empieza a parpadear, el procesador está en espera, no hay alimentación conectada al **calentador**, al **ventilador** y a los circuitos del **motor**. Actualmente, el procesador muestra la interfaz de espera y está listo para encenderse pulsando el botón de E/S durante 5 segundos.

Los procesadores permiten establecer el tiempo en espera automáticamente, para evitar cualquier accidente cuando el operador se va. Consulte el apartado 3.6, elemento 1.

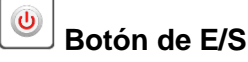

### 4.2.2 Modo de proceso único (interfaz principal) ---- Consulte el apartado 4.2.7

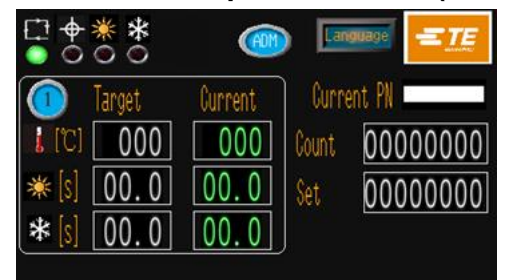

Los parámetros del botón de selección de proceso (tiempo, temperatura, tamaño del producto) se han asignado y guardado para cada botón de proceso. El número del botón de proceso seleccionado y su parámetro almacenado se mostrarán en la interfaz principal y se pueden utilizar repetidamente hasta que se seleccione otro botón de proceso.

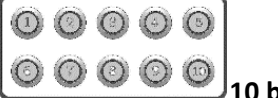

10 botones de proceso rápido.

### 4.2.3 Modo de producción en secuencia ---- Consulte los apartados 3.2 y 3.3

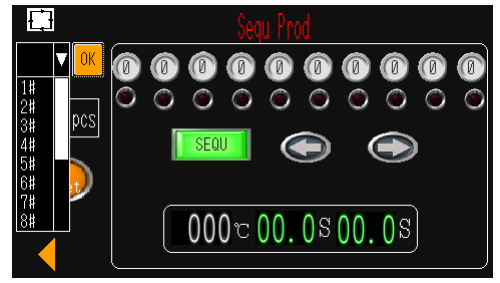

Permite al operador utilizar la producción para diferentes procesos paso a paso de acuerdo con la secuencia predefinida y almacenada en el procesador.

Actualmente, este procesador puede almacenar de 1 a 15 secuencias. 10 procesos para cada secuencia.

#### 4.2.4 Modo de producción remoto ---- Consulte el apartado 3.8

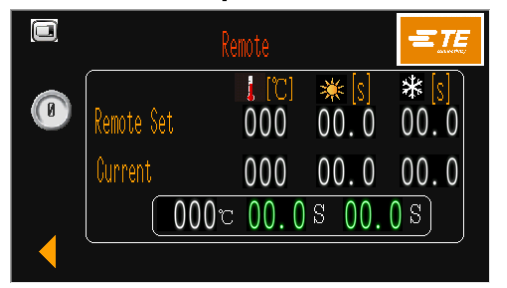

Permite que el procesador reciba y funcione siguiendo el parámetro de calentamiento (tamaño/temperatura/tiempo del producto), que se transporta desde la soldadora ultrasónica a través de la toma de interfaz RS232.

#### 4.2.5 Modo de producción de centrado (interfaz principal) ---- Consulte el apartado 4.2.8

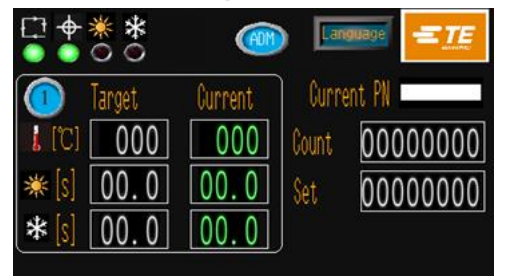

En este modo, el procesador ayudará a centrar el empalme y el tubo antes del inicio del ciclo. Además, el procesador permite operar en modo remoto con el centrado activado.

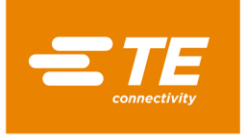

### 4.2.6 Encendido/Apagado del procesador

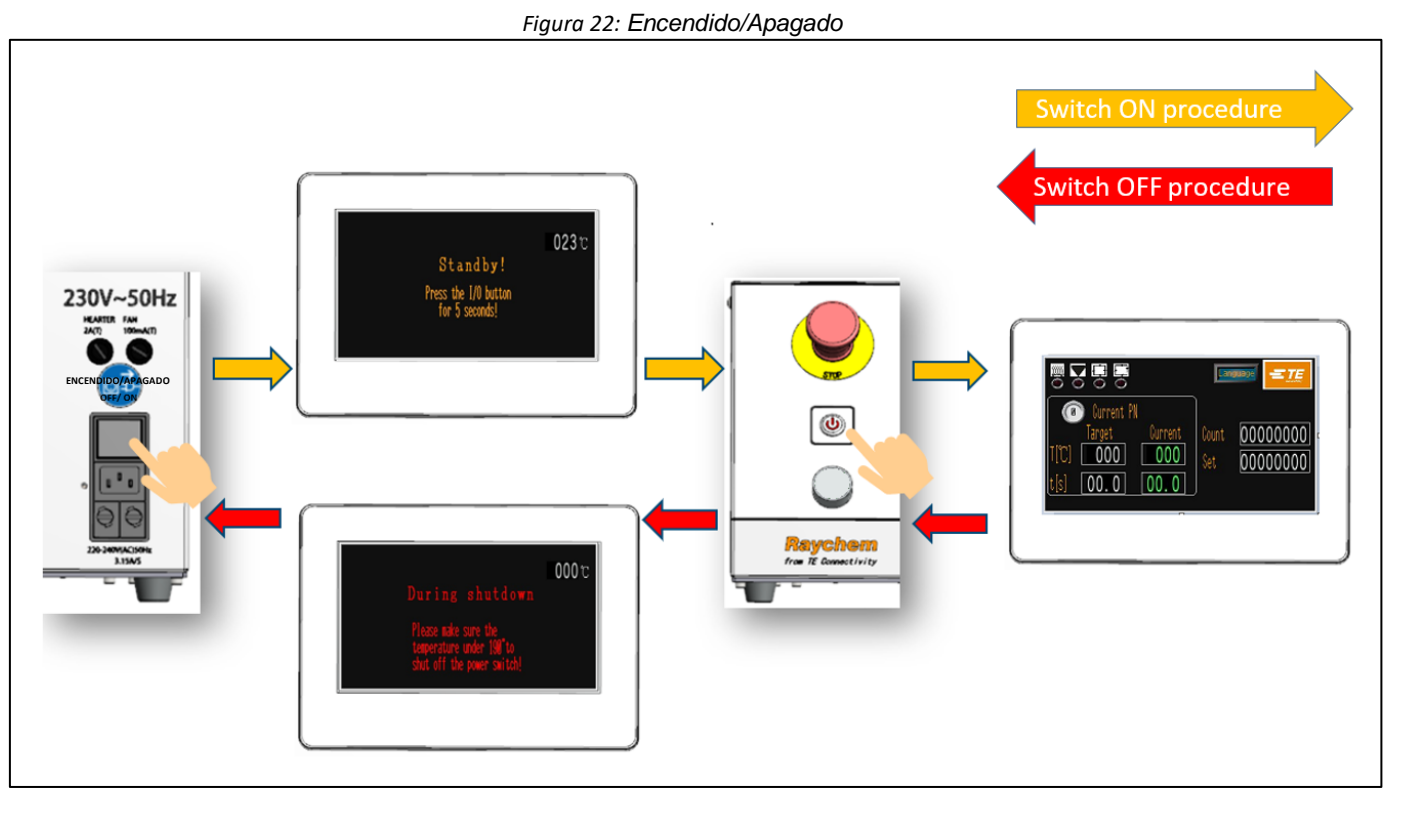

### Procedimiento de encendido

- 1. Conecte la toma de entrada de alimentación con 230 V (+/-10 %) CA mediante un cable de alimentación.
- 2. Desbloquee el botón de parada de emergencia.
- Encienda el interruptor de alimentación desde el panel trasero. La pantalla táctil se encenderá y mostrará la interfaz de espera.
- 4. Encienda el procesador pulsando el botón de E/S durante 5 segundos.
  a) El LED de E/S parpadea.
  b) La pantalla táctil muestra la interfaz principal.
  - c) El indicador del calentador se vuelve ámbar y la temperatura del calentador comienza a aumentar.
- 5. Compruebe que se ha seleccionado el botón de proceso correcto para la tarea requerida. El botón activado se muestra en la interfaz principal.
- 6. Cuando el indicador del calentador se vuelva verde, el procesador estará listo para iniciar el funcionamiento.

### Procedimiento de apagado

- 1. Asegúrese de que el ciclo de operación del procesador ha finalizado y de que ha extraído el empalme de cable.
- 2. Apague el procesador pulsando el botón de E/S durante 5 segundos.
  - a) El LED de E/S empieza a parpadear.
  - b) La pantalla táctil muestra la interfaz de apagado.
  - c) La temperatura del calentador empieza a descender.
  - d) El ventilador de refrigeración sigue funcionando.
- 3. Cuando la temperatura cae a 190 °C, el ventilador de refrigeración deja de funcionar.
- 4. Coloque el interruptor principal en la posición OFF (apagado) desde el panel trasero.

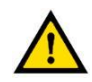

### PRECAUCIÓN

NO utilice el botón de parada de emergencia o el interruptor principal directamente como proceso normal de apagado, ya que esto reducirá la vida útil del calentador.

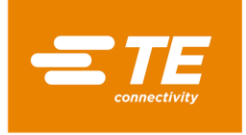

### 4.2.7 Operación de un solo proceso

**PRECAUCIÓN** Indica condiciones que pueden causar daños al producto o al equipo.

Figura 23: Proceso único (RBK-X1 y RBK-X1C)

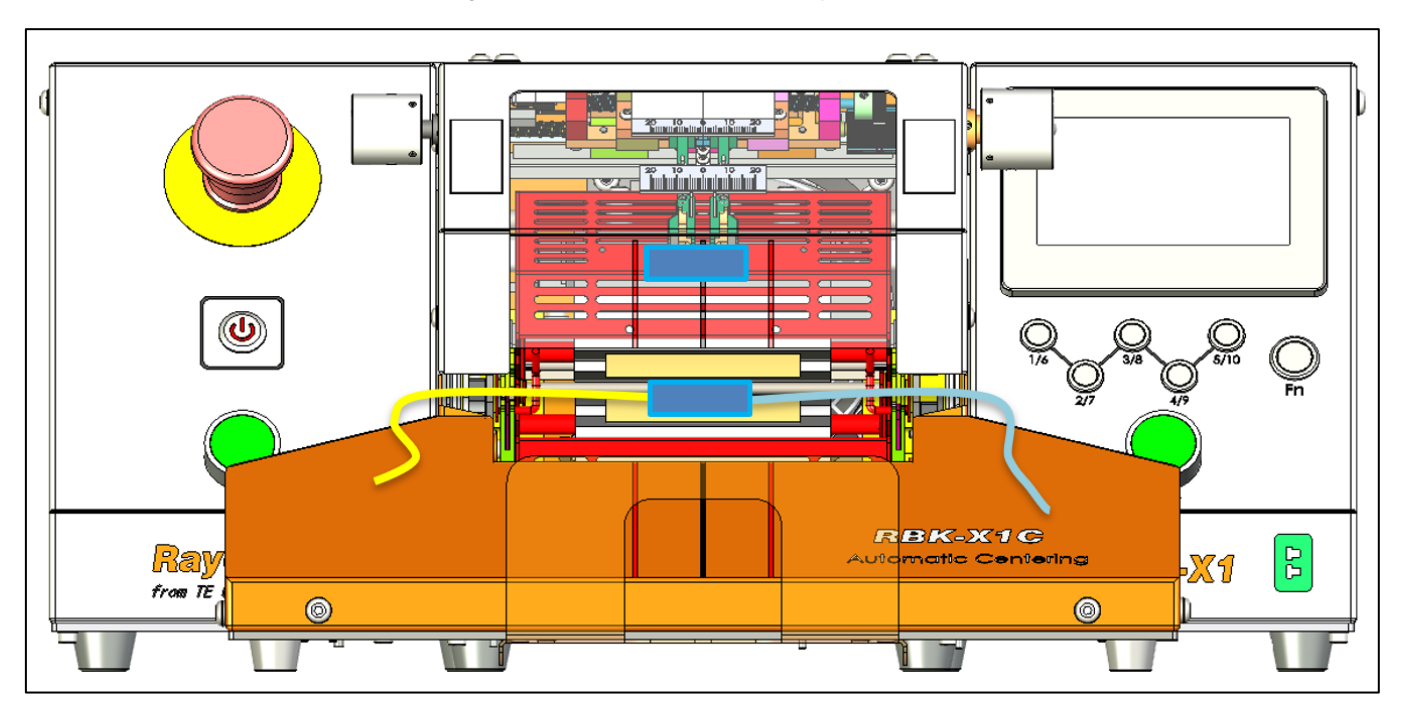

- 1. Inicie sesión en la HMI, desactive el botón «Centrado» en la página de mantenimiento para desactivar la función de centrado automático (consulte el apartado 3.5, elemento 10).
- 2. Compruebe en la interfaz principal que ha seleccionado el botón correcto de proceso para el conjunto de cables que desea procesar. Y el indicador del calentador se ilumina en verde.

# Nota: Dicho botón será seleccionado automáticamente si el procesador está siendo controlado de forma remota.

- 3. Seleccione el tamaño correcto (ILS. / QSZH) (código 1; 2; 3; 3A) y posición sobre el empalme que se va a procesar.
- 4. Introduzca el empalme de cables en las pinzas del procesador. Alinee el centro del empalme con los extremos del producto mediante los marcadores indicativos de la pantalla y el protector de polimetilmetacrilato.
- 5. Mantenga pulsados los dos botones START CYCLE (INICIAR CICLO) durante 0,5 segundos simultáneamente, el soporte del calentador se moverá hacia delante hasta la posición de carga.

Nota: Al inicio del ciclo, se interrumpe el ciclo si se sueltan las manos antes de que el soporte del calentador llegue a la posición de carga. El soporte del calentador se detendrá en la posición cuando se suelten las manos. (Puede desactivar la interrupción en la página de mantenimiento). Pulse rápidamente ambos botones START CYCLE (INICIAR CICLO); el soporte del calentador volverá a la posición básica. Listo para nuevo ciclo.

- 6. Compruebe desde la interfaz principal que el indicador de ciclo del proceso se ilumine en verde.
- 7. Compruebe que el tiempo del ciclo de calentamiento empieza a contar hacia atrás.
- 8. Cuando el temporizador llegue a cero, el calentador volverá a la posición básica. A continuación, comenzará el ciclo de refrigeración. Si se ha desactivado la función de refrigeración por aire, se expulsará el empalme procesado.

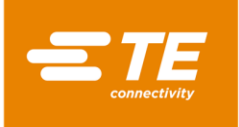

#### Nota: TENGA PRECAUCIÓN AL MANIPULAR EL EMPALME DE CABLE EXPULSADO, YA QUE ESTARÁ CALIENTE.

9. Si no se selecciona otro botón de proceso, el siguiente ciclo continuará con el último proceso seleccionado.

### 4.2.8 Operación de centrado automático

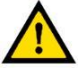

### PRECAUCIÓN

El funcionamiento de los botones de inicio de proceso estará deshabilitado hasta que el LED del calentador cambie a verde.

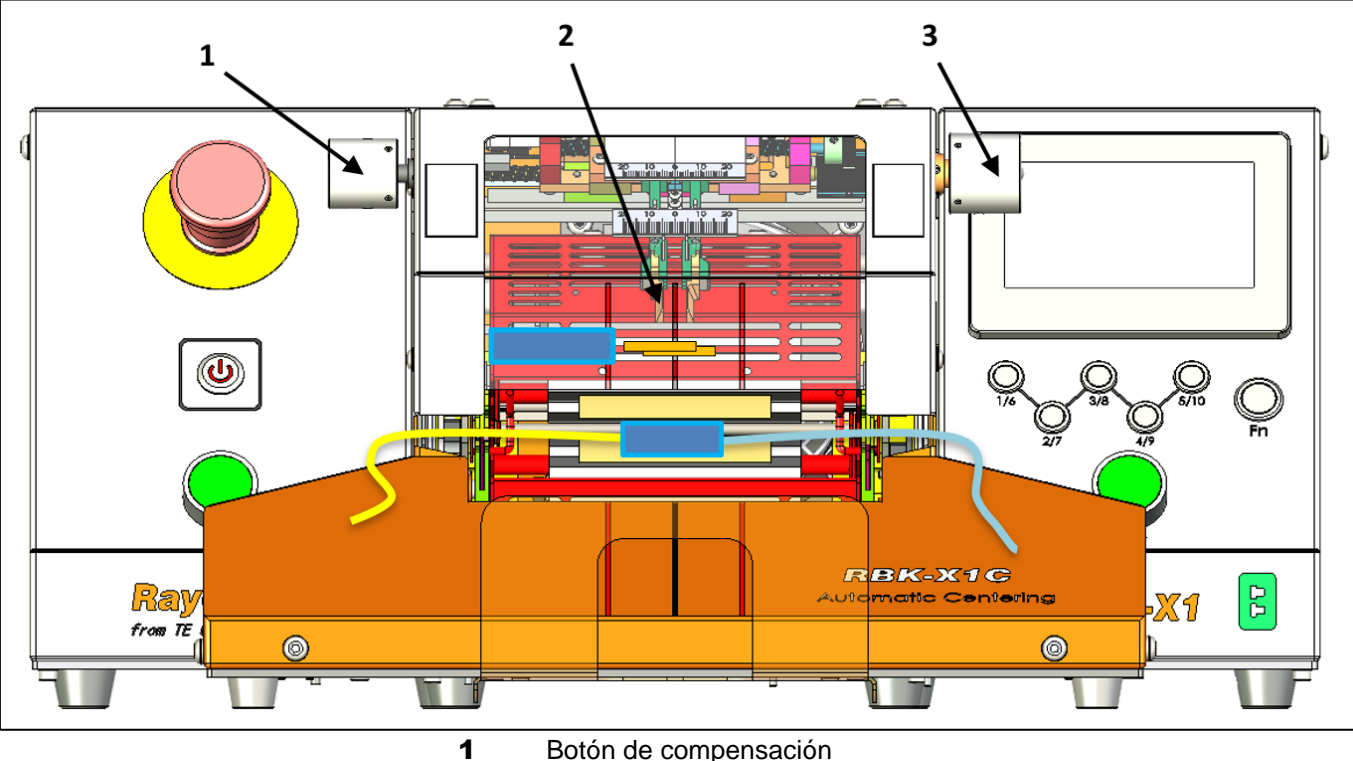

Figura 24: Centrado automático (solo RBK-X1C)

- 2 Placa de detección
  - Placa de detección

**3** Perilla de longitud de empalme

### Para activar el disparador de la función de centrado automático:

- 1. Inicie sesión en la HMI, active el botón «Centrado» en la página de mantenimiento para activar la función de centrado automático (consulte el apartado 3.5, elemento 10).
- 2. Vuelva a la interfaz principal, pulse ambos botones de inicio para dejar caer la PLACA DE DETECCIÓN.
- 3. Tire y gire la PERILLA DE LONGITUD DE EMPALME derecha para encontrar una distancia adecuada entre 2 placas de detección, de acuerdo con la anchura del empalme, y el procesador estará listo para el centrado. (En la nueva versión de la máquina, cancelamos la perilla para ajustarla con una llave Allen).
- 4. Si es necesario, tire y gire la PERILLA DE COMPENSACIÓN izquierda para ajustar la desviación del empalme. (En la nueva versión de la máquina, cancelamos la perilla para ajustarla con una llave Allen).

Nota: Debido a la capacidad actual del dispositivo de centrado, la desviación del empalme NO PUEDE ser superior a 10 mm.

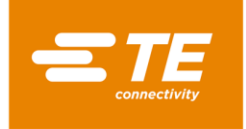

### Procedimiento de uso:

- Empuje el tubo para exponer el empalme (Figura 4-Figura 3), luego inserte el cable con el contacto del empalme con ambas PLACAS DE DETECCIÓN.
   Nota: Debido a la capacidad actual del dispositivo de centrado, el tubo NO PUEDE ser más largo de 60 mm.
- Cuando la detección sea correcta, la PLACA DE DETECCIÓN se elevará y, a continuación, la PLACA DE CENTRADO empujará el tubo hacia el centro y de nuevo hacia ambos lados a la vez.
   Nota: En caso de que la PLACA DE CENTRADO se haya atascado al moverse al centro, retire el cable manualmente y pulse ambos botones de inicio para iniciar un nuevo ciclo.
- 3. Pulse ambos botones de inicio simultáneamente hasta que el soporte del calentador se mueva hacia delante hasta la posición de carga. Nota: Si se activa el botón «Auto Trigger» (Disparador automático) en la página Maintenance (Mantenimiento), el operador no tendrá que presionar ambos botones de inicio para activar el movimiento del soporte del calentador hacia adelante, este se moverá automáticamente hacia adelante cuando la detección sea correcta. Sin embargo, no recomendamos que se utilice de esta manera, ya que, si el soporte del calentador se mueve sin las manos sobre el botón, el operador tendrá la oportunidad de poner las manos en la cámara de calentamiento. Esto podría provocar un accidente.
- 4. Compruebe desde la interfaz principal que el indicador de ciclo del proceso se ilumine en verde. La pantalla del temporizador comienza la cuenta atrás.
- 5. Cuando el temporizador llegue a cero, el calentador retrocederá hasta la posición básica (en la versión con refrigeración por aire, se iniciará automáticamente un ciclo de refrigeración para enfriar el producto si se ha activado la función de refrigeración) y, a continuación, se expulsará el empalme procesado. Ciclo completado, la PLACA DE DETECCIÓN desciende, lista para el siguiente ciclo.

TENGA PRECAUCIÓN AL MANIPULAR EL EMPALME DE CABLE EXPULSADO, YA QUE ESTARÁ CALIENTE.

6. Si no se selecciona otro botón de proceso, el siguiente ciclo continuará con el último proceso seleccionado.

### 4.2.9 Parada de emergencia

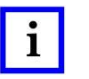

### ΝΟΤΑ

Se trata de un procedimiento de EMERGENCIA para utilizar en el improbable caso de que la cámara de calor permanezca cerrada después de concluir el tiempo definido de la secuencia.

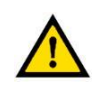

#### PELIGROS DERIVADOS DE UN PRODUCTO DAÑADO

Debido a la naturaleza de todas las herramientas calefactoras, cualquier producto que quede atrapado o quede olvidado en el horno puede dañarse e incluso QUEMARSE. Esto puede provocar humo, por lo que el procesador debe utilizarse en una zona bien ventilada.

Si se produce un incendio dentro del calentador, el operador debe activar el botón de parada de emergencia y, a continuación, extinguir el fuego mediante el uso correcto de un extintor de CO2 lleno o dejar que se apague de forma natural. En ambos casos, procure no inhalar el humo procedente de la quema de cables o tubos de empalme. Si la cámara de calor se encuentra en la parte delantera cuando se activa la PARADA DE EMERGENCIA, se desplazará hacia atrás inmediatamente y expulsará el empalme que estuviera procesando. Tenga precaución al manipular el empalme, ya que la pepita del empalme y el área circundante podrían estar calientes. En este caso, el empalme / los cables deben depositarse de forma segura en un cubo de metal que no contenga material combustible.

En el caso improbable de que la cámara de calor no se retraiga durante la parada de emergencia, siga las instrucciones del apartado «Desbloqueo de emergencia de la cámara de calor» en el apartado 4.2.11.

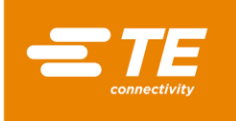

Figura 25:

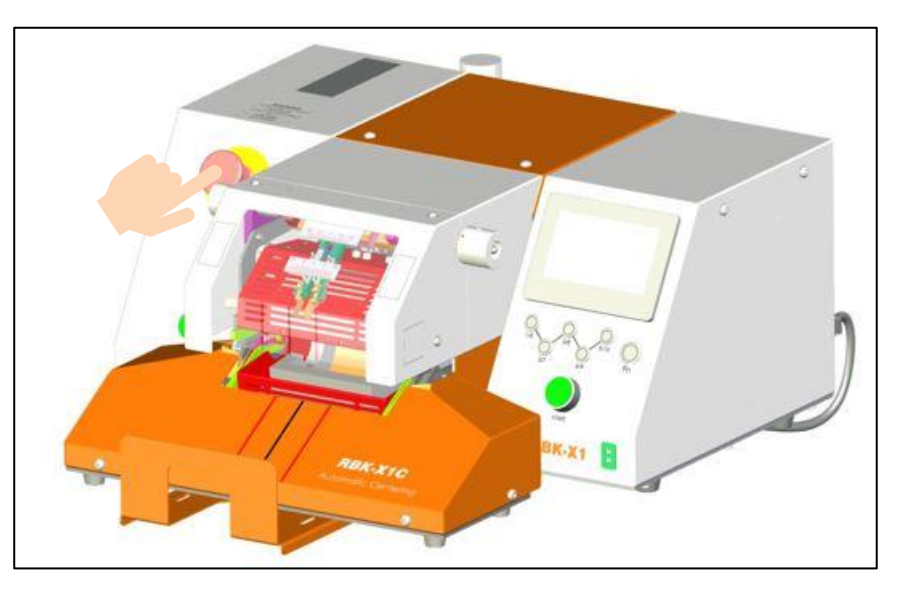

- 1. Para apagar el procesador en caso de emergencia, pulse el botón de EMERGENCY STOP (PARADA DE EMERGENCIA). Si la cámara de calor se encuentra en la parte delantera cuando se activa la parada de emergencia, se desplazará hacia la parte trasera y expulsará el empalme que estuviera procesando. Se desconectará la alimentación eléctrica del procesador.
- 2. Para devolver el procesador a su estado de funcionamiento normal, desbloquee el botón de PARADA DE EMERGENCIA girándolo en el sentido de las agujas del reloj.
- Restablezca el procesador pulsando el botón de E/S durante 5 segundos hasta que se ilumine el LED de E/S. Cuando la cámara de calor haya vuelto a la temperatura seleccionada, el procesador estará listo para seguir con la operación.

### 4.2.10 Carro del calentador atascado

PRECAUCIÓN El carro del calentador se atasca.

La alimentación al motor y al calentador se apagará automáticamente.

Los calentadores del procesador RBK se apagarán automáticamente si el carro no llega al sensor delantero en 700 ms. Se interrumpe la alimentación del motor de accionamiento. Los calentadores se enfrían y el procesador RBK entrará en modo de espera, igual que si el operador estuviera preparando el procesador para apagarlo.

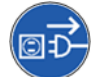

El equipo está conectado a una red de suministro eléctrico de CA. Antes de iniciar las tareas de mantenimiento o reparación, apague el equipo y asegúrese de que no está conectado al suministro de CA.

*Elimine el atasco. Compruebe si se han producido daños en el procesador. Ref. Desbloqueo de emergencia de la cámara de calor: apartado 4.2.11.* 

Para reiniciar el procesador:

- 1. Encienda el procesador pulsando el botón de E/S durante 5 segundos.
- 2. Pulse ambos botones de inicio.
- 3. Esto desplazará el mecanismo hacia atrás y reiniciará el estado de fallo.
- 4. El procesador está listo para ser usado.

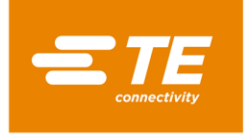

### 4.2.11 Desbloqueo de emergencia de la cámara de calor

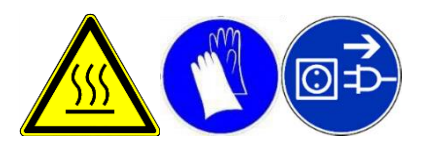

Se trata de un procedimiento de EMERGENCIA para utilizar en el improbable caso de que la cámara de calor permanezca cerrada después de activar la parada de emergencia. El equipo está conectado a una red de suministro eléctrico de CA. Antes de iniciar las tareas de mantenimiento o reparación, apague el equipo y asegúrese de que no está conectado al suministro de CA. Espere a que el procesador se enfríe antes de iniciar este procedimiento.

- 1. Empuje la cubierta del calentador del fondo hacia la parte trasera del procesador hasta que el calentador se abra (consulte la imagen de abajo).
- 2. Empuje los pernos de DESBLOQUEO DE LA PINZA y retire el empalme.

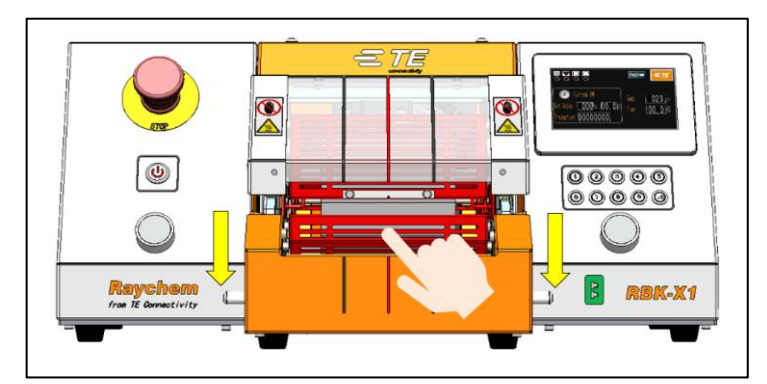

Figura 26: Movimiento manual del calentador inferior

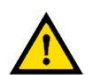

PRECAUCIÓN LA PARTE DELANTERA DEL PROCESADOR PUEDE ESTAR CALIENTE AL TACTO

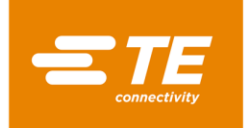

### 4.2.12 Mantenimiento habitual

El procesador RBK solo precisa un mantenimiento mínimo. Sin embargo, cada semana deben llevarse a cabo las comprobaciones indicadas a continuación:

1. Compruebe que el ventilador de refrigeración funciona correctamente y que el aire circula a través del panel de ventilación trasero. Si es necesario, limpie el polvo del interior de la máquina con una pistola de aire.

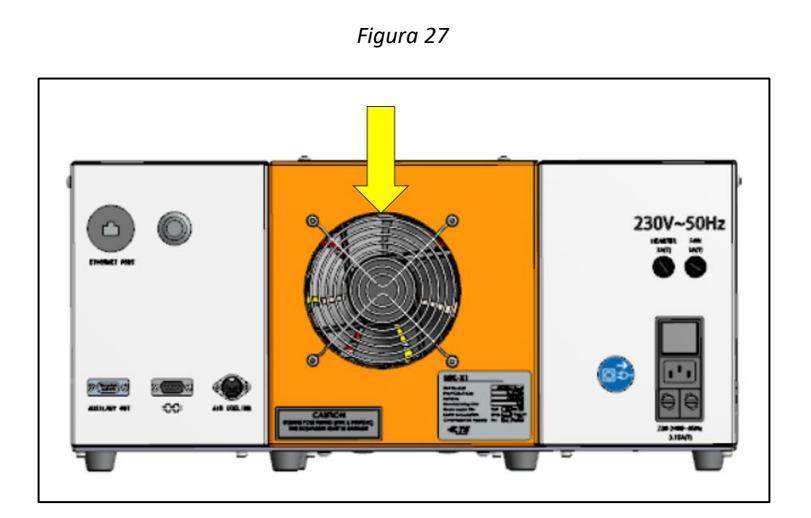

2. Retire la cubierta delantera. Compruebe que hay suficiente espacio libre (un mínimo de 75 mm) y que no hay obstrucciones. Figura 28

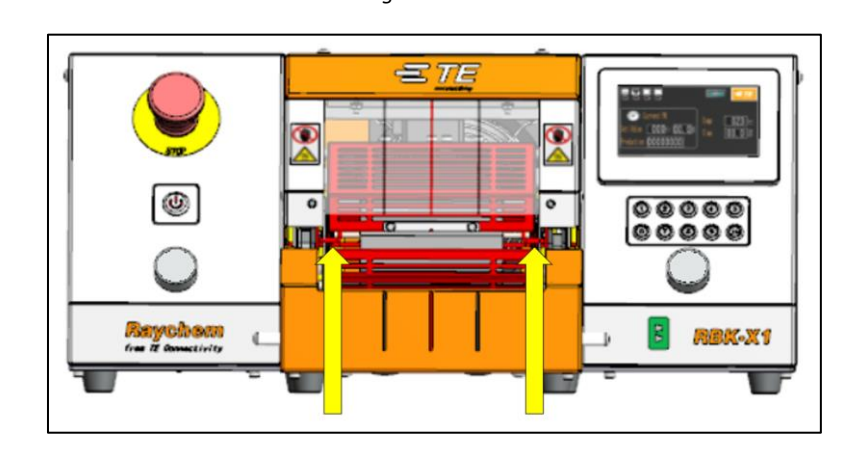

- 3. Pinzas de cable. Inspeccione visualmente que funcionan correctamente y que no hay señales de desgaste.
- 4. Desbloqueo manual. Compruebe que las palancas de desbloqueo manual pueden moverse libremente.
- 5. Limpie el termofusible del tubo que queda en el elemento calefactor y en la posición de cargado.

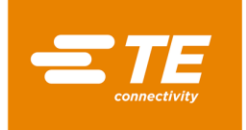

### 4.3 Resolución de problemas

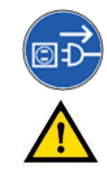

LAS TAREAS DE ESTE APARTADO SOLO DEBEN SER REALIZADAS POR UN TÉCNICO DEBIDAMENTE CUALIFICADO. ANTES DE COMENZAR CUALQUIER REPARACIÓN, EL PROCESADOR DEBE DESCONECTARSE DE LA RED ELÉCTRICA. TRAS FINALIZAR LA OPERACIÓN, DEBEN REALIZARSE LAS CORRESPONDIENTES COMPROBACIONES DE SEGURIDAD.

En el caso de que aparezca un fallo, las tablas que encontrará a continuación le ayudarán a identificarlo.

### 4.3.1 Comprobaciones previas

Antes de empezar a buscar el fallo, compruebe que:

- 1. El interruptor de AISLAMIENTO DE LA RED ELÉCTRICA está en la posición de encendido.
- 2. El interruptor de PARADA DE EMERGENCIA está en la posición de apagado.
- 3. Todos los fusibles están en buen estado.
- 4. El suministro eléctrico está conectado.

#### 4.3.2 Tabla de resolución de problemas

Además de los registros de errores descritos en el apartado 3.10, consulte la siguiente tabla para ver otros problemas.

| Problema                                                                | Posible causa                                                                                                   | Comprobación                                                                                                    | Solución                                                                                      |
|-------------------------------------------------------------------------|----------------------------------------------------------------------------------------------------|----------------------------------------------------------------------------------------------------|-----------------------------------------------------------------------------------------------|
| Todos los LED<br>están apagados                                         | No hay suministro eléctrico.                                                                                    | Desconecte el cable de<br>alimentación de red.<br>Compruebe que hay<br>suministro de red.                                                 | Restablezca el<br>suministro<br>eléctrico.                                                    |
|                                                                         | <i>El interruptor de red no<br/>está en la posición «ON» y<br/>/ o la parada de<br/>emergencia está pulsada</i> | El LED de modo de espera<br>está encendido cuando el<br>interruptor de red y la<br>parada de emergencia están<br>en la posición correcta. | Coloque los<br>interruptores en la<br>posición correcta.                                      |
|                                                                         | Los fusibles de<br>entrada de red han                                                                           | Retírelos y examínelos.                                                                                                    | En caso necesario,<br>sustitúyalos.                                                           |
| HMI todavía en<br>interfaz de<br>espera.                                | No se ha pulsado el<br>interruptor de E/S.                                                                      | <i>Compruebe que el LED de<br/>E/S esté iluminado.</i>                                                                                    | <i>Pulse el interruptor de<br/>E/S durante 5 segundos<br/>para iniciar el<br/>procesador.</i> |
| El ciclo no puede<br>iniciarse al pulsar<br>ambos botones<br>de inicio. | La temperatura real se<br>encuentra fuera de la<br>banda de temperatura<br>definida.                            | <i>Compruebe que el LED del<br/>calentador sea de color<br/>verde.</i>                                                                    | Espere hasta que la<br>temperatura alcance<br>la banda de<br>temperatura<br>definida.         |
|                                                                         | El procesador estaba en<br>modo de centrado<br>automático.                                                      | Compruebe desde la interfaz<br>principal si se ha mostrado<br>el indicador de centrado<br>automático.<br>(Apartado 1.3, elemento 5)       | Consulte el apartado<br>4.2.8, cómo trabajar en el<br>modo de centrado<br>automático.         |
|                                                                         | Uno de los botones de<br>inicio de ciclo está<br>desconectado.                                                  |                                                                                                    | En caso necesario,<br>sustituya el botón.                                                     |

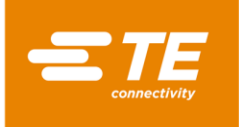

| Problema                                                                 | Posible causa                                                                                                    | Comprobación                                                                                                    | Solución                                                                                                    |
|--------------------------------------------------------------------------|----------------------------------------------------------------------------------------------------|----------------------------------------------------------------------------------------------------|----------------------------------------------------------------------------------------------------|
| La cámara de calor<br>no se mueve al<br>pulsar los botones<br>de inicio. | El calentador no se<br>encuentra en la<br>posición trasera.                                                                          | Compruebe la<br>posición de la cámara<br>de calor.<br>Compruebe si hay alguna<br>obstrucción.                                              | <i>Elimine la obstrucción.<br/>Pulse los botones de<br/>inicio de ciclo para<br/>devolver el calentador<br/>a la posición trasera.</i> |
|                                                                          | Fallo del sensor<br>«Básico» o parado.                                                                                               | Compruebe la<br>distancia y posición<br>del sensor.<br>El sensor debería estar<br>iluminado. Compruebe el<br>cableado y las<br>conexiones. | Ajuste la posición del<br>sensor o sustitúyalo<br>en caso necesario.                                                                   |
|                                                                          | Fallo del sensor de<br>«Carga» o accionado.                                                                                          | Compruebe la<br>distancia y posición<br>del sensor.<br>El sensor debería estar<br>iluminado. Compruebe el<br>cableado y las<br>conexiones. | Ajuste la posición del<br>sensor o sustitúyalo<br>en caso necesario.                                                                   |
|                                                                          | Error del relé de Cuando se puls<br>seguridad. botones de inic<br>compruebe que<br>contacto «43» e<br>conectado a «4<br>el circuito. | Cuando se pulsan los<br>botones de inicio,<br>compruebe que el<br>contacto «43» está<br>conectado a «44» desde<br>el circuito.             | Sustituya el relé de<br>seguridad.                                                                                                    |
|                                                                          |                                                                                                    | Cuando se pulsan los<br>botones de inicio,<br>compruebe que haya una<br>alimentación de 24 V<br>entre A1 y A2.                             | Sustituya el relé de<br>seguridad.                                                                                                    |
|                                                                          | Fallo del motor.                                                                                                    | Compruebe que el<br>motor recibe<br>alimentación (24 V CC)<br>al pulsar los botones de<br>inicio.                                          | Sustituya el motor. Corrija<br>el fallo en el cableado.                                                                                |
|                                                                          | Atasco mecánico.                                                                                                    | Consulte el apartado 4.2.10.                                                                                                    |                                                                                                    |

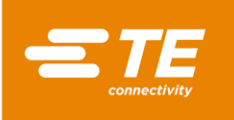

| Problema                                                                                                    | Posible causa                                                                    | Comprobación                                                                                                    | Solución                                                                                                    |  |
|----------------------------------------------------------------------------------------------------|----------------------------------------------------------------------------------|----------------------------------------------------------------------------------------------------|----------------------------------------------------------------------------------------------------|--|
| La cámara de calor se desplaza<br>hacia delante y vuelve<br>inmediatamente a la posición<br>básica.           | El sensor de<br>proximidad de<br>«Carga» está<br>permanentemente<br>apagado o es | Compruebe que el<br>led interno del<br>sensor de carga esté<br>encendido.                                                                                             | Ajuste de la<br>posición del sensor.<br>En caso necesario,<br>sustituya el sensor.                                                             |  |
| defectuoso. Puede<br>que esté mal<br>colocado.                                                                |                                                                                  | Si pulsa los botones de ciclo se reiniciará el<br>control del sensor, pero moverá la cámara a<br>la posición básica si no es correcto.                                |                                                                                                    |  |
| El procesador se sobrecalienta.<br>Las cubiertas y las protecciones<br>están más calientes de lo<br>habitual. | No se ejecuta el<br>procedimiento de<br>apagado.                                 | Apague el interruptor<br>de E/S. El ventilador<br>seguirá funcionando<br>hasta 190 °C y luego se<br>apagará.<br>El LED azul de modo<br>de espera estará<br>encendido. | Asegúrese de seguir<br>los procedimientos<br>de conmutación<br>correctos.                                                                      |  |
|                                                                                                    | Fallo del ventilador<br>de refrigeración.                                        | Compruebe el<br>funcionamiento del<br>ventilador.                                                                                                    | Sustituya el<br>ventilador.                                                                                                    |  |
| No hay acción al cambiar a los<br>botones de proceso rápido.                                                  | El modo de bloqueo<br>del teclado «Key/L»<br>está activado.                      | Compruebe el<br>parámetro para ver<br>la configuración de<br>Key/L.                                                                                                   | Desactive el Key/L.                                                                                                    |  |
| La comunicación RS232 no<br>funciona.                                                                         | El «REMT» no está<br>activado.                                                   | Compruebe los<br>parámetros.                                                                                                    | Active el «REMT».                                                                                                    |  |
|                                                                                                    | El cable del RS232<br>no está conectado<br>al soldador o<br>procesador.          | Compruebe el cable de interconexión.                                                                                                    | Vuelva a conectarlo.                                                                                                    |  |
|                                                                                                    | Error de<br>configuración del<br>dispositivo externo.                            | Compruebe que el<br>formato de datos<br>cumple con RBK-X1C<br>(consulte el apartado<br>3.8.2) mediante el<br>software de<br>ensayado de puertos.                      | Asegúrese de<br>transferir los datos<br>entre el RBK-X1C y<br>el dispositivo<br>externo en formato<br>de datos.                                |  |
| El dispositivo de centrado no funciona.                                                                       | La función de<br>centrado<br>automático no se<br>ha activado.                    | Compruebe en el<br>panel táctil si se ha<br>mostrado el icono de<br>centrado<br>automático.                                                                           | Inicie sesión en la<br>interfaz de<br>mantenimiento para<br>activar el centrado<br>automático.<br>Consulte el<br>apartado 3.5,<br>elemento 10. |  |
|                                                                                                    | Fallo de conexión<br>en la placa de<br>detección 2X.                             | Compruebe la<br>conexión de la placa<br>de detección 2X.                                                                                                    | Volver a conectar el<br>componente o<br>sustitúyalo si es<br>necesario.                                                                        |  |

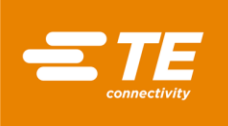

| La placa de centrado se ha<br>atascado.  | La placa de<br>láminas de la placa<br>de centrado se ha<br>atascado.     | Presione la placa de<br>láminas para<br>comprobar si se<br>mueve suavemente.              | Limpie el polvo o<br>sustituya el resorte si<br>es necesario.                                                          |
|------------------------------------------|--------------------------------------------------------------------------|-------------------------------------------------------------------------------------------|----------------------------------------------------------------------------------------------------|
| Tubo atascado con empalme al<br>centrar. | La junta de empalme<br>detiene el<br>movimiento del tubo<br>de centrado. | El tubo no estaba en<br>el centro cuando la<br>cámara de<br>calentamiento ha<br>avanzado. | Pulse el botón de<br>parada de<br>emergencia, retire el<br>empalme y reinicie el<br>procesador para un<br>nuevo ciclo. |

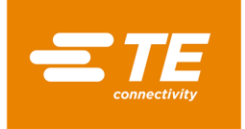

### 4.4 Piezas de repuesto recomendadas

Consulte el apartado 4.5.2 Obtención de acceso, cómo retirar la cubierta para sustituir las piezas de repuesto que se indican a continuación. La mayoría de los procesadores RBK pueden compartir las mismas piezas de repuesto, excepto los elementos especificados en la columna de notas.

|                                         | Tabla 6                                                |                                                                         |                                                                                    |
|-----------------------------------------|--------------------------------------------------------|-------------------------------------------------------------------------|------------------------------------------------------------------------------------|
| Descripción                             | llustración                                            | N.º de pieza                                                            | Nota                                                                               |
| <b>Botón de inicio</b> (NO<br>CE)       |                                                        | 2234980-1                                                               | Uso en la versión NO CE                                                            |
| Contacto, botón de<br>inicio<br>(NO-CE) |                                                        | 2234984-1                                                               | Uso en la versión NO CE                                                            |
| Botón de inicio (CE)                    |                                                        | 2234980-2                                                               | Uso en la versión CE                                                               |
| Contacto, botón de<br>inicio<br>(CE)    |                                                        | 2234984-2                                                               | Uso en la versión CE                                                               |
|                                         |                                                        | 2234983-1                                                               |                                                                                    |
| Botón de parada de<br>emergencia        |                                                        | 2234983-2                                                               | Consulte el apartado 1.2,<br>elemento 1                                            |
|                                         |                                                        | 2234983-3                                                               |                                                                                    |
| Pantalla táctil                         |                                                        | 2234977-1                                                               | Consulte el apartado 1.2,<br>elemento 8                                            |
| Botón de E/S                            |                                                        | 2234982-1                                                               | Consulte el apartado 1,2,<br>elemento 2                                            |
| Botón del procesador                    | $ \begin{array}{c ccccccccccccccccccccccccccccccccccc$ | <ul> <li>2234981-1</li> <li>1-2234981-1</li> <li>1-2234981-2</li> </ul> | Consulte el apartado 1.2,<br>elemento 7<br>Este n.º de pieza solo tiene 1<br>botón |
|                                         | 2/7 4/9 Fn                                             |                                                                         |                                                                                    |

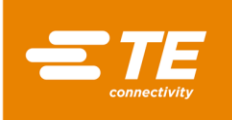

RBK-X1 / RBK-X1C

Rev. D2 07 Mar 2024

| Descripción                                                                                                    | Ilustración | N.º de pieza               | Nota                                                       |
|----------------------------------------------------------------------------------------------------|-------------|----------------------------|------------------------------------------------------------|
| Toma de calibración,<br>tipo «K»                                                                                                    |             | 2234973-1                  | Consulte el apartado 1.2,<br>elemento 6                    |
| Kit, conector de<br>termopar                                                                                                    |             | 2391335-1                  | Todos los procesadores RBK                                 |
| Cable de conexión, CD                                                                                                    |             | 2369601-4                  | Uso en RBK-X1C<br>Consulte el apartado 1.4,<br>elemento 12 |
| Kit de suministro de<br>aire                                                                                                    |             | 2369601-3                  | Uso en la versión RBK-X1C o<br>A/C                         |
| Ventana de<br>visualización, X1                                                                                                    |             | 2234897-1                  | Uso en RBK-X1                                              |
| Ventana de<br>visualización, X1C                                                                                                    |             | 2369602-1                  | Uso en RBK-X1C                                             |
| Cuchilla del eyector,<br>izquierda<br>Cuchilla del eyector,<br>derecha                                                                       |             | 2234840-1<br>2234840-2     | Uso en RBK-X1                                              |
| Cuchilla del eyector,<br>izquierda<br>Cuchilla del eyector,<br>derecha                                                                       |             | 2-2369603-2<br>2-2369603-3 | Uso en RBK-X1C                                             |
| Conjunto del elemento<br>calefactor<br>(incluye el calentador<br>superior e inferior, el<br>termopar forma parte del<br>calentador inferior) |             | 2234991-1<br>2234991-2     | Versión estándar<br>Versión ancha opcional                 |

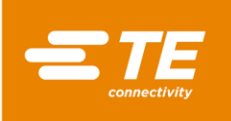

| Descripción                                              | Ilustración | N.º de pieza | Nota                                         |
|----------------------------------------------------------|-------------|--------------|----------------------------------------------|
| Termopar                                                 |             | 2234990-1    | Todos los procesadores RBK                   |
| Kit de cables, cadena de<br>arrastre, X1 (NO CE)         | Ŏ, Ŏ        | 2408011-1    | Uso en la versión NO CE                      |
| Juego de cables,<br>cadena de arrastre, X1<br>(CE)       | 000         | 2408011-2    | Uso en la versión CE                         |
| Ventilador de<br>refrigeración (220 V)                   |             | 2234963-1    | Uso en la versión NO CE                      |
| Ventilador de<br>refrigeración (24 V)                    |             | 2234963-2    | Uso en la versión CE                         |
| Motor paso a paso                                        |             | 2234883-1    | Ubicación en la cubierta<br>trasera superior |
| Controlador del motor                                    |             | 2234972-1    | Ubicación en la cubierta<br>izquierda        |
| Fuente de alimentación<br>de 24 V                        |             | 2234970-1    | Ubicación en la cubierta<br>izquierda        |
| Relé de estado sólido<br>(CA)                            |             | 2234969-1    |                                              |
| Relé de estado sólido<br>(CC)                            |             | 2234969-2    |                                              |
| <i>Módulo de control de<br/>seguridad a dos manos</i>    |             | 2234967-2    | Uso en la versión CE                         |
| Sensor de proximidad,<br>inicio/carga                    |             | 2234988-1    | Uso en la versión NO CE                      |
| (NO-CE)<br>Sensor de proximidad,<br>inicio/carga<br>(CE) |             | 2234988-2    | Uso en la versión CE                         |

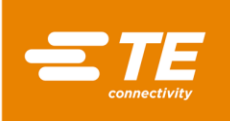

| Descripción                                    | Ilustración | N.º de pieza                                            | Nota                                                                       |
|------------------------------------------------|-------------|---------------------------------------------------------|----------------------------------------------------------------------------|
| Interruptor, NO CE                             |             | 2234985-1                                               | Uso en la versión NO CE                                                    |
| Interruptor, CE                                |             | 2234985-2                                               | Uso en la versión CE                                                       |
|                                                |             | <b>2234964-1/-2</b><br>Módulo CPU,<br>programado        | <b>2234964-1</b> Solo se utiliza<br>en 2234800-1, -2, -11<br>2376800-1, -2 |
| CONJUNTO DEL PLC                               |             | <b>2234966-1</b><br>Módulo de<br>entradas<br>analógicas | <b>2234964-2</b> Solo se utiliza<br>en 2234800-13, -14<br>2376800-13, -14  |
|                                                |             | <b>2234965-1</b><br>Módulo de<br>comunicación           | Ubicación en la cubierta<br>derecha                                        |
| Relé de seguridad                              |             | 2234967-1                                               | Ubicación en la cubierta<br>derecha                                        |
| Controlador de<br>temperatura                  |             | 2234968-1                                               | Ubicación en la cubierta<br>izquierda                                      |
| Batería de<br>almacenamiento                   | 蓄电池         | 2234971-1                                               | Ubicación en la cubierta<br>izquierda                                      |
|                                                |             |                                                         | Cada procesador necesitaría<br>2                                           |
| Resorte de reinicio,<br>conjunto del picaporte |             | 2234868-1                                               | Todos los procesadores RBK                                                 |
| Resorte de reinicio,<br>bloque de pinzamiento  |             | 2234869-1                                               | Todos los procesadores RBK                                                 |
| Resorte de<br>reinicio, placa de<br>detección  |             | 5-2369604-8                                             | Uso en RBK-X1C                                                             |

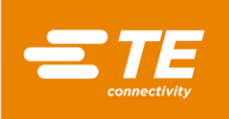

| Descripción                                                        | llustración | N.º de pieza               | Nota                                                           |
|--------------------------------------------------------------------|-------------|----------------------------|----------------------------------------------------------------|
| Placa de detección,<br>izquierda<br>Placa de detección,<br>derecha | 11          | 3-2369602-1<br>6-2369602-5 | Uso en RBK-X1C                                                 |
| Válvula, placa de<br>centrado                                      |             | 6-2369604-9                | Uso en RBK-X1C<br>Ubicación en la cubierta<br>central superior |
| Cilindro, placa de<br>detección                                    |             | 6-2369604-7                | Uso en RBK-X1C<br>Ubicación en la cubierta<br>central superior |
| Cilindro, placa de<br>centrado                                     |             | 4-2369604-5                | Uso en RBK-X1C<br>Ubicación en la tapa de CD                   |
| Sensor de cilindro,<br>placa de centrado                           | 2.00        | 2-2369604-4                | Uso en RBK-X1C<br>Ubicación en la tapa de CD                   |
| Conjunto de raíl, placa<br>de centrado                             |             | 5-2369604-5                | Uso en RBK-X1C<br>Ubicación en la tapa de CD                   |
| Correa de distribución,<br>placa de centrado                       |             | 9-2369604-9                | Uso en RBK-X1C<br>Ubicación en la tapa de CD                   |
| Resorte comprimido,<br>disparador CD                               |             | 4-2369604-3                | Uso en RBK-X1C                                                 |
| Resorte comprimido,<br>placa de centrado                           |             | 4-2369604-2                | Uso en RBK-X1C                                                 |
| LED                                                                |             | 3-2369604-5                | Uso en RBK-X1C<br>Ubicación en la tapa de CD                   |

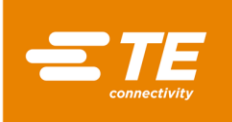

| Descripción                    | llustración | N.º de pieza | Nota                                         |
|--------------------------------|-------------|--------------|----------------------------------------------|
| Sensor, disparador de<br>CD    |             | 2-2369604-5  | Uso en RBK-X1C                               |
| Válvula, placa de<br>detección |             | 4-2369604-9  | Uso en RBK-X1C<br>Ubicación en la tapa de CD |

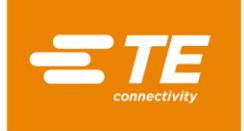

### 4.5 Reparación

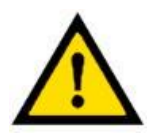

LAS TAREAS DE ESTE APARTADO SOLO DEBEN SER REALIZADAS POR UN TÉCNICO DEBIDAMENTE CUALIFICADO. EL PROCESADOR DEBE DEJARSE ENFRIAR Y DESCONECTARSE DE LA RED ELÉCTRICA ANTES DE REALIZAR CUALQUIER REPARACIÓN O SUSTITUCIÓN.

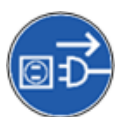

EL PROCESADOR TIENE UN CONDENSADOR COMO PARTE DE LA FUNCIÓN DE RETRACCIÓN AUTOMÁTICA. DEBEN TOMARSE PRECAUCIONES NORMALES CON RESPECTO A LA DISIPACIÓN DE LA ENERGÍA ACUMULADA ANTES DE CUALQUIER MANTENIMIENTO O REPARACIÓN.

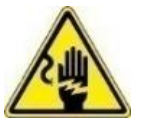

DESPUÉS DE TERMINAR UNA REPARACIÓN O SUSTITUCIÓN, SE DEBEN REALIZAR LAS COMPROBACIONES DE SEGURIDAD ADECUADAS. CONSULTE el apartado 2.2 «Seguridad eléctrica».

### 4.5.1 Dispositivos de protección de circuitos

El procesador está protegido por cuatro fusibles externos en la parte trasera de la unidad. Consulte el apartado 1.3 para obtener más información.

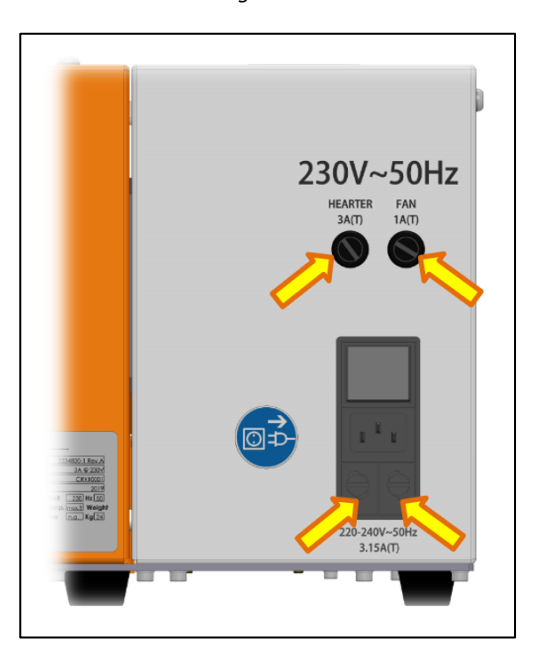

Figura 29

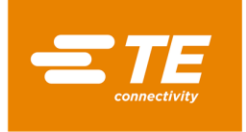

### 4.5.2 Cómo obtener acceso

Para acceder a los componentes internos, retire las cubiertas laterales y la superior. Utilice una llave del tamaño adecuado.

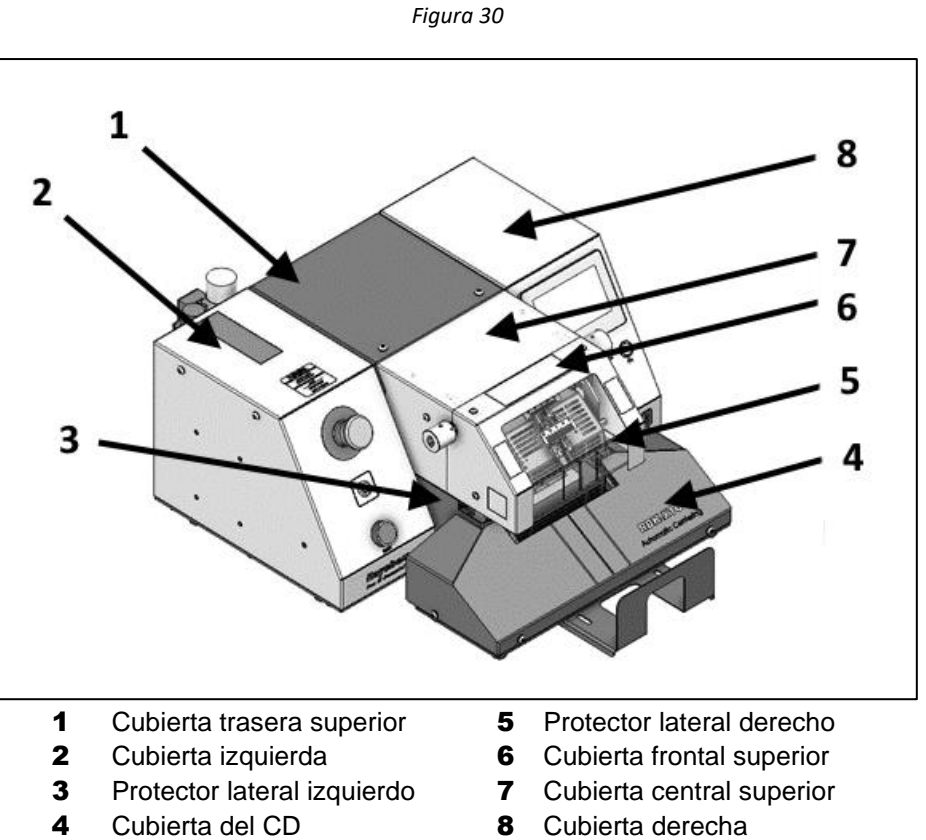

Figura 31: Tornillos de fijación de la cubierta frontal superior (×4)

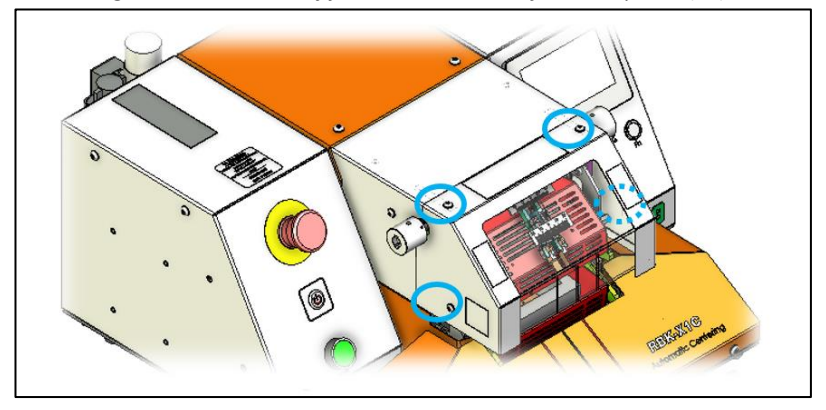

Figura 32: Tornillos de fijación de la cubierta central superior (×2)

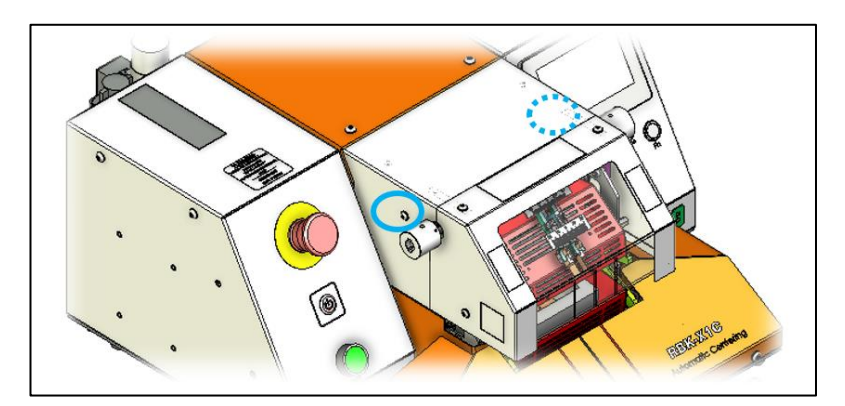

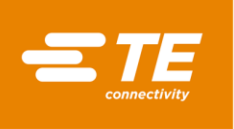

Figura 33: Tornillos de fijación de la cubierta trasera superior (×4)

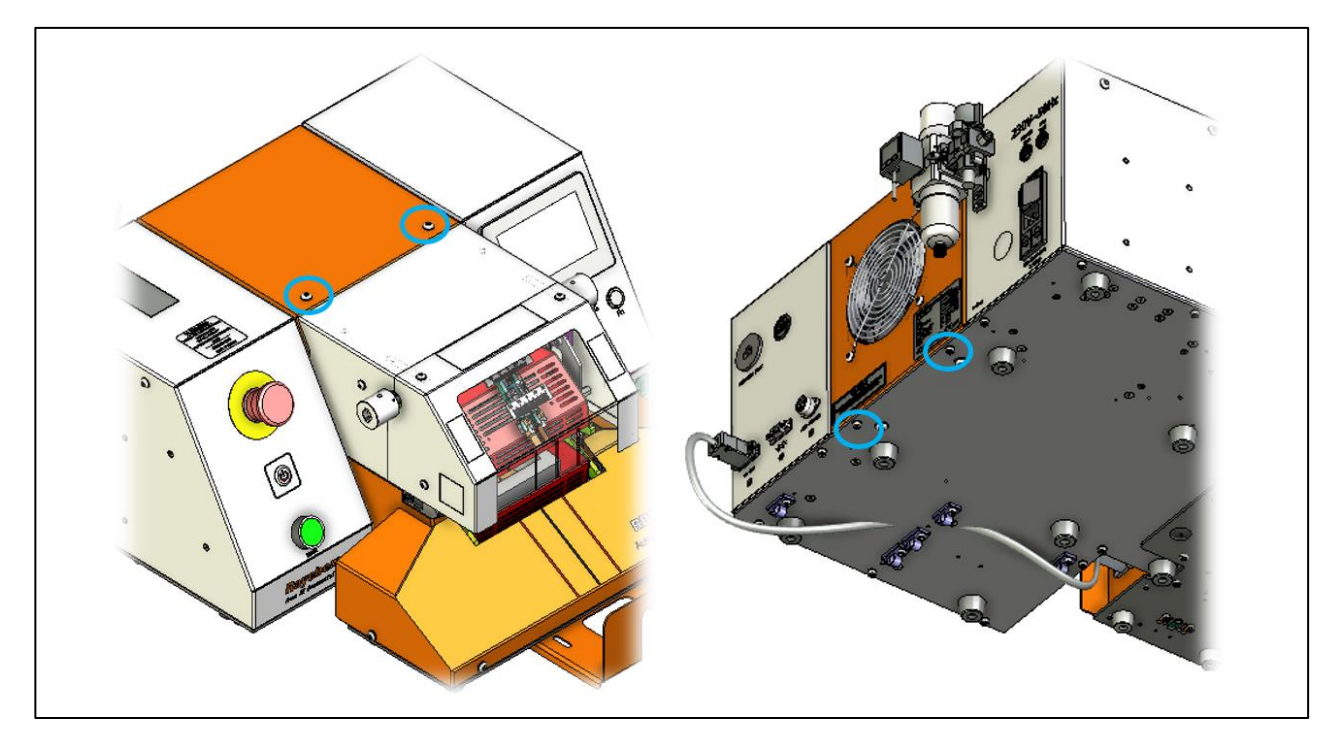

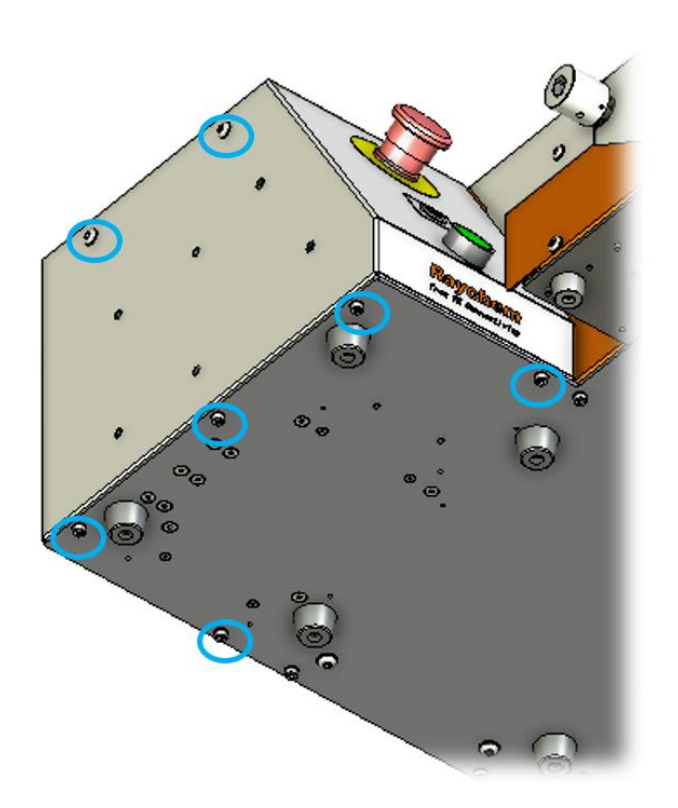

Tornillos de fijación de la cubierta izquierda (×7)

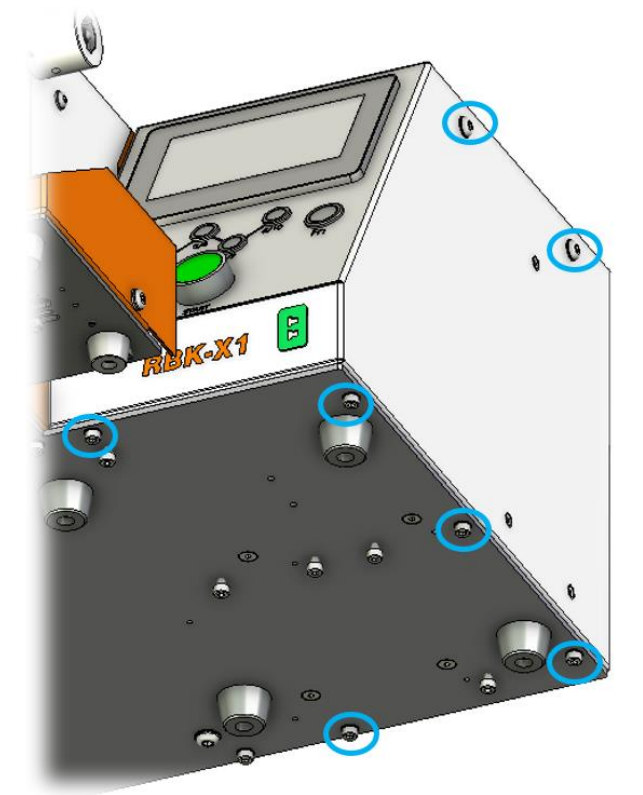

Tornillos de fijación de la cubierta derecha (×7)

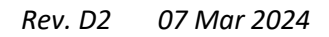

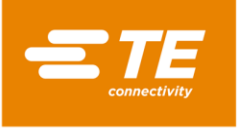

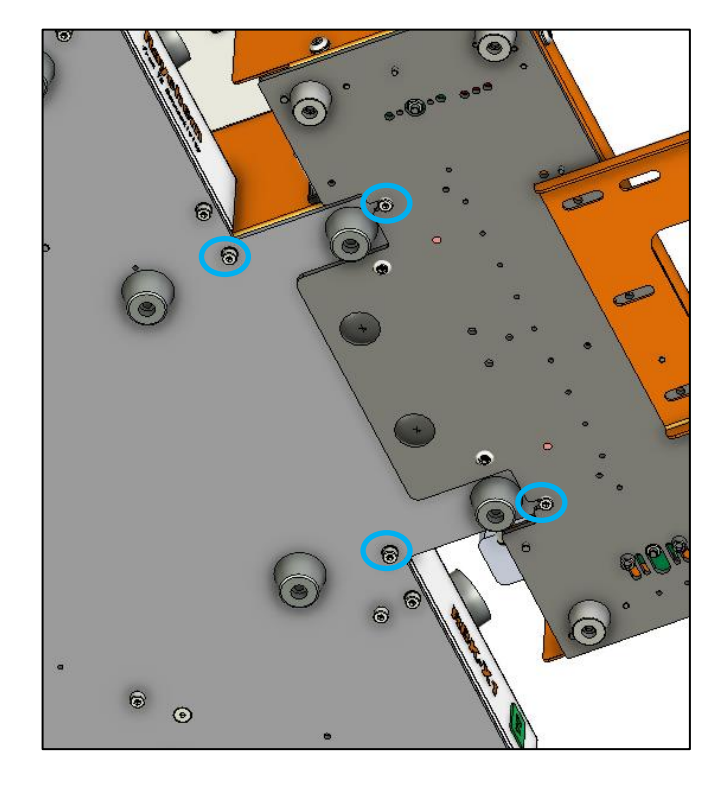

Figura 34: Tornillos de fijación de la protección del lado L (×2) y la protección del lado R (×2).

Figura 35: Tornillos de fijación de la cubierta del CD (×4)

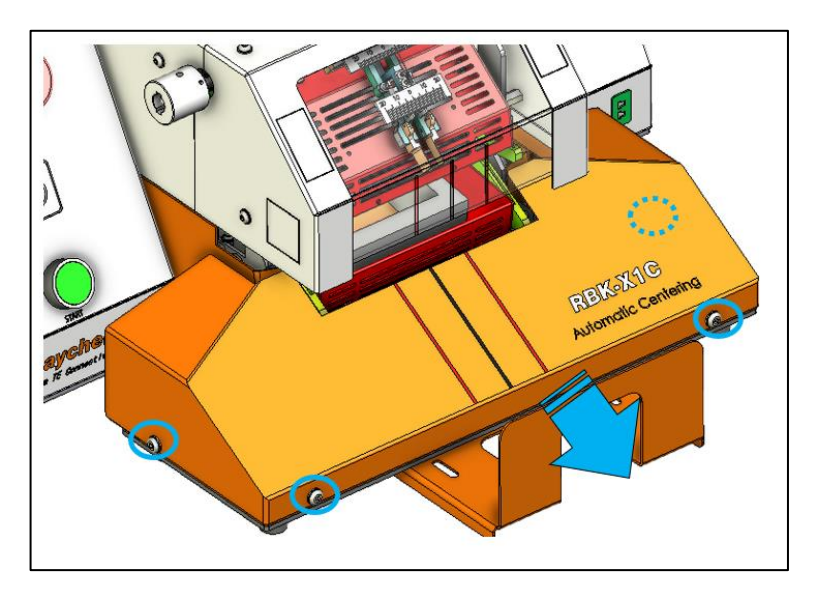

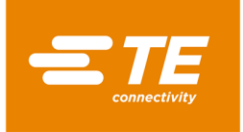

### 4.5.3 Sustitución del elemento calefactor

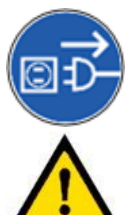

ASEGÚRESE DE QUE LA RED ELÉCTRICA ESTÁ DESCONECTADA.

Los dos elementos calefactores están montados dentro de una caja protectora. Cada uno de ellos puede extraerse por separado, pero se recomienda sustituirlos como un conjunto. DESMONTE PRIMERO EL PROTECTOR SUPERIOR.

#### Procedimiento de sustitución

- 1. Retire la cubierta superior / protector superior / protector delantero / ambos protectores laterales.
- 2. Desconecte las conexiones eléctricas del calentador superior e inferior y desenchufe el conector del termopar.

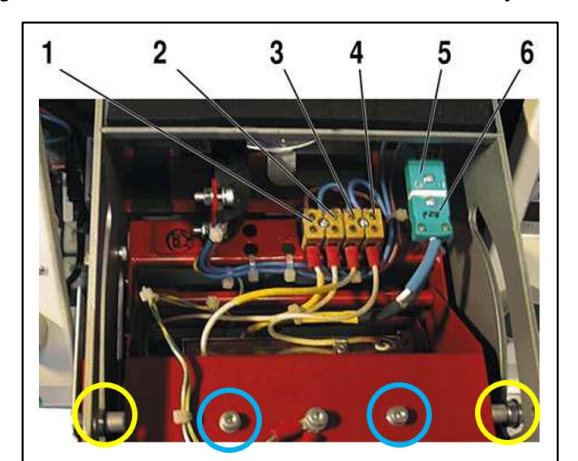

Figura 36: Conexiones eléctricas de los elementos calefactores.

1 = Calentador inferior 3 = Calentador superior 5 = Termopar con toma tipo «K» 2 = Calentador inferior 4 = Calentador superior 6 = Termopar con toma tipo «K»

- 3. Retire los 2 tornillos del cojinete superior de los lados izquierdo y derecho. Deje que el elemento calefactor se pueda retirar fácilmente de la cubierta. (Consulte el círculo amarillo en la Figura 36.)
- 4. Retire los 2 tornillos de montaje del calentador superior de la parte superior de la cubierta roja del elemento calefactor, con una mano para sujetar el elemento calefactor y evitar que se caiga. (Consulte el círculo azul en la Figura 36.) El elemento calefactor superior puede desmontarse.
- 5. Retire los pasamuros de la placa base (consulte la figura a continuación) para acceder a los dos tornillos de montaje del elemento calefactor inferior.

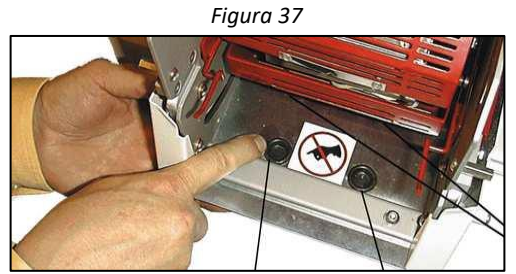

- 6. Gire el disco en el sentido de las agujas del reloj para empujar la cámara del calentador hacia delante hasta la posición de carga.
- 7. Retire los 2 tornillos de montaje del calentador inferior utilizando una llave Allen para acceder a través de los orificios del paso 5. Ahora se puede retirar el elemento calefactor inferior.
- 8. Para la sustitución, siga el mismo procedimiento en orden inverso.

## i

NOTA

Asegúrese de volver a conectar los cables del conector del termopar con la polaridad correcta. Durante la sustitución, asegúrese de que los conductores de tierra están conectados y de montar las bridas de sujeción de los cables. A continuación, realice una calibración.

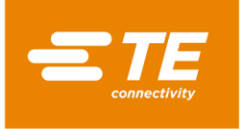

### 4.5.4 Sustitución de PLC o HMI

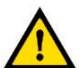

PRECAUCIÓN

Es importante realizar ajustes adicionales en la HMI después de sustituir el nuevo PLC o la HMI.

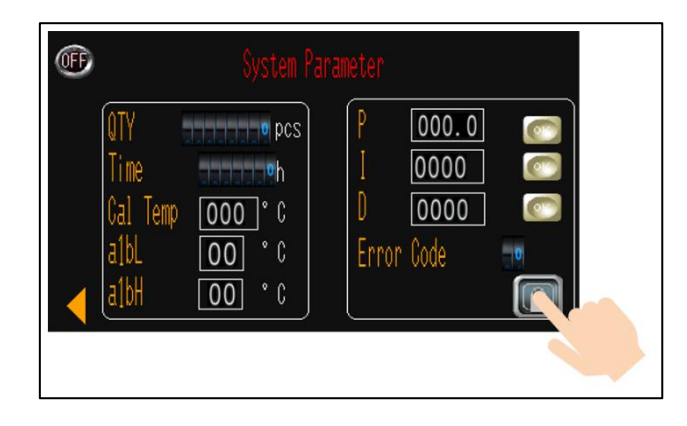

Póngase en contacto con TE para obtener la autoridad más alta D, luego acceda a la interfaz SYSTEM PARAMETER (PARÁMETROS DEL SISTEMA) y haga clic en el icono de la página SIGUIENTE en el fondo derecho para obtener la página oculta como se muestra a continuación. A continuación, ajuste el elemento 4/5/6.

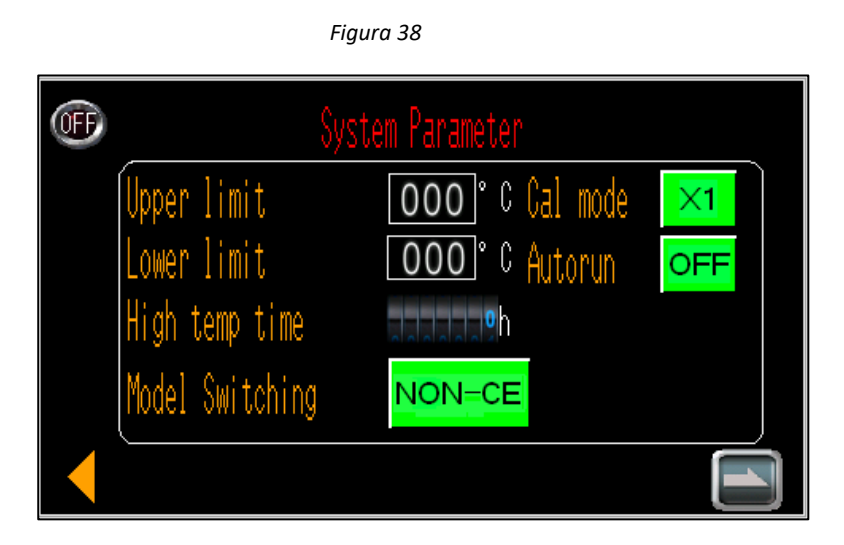

- 1. Límite superior----NO editar Se puede ajustar el límite superior de la temperatura de funcionamiento del procesador, el valor predeterminado es 550 °C.
- 2. Límite inferior----NO editar

Se puede ajustar el límite inferior de la temperatura de funcionamiento del procesador, el valor predeterminado es 200  $^{\circ}C$ .

3. Tiempo de temperatura alta----NO se puede editar

Temporizador que registra el tiempo de funcionamiento del procesador cuando la temperatura supera los 550 °C.

4. Conmutación de modelo

Seleccione el tipo adecuado para su procesador. Forma sencilla de confirmar el tipo de procesador. Los procesadores de la versión CE utilizan botones de inicio blancos, mientras que los procesadores de la versión NO CE utilizan botones de inicio verdes.

- Muestra la **TEMPERATURA INSTANTÁNEA DE LA SONDA**, el momento en el que se completa el ciclo de calibración.
- ----Tipo de calibración X1. Ajuste de fábrica.
- Muestra la TEMPERATURA MÁXIMA DE LA SONDA después de completar el ciclo de calibración.
- ---- Tipo de calibración MK3. Póngase en contacto con TE si necesita cambiar al tipo de calibración MK3.

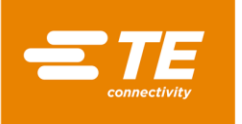

### 5. Modo de calibración

El modo de calibración del procesador, el ajuste predeterminado es X1. En el caso de un usuario antiguo de MK3, puede cambiarlo al modo de calibración de MK3 para utilizar el mismo parámetro de calentamiento.

6. Funcionamiento automático

Ajuste predeterminado apagado. Es una función de ejecución automática personalizada, disponible SOLO en la máquina personalizada 1-2234800-1.

## 4.6 ACCESORIOS OPCIONALES

Los siguientes componentes opcionales no se han incluido en el procesador estándar. Los clientes deben comprarlos a TE por separado SI ES NECESARIO. **Consulte al gerente de producto la referencia del artículo TBD.** 

### 4.6.1 Herramientas de calibración

| 7-1192190-9 | Sonda UHI 250A (n.º de pedido: 288869-000) |
|-------------|--------------------------------------------|
| 9-2375314-6 | Cable de extensión                         |
| 9-2375314-7 | Termómetro                                 |

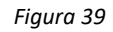

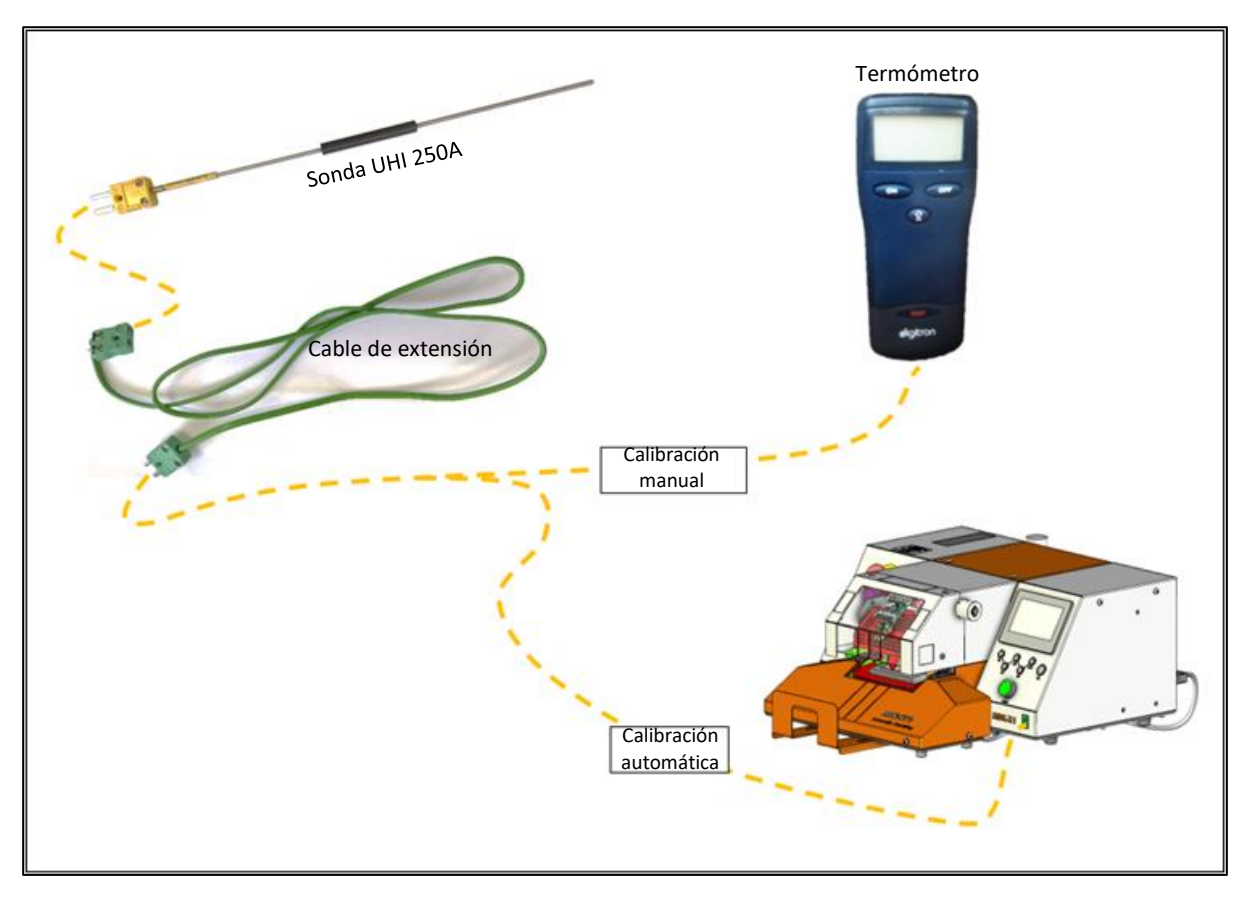

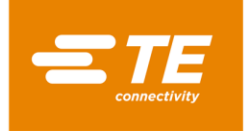

### 4.6.2 Cable de alimentación y transformador

Tabla 8

| 2234780-1 | Cable de alimentación, UE<br>(Empaquetado en procesador versión CE)       | Uso del procesador en<br>Furopa        |
|-----------|---------------------------------------------------------------------------|----------------------------------------|
| 2234780-2 | Cable de alimentación, CN<br>(Empaquetado en procesador de versión NO CE) | Uso del procesador en China            |
| 2234986-1 | Transformador, 110 V ENTRADA/220 V SALIDA                                 | Uso del procesador en<br>EE. UU./Japón |

Figura 40

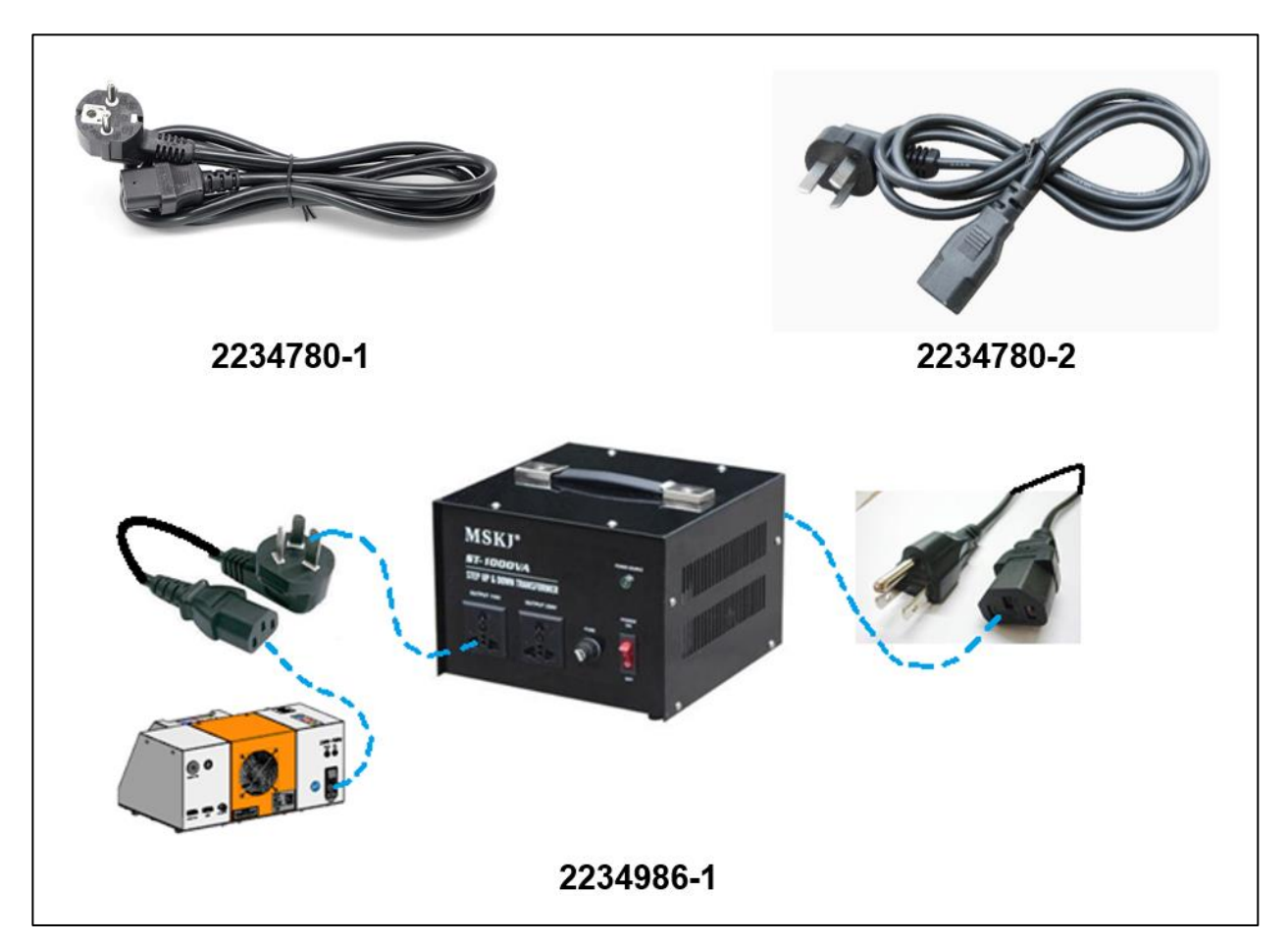

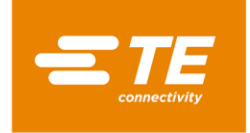

### 4.6.3 Accesorio de RBK

Tabla 9

| 2234786-1 | Accesorio RBK                                    |
|-----------|--------------------------------------------------|
| 2234786-2 | Accesorio RBK, con kit de refrigeración por aire |

Figura 41

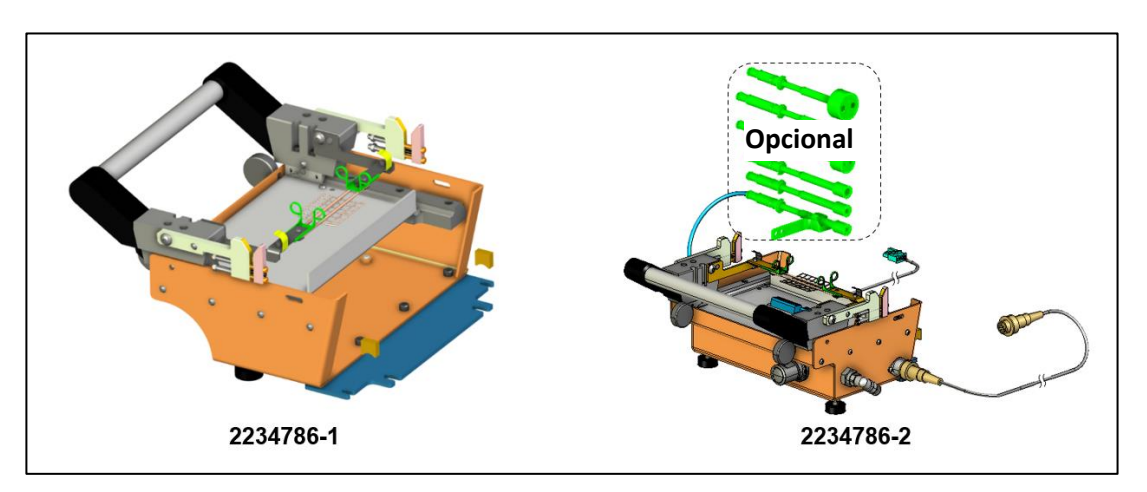

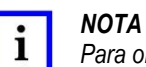

Para obtener más información sobre el accesorio RBK, consulte la hoja de instrucciones 408-35188.

### 4.6.4 Dispositivo de empalme en V refrigerado por aire

| 981721-000 | <i>Dispositivo de empalme refrigerado por aire (n.º de pieza de TE : 1-1197585-9)</i> |
|------------|---------------------------------------------------------------------------------------|
| 1-529533-7 | Kit de refrigeración por aire (controlador de flujo de aire)                          |

Figura 42

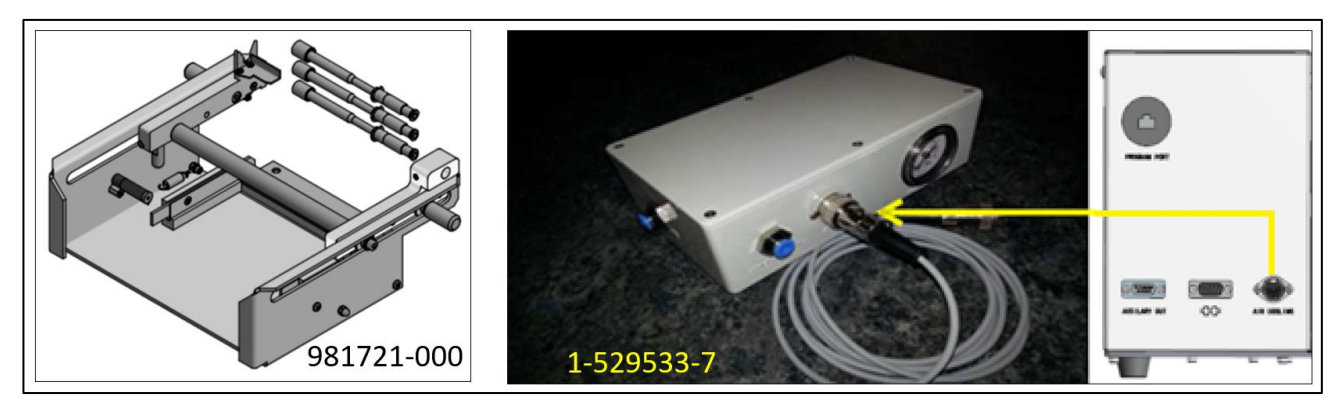

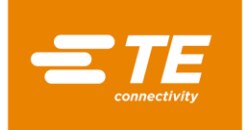

RBK-X1 / RBK-X1C

### 4.6.5 Otros accesorios

Tabla 11

| 2234781-1 | Escáner de códigos de barras                                |  |
|-----------|-------------------------------------------------------------|--|
| 2369598-1 | Memoria USB, 16 GB                                          |  |
| 2234787-2 | Cable de conexión RS232, ultrasonidos con adaptador (NO CE) |  |
| 2234787-3 | Cable de conexión RS232, ultrasonidos, con adaptador (CE)   |  |

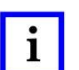

ΝΟΤΑ

El cable de conexión RS232 de ultrasonidos 2234787-1 no se puede utilizar directamente en el RBK-X1C. Si no se conecta con un adaptador, existe el riesgo de que se produzca un cortocircuito en el dispositivo de centrado.

### 4.6.6 MES personalizado

| TBD | hardware |
|-----|----------|
| TBD | Software |

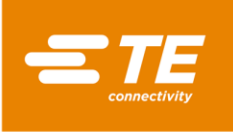

## 5 Especificaciones

| Designación del modelo                                                                                                    | RBK-X1                                                                                                    | RBK-X1C                  |  |
|----------------------------------------------------------------------------------------------------|----------------------------------------------------------------------------------------------------|--------------------------|--|
| Suministro eléctrico                                                                                                    | <b>230 V(+/-10 %) - 50 Hz(+/-1 Hz)</b><br>(Puede conectarse a 110 V a través del transformador opcional<br>2234986-1)                                       |                          |  |
| Suministro de aire comprimido                                                                                                    | N/A (4~6 bar, para versión A/C)                                                                                                    | 4~6 bar                  |  |
| Consumo de energía                                                                                                    | 3 A (máximo)                                                                                                    |                          |  |
| Rango de temperatura de funcionamiento                                                                                                    | De 200 °C a 550 °C máximo<br>(según ±1 °C de la temperatura de consigna)<br>Recomendación: 500 °C                                                           |                          |  |
| Tiempos de ciclo típicos del procesador<br>para ILS-125<br>Productos utilizados en una gama típica<br>de empalmes para automoción. El<br>producto QSZH se instala más rápido<br>que el producto ILS-125 | Rango de 0,1 a 99,9 segundos<br>Normalmente entre 2 y 34 segundos, según el tamaño<br>del cable y el número de cables utilizados.                           |                          |  |
| Fusibles de red                                                                                                    | 2 uds. de 230 V - 3,15 A T (con<br>protección contra sobretensión)                                                                                          |                          |  |
| Gama de productos                                                                                                    | RBK-ILS-125/QSZH, tamaños de 1 a 3A; RBK-ILS-<br>85, tamaños de 6/1 a 12/3<br>(Para otros productos Raychem/TE,<br>hable con la gestión de productos de TE) |                          |  |
| Dimensiones<br>(anchura × profundidad × altura)                                                                                                    | 500 × 420 × 233 mm                                                                                                    | 500 × 607 × 233 mm       |  |
| Peso<br>(Está PROHIBIDO mover el procesador<br>manualmente, ya que podría lesionarse)                                                                                                    | 24 kg                                                                                                    | 32 kg                    |  |
| Ruido                                                                                                    | 80 dB máximo (cíclico, a 1 m del procesador)                                                                                                    |                          |  |
| Protección contra fallos de la alimentación                                                                                                    | Tecnología de «muelle electrónico» con activación por<br>UPS (permite retraer la cámara de calor automáticamente)                                           |                          |  |
| Interfaz RS232                                                                                                    | Permite transferir el tiempo, la temperatura y el código de<br>producto de un dispositivo remoto estándar aislado.<br>Dispositivo remoto de 1 kV.           |                          |  |
| Entorno de funcionamiento                                                                                                    | <i>Temperatura:</i> De 5 a 40 °C<br><i>Humedad relativa:</i> De 50 a 90 %                                                                                   |                          |  |
| Altitud                                                                                                    | <1000 m                                                                                                    |                          |  |
| Temperatura de transporte y<br>almacenamiento                                                                                                    | De −25 a 55 °C                                                                                                    |                          |  |
| Transporte                                                                                                    | Transporte del procesador con el<br>No la sacuda.                                                                                                    | procesador hacia arriba. |  |

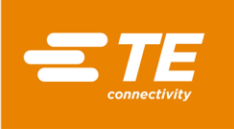

6 i

## Diagrama esquemático.

NOTA Consulte la Figura 1 para ver el tipo de versión de la máquina. (CE, NO CE, CON A/C, SIN A/C, CON CD, SIN CD) Figura 43

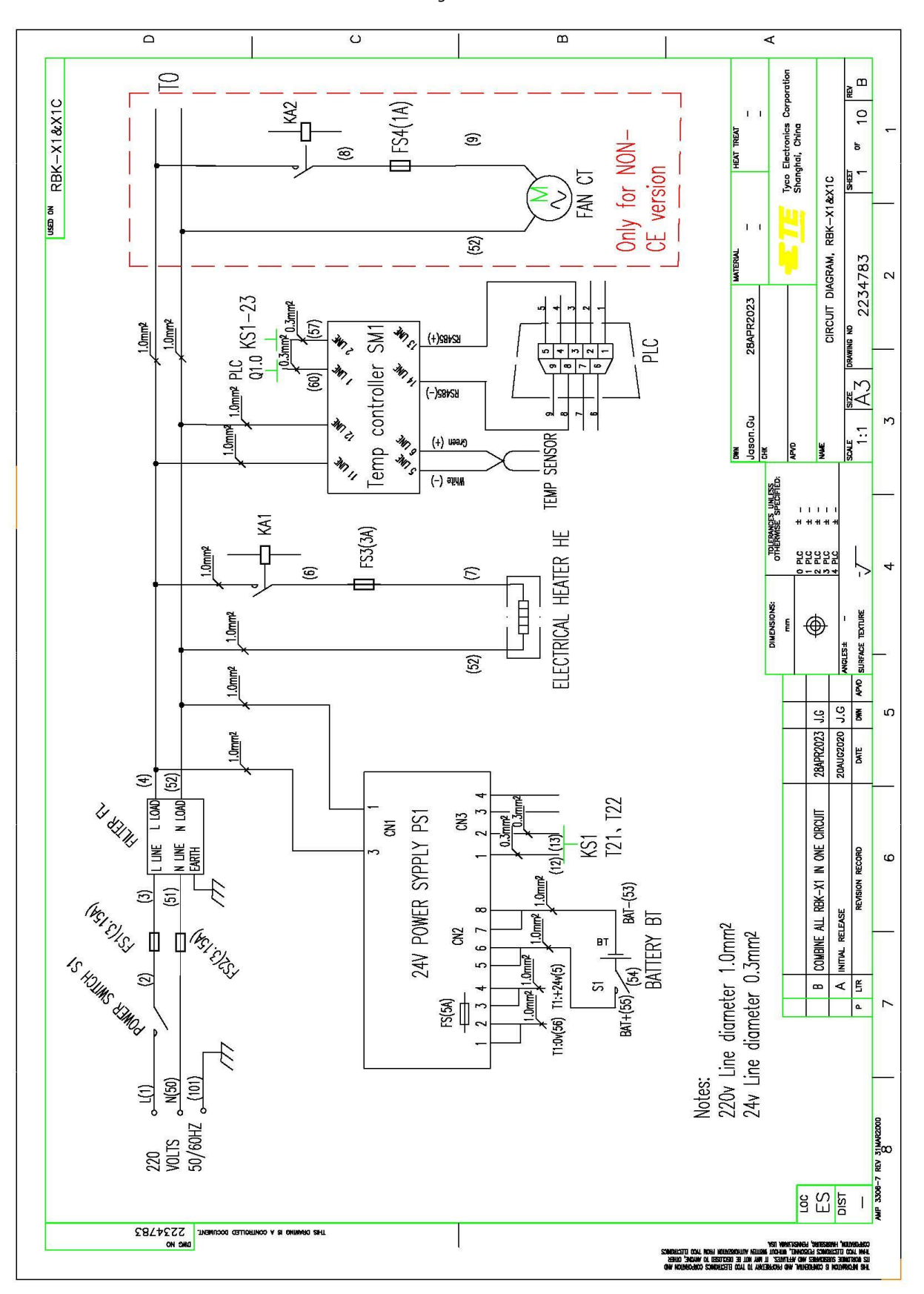

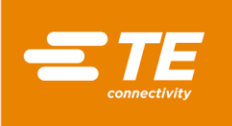

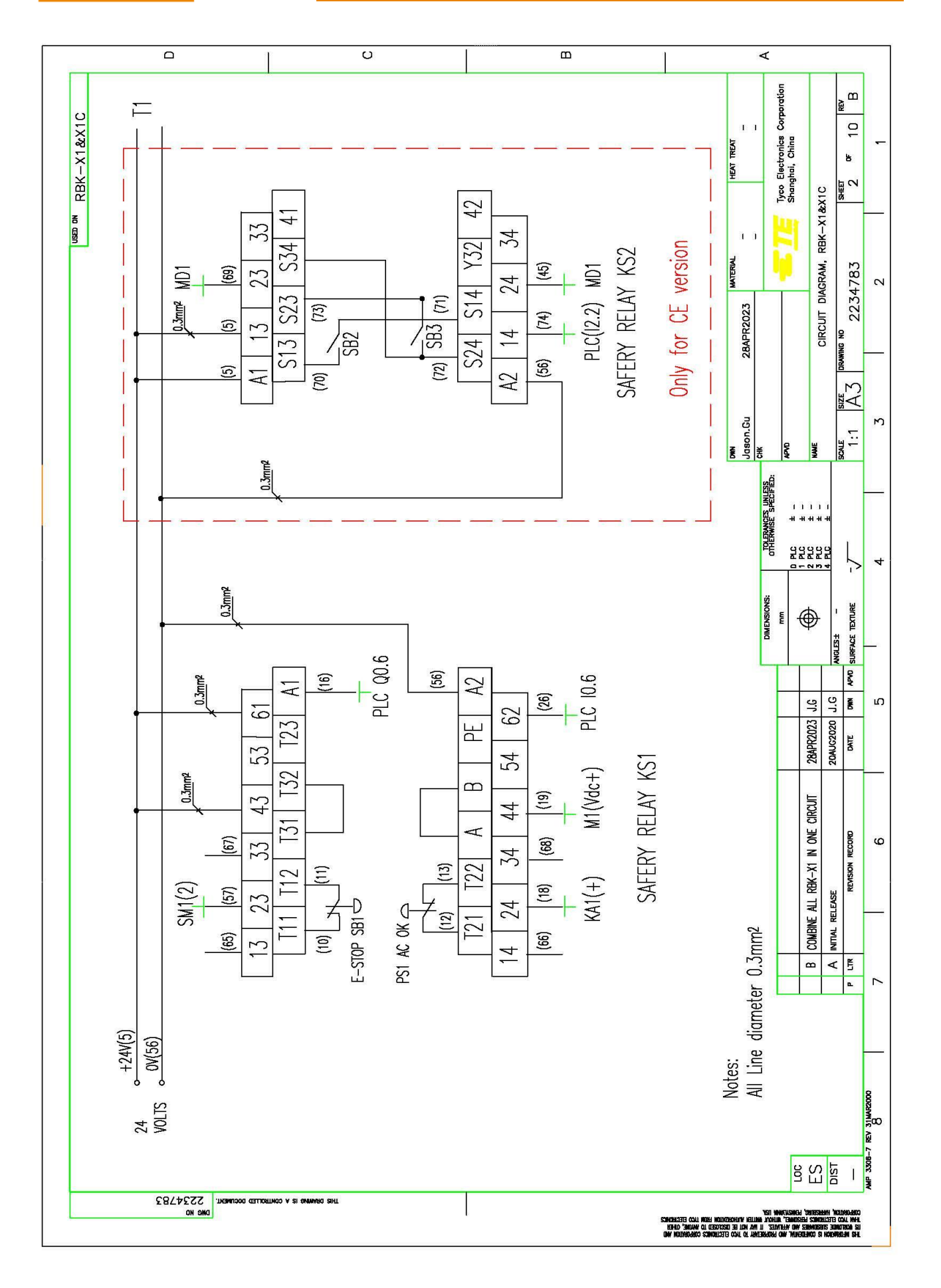

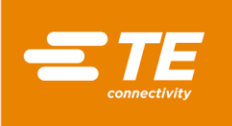

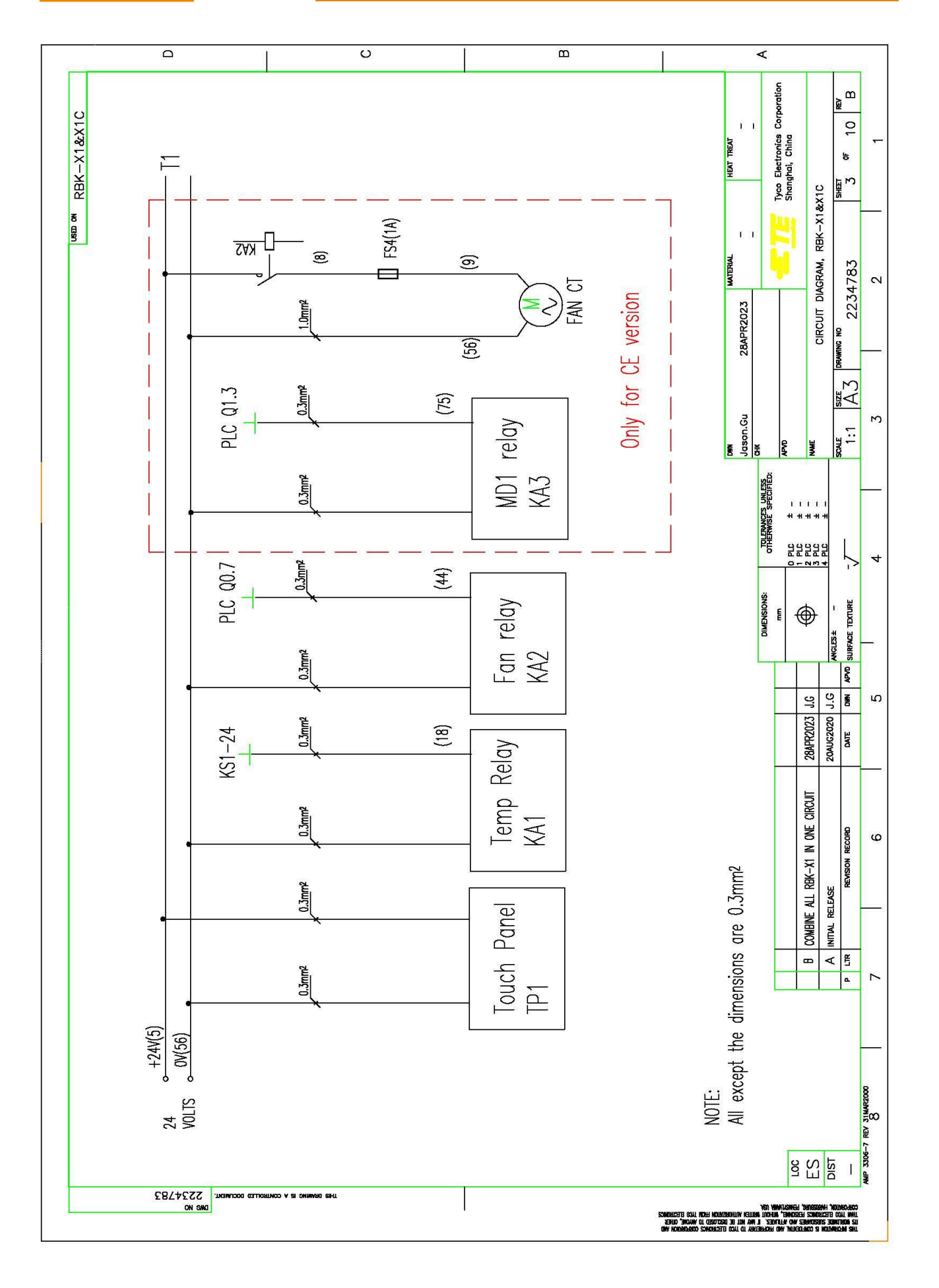

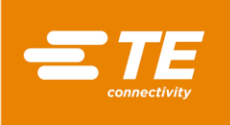

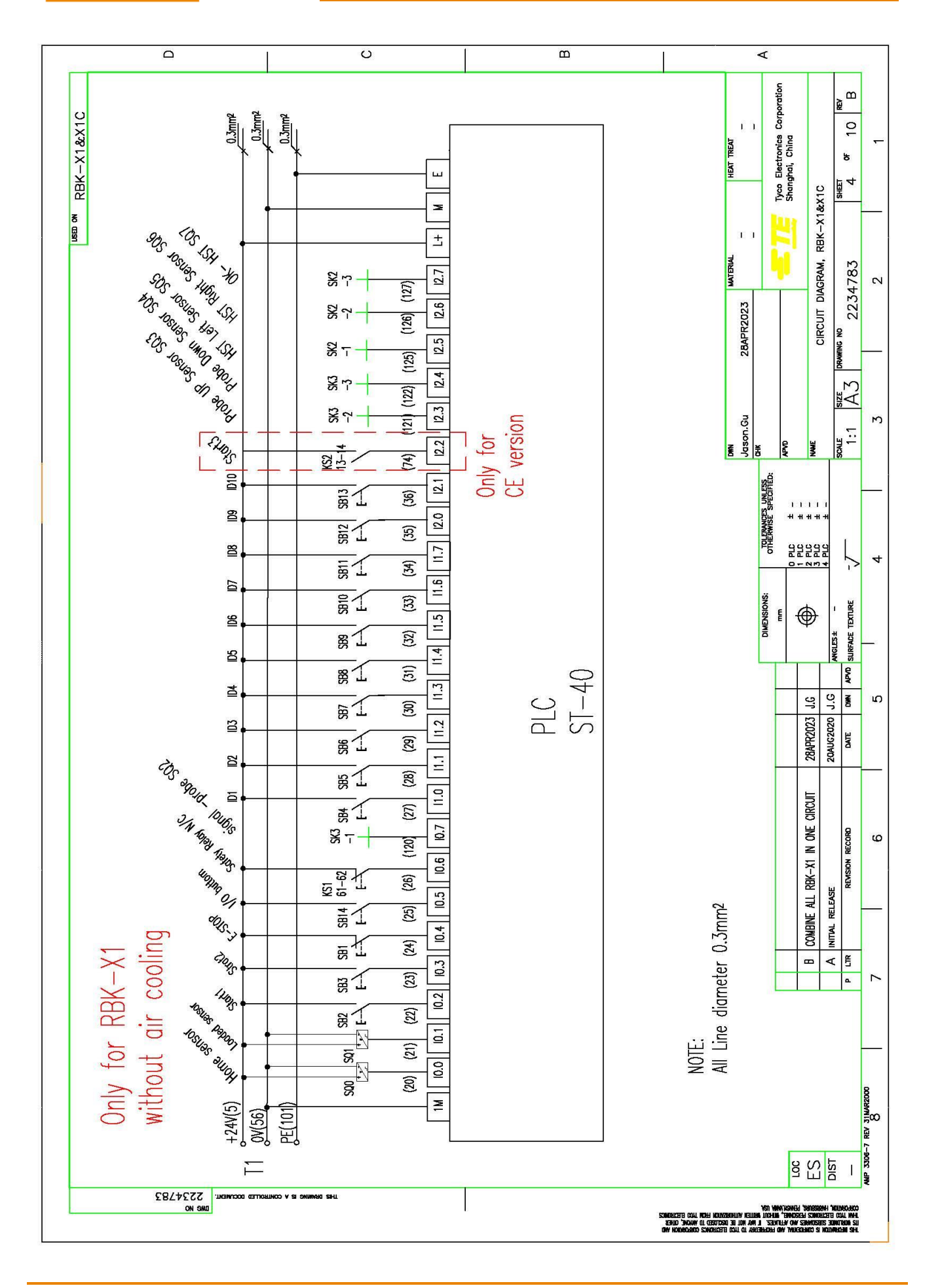

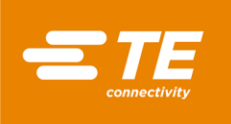

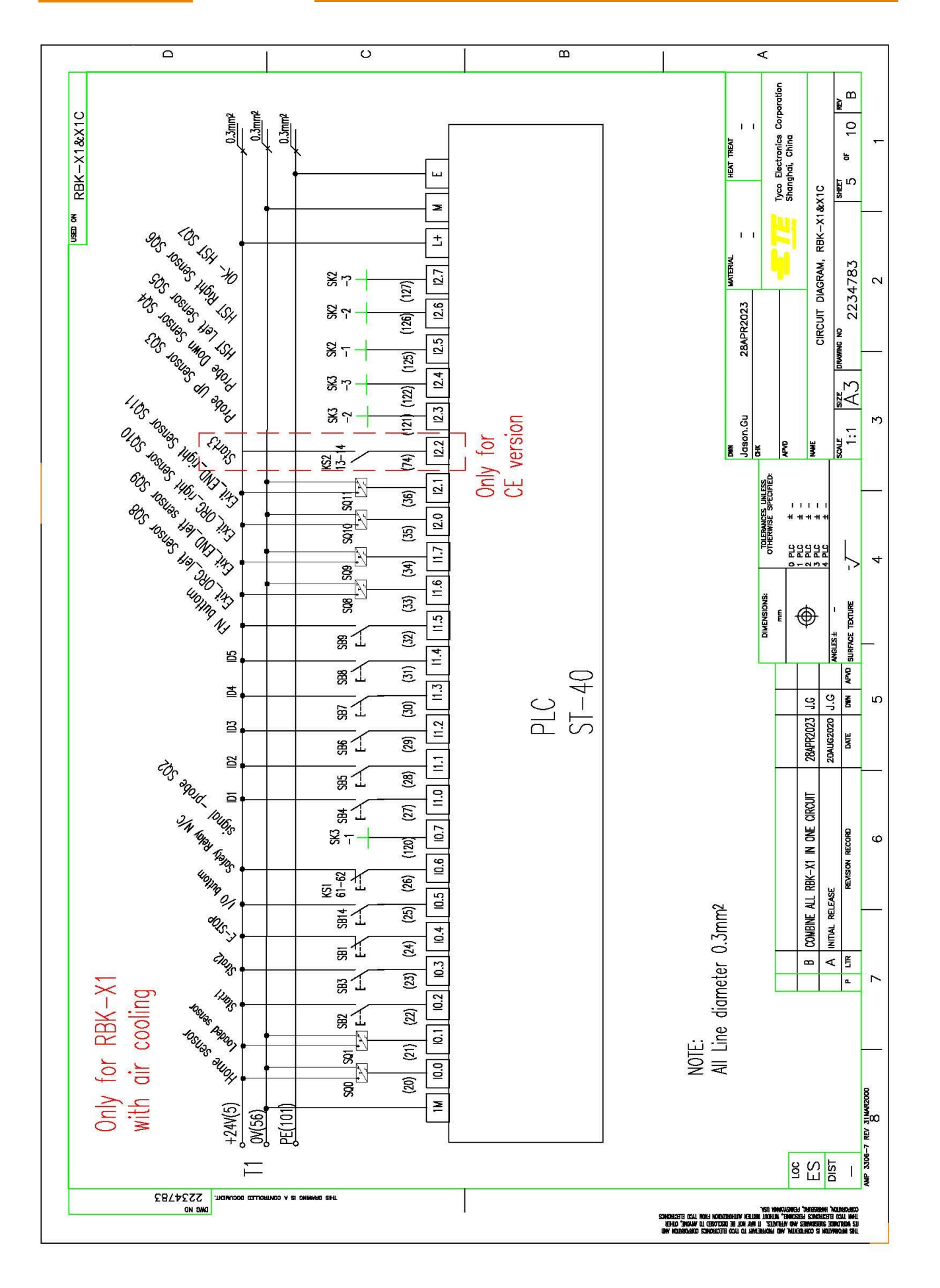
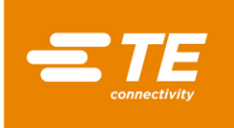

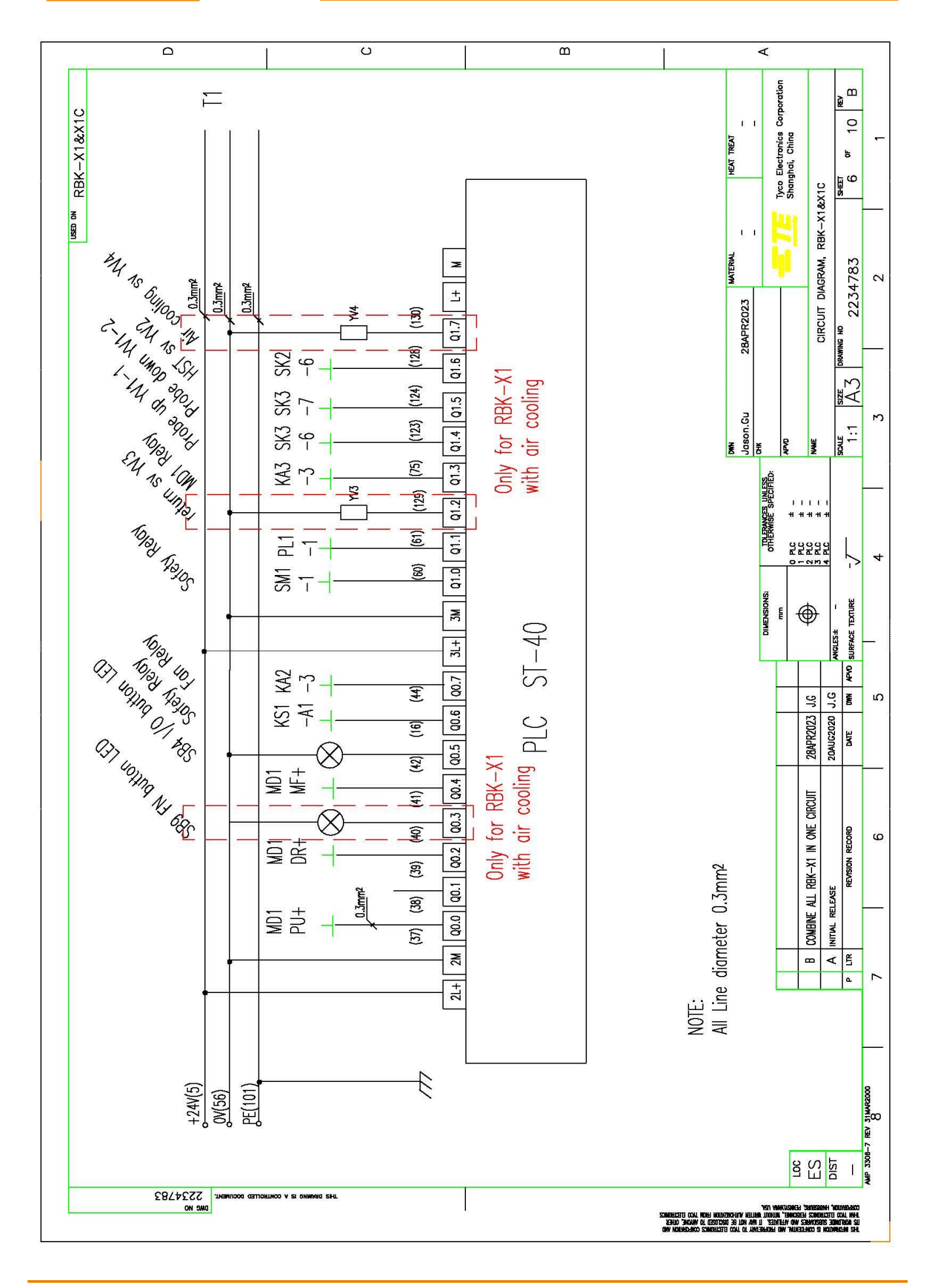

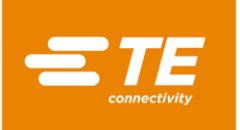

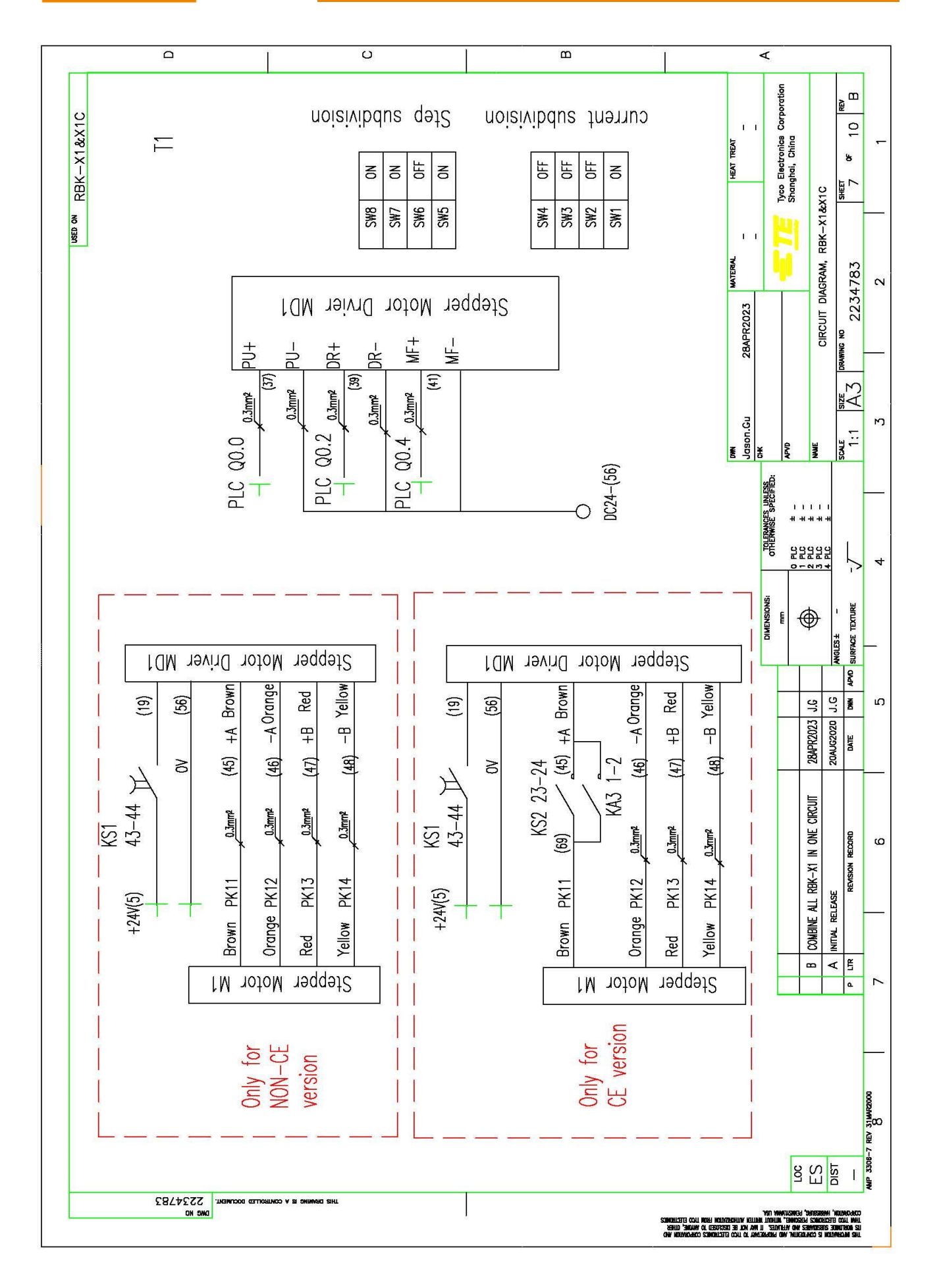

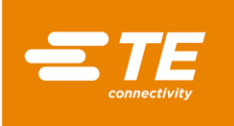

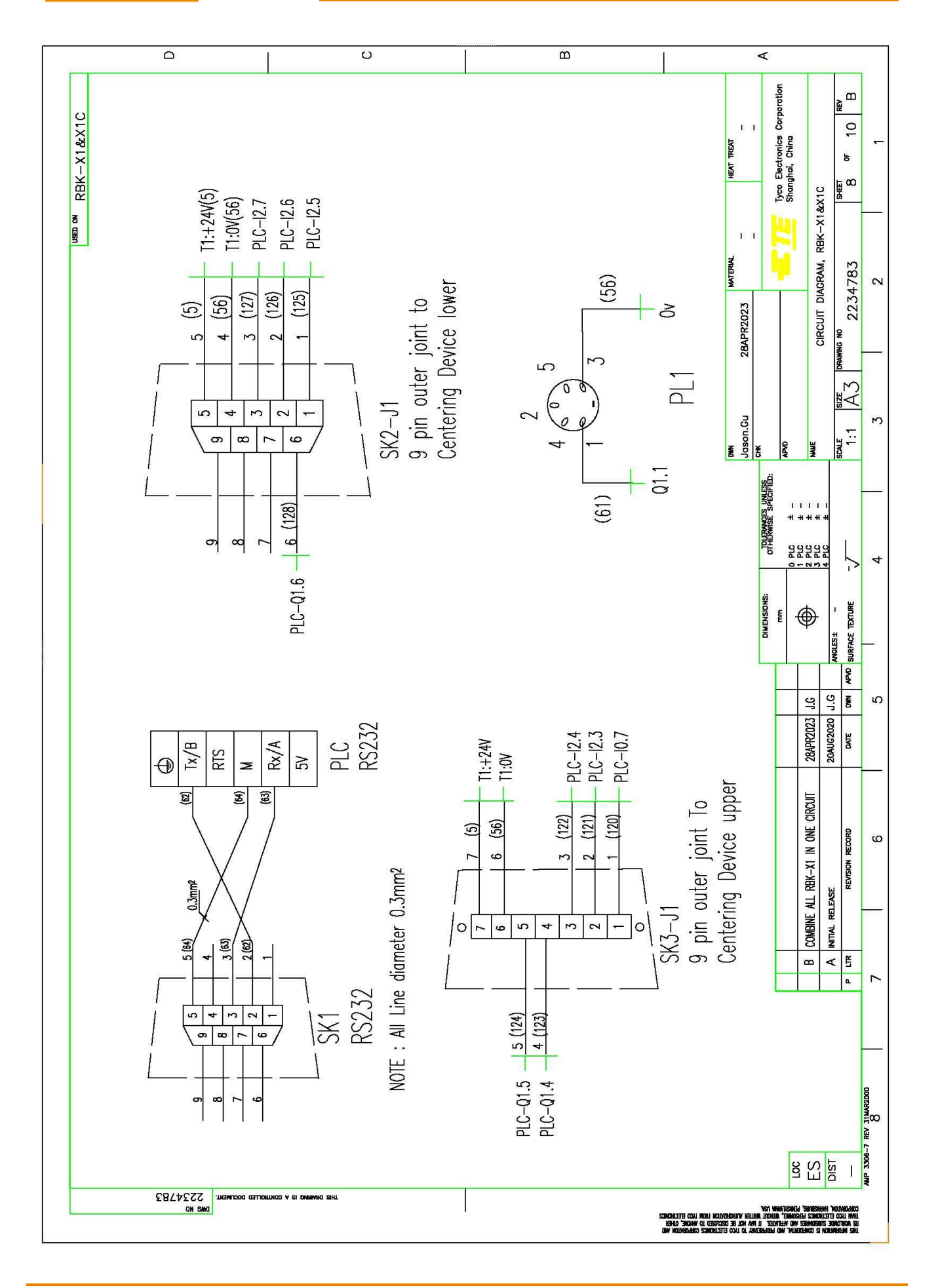

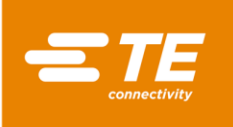

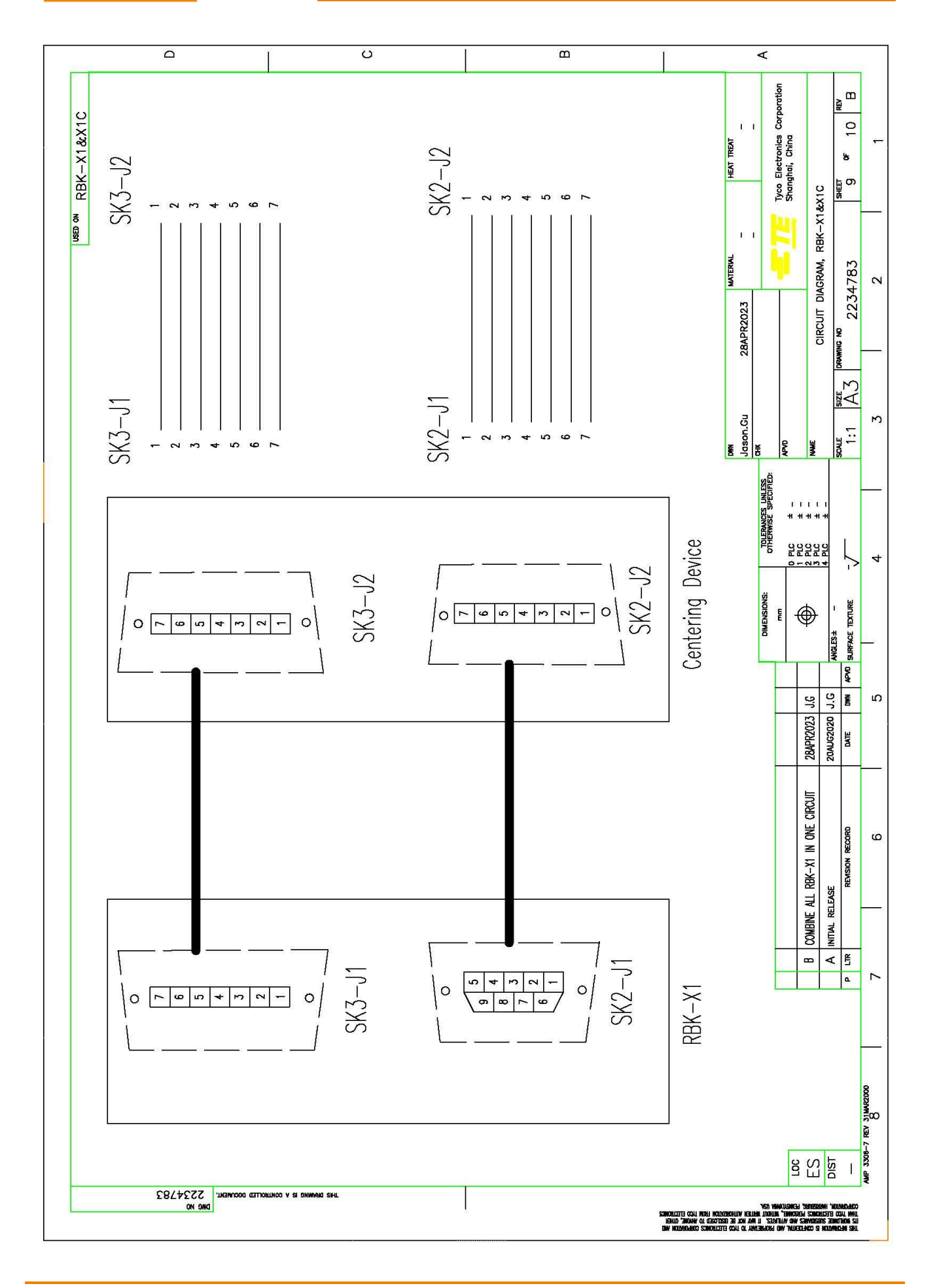

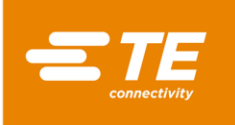

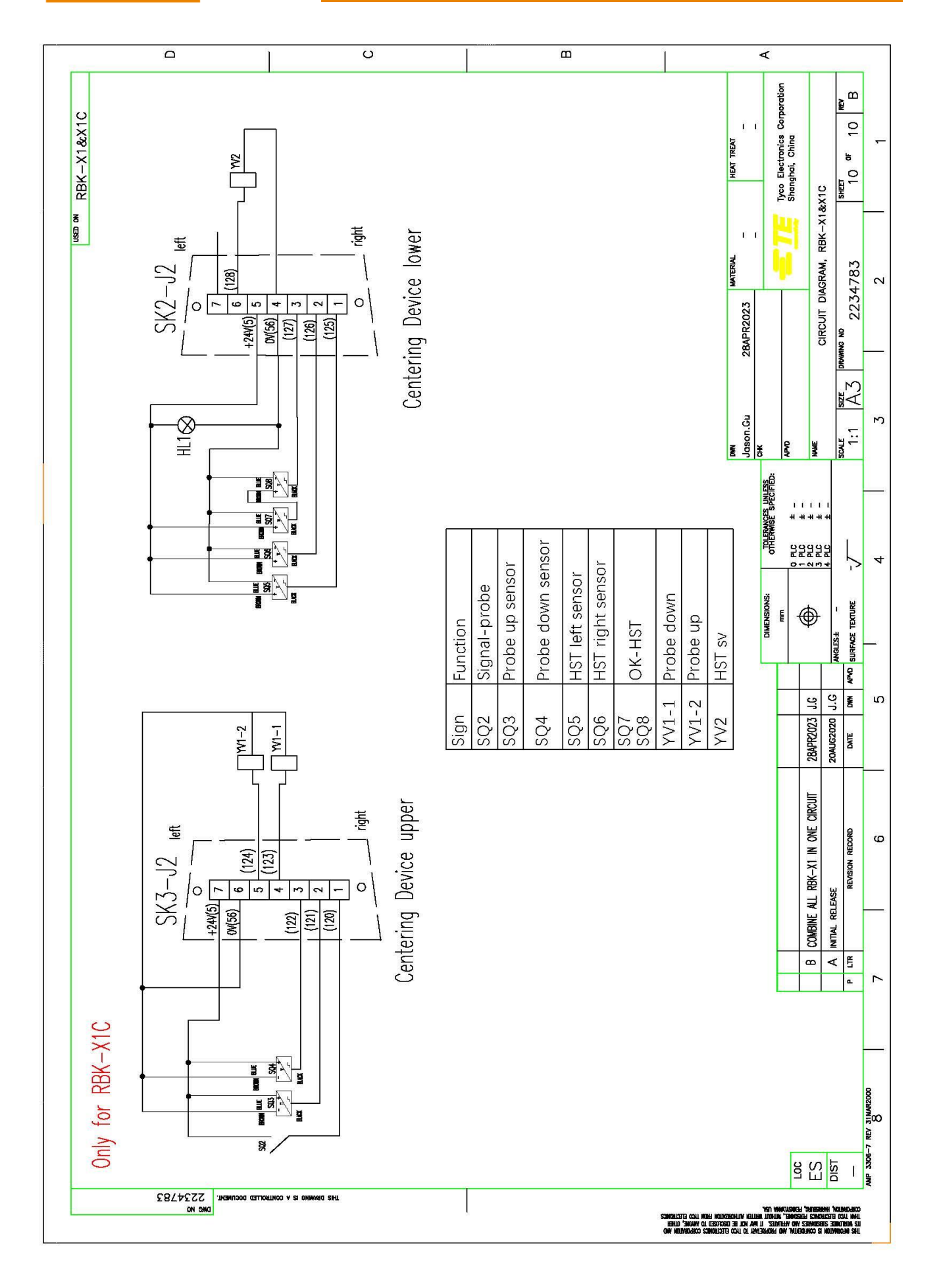

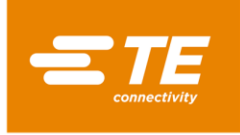

## 7 Diagrama neumático

### Aplicar solo en RBK-X1C

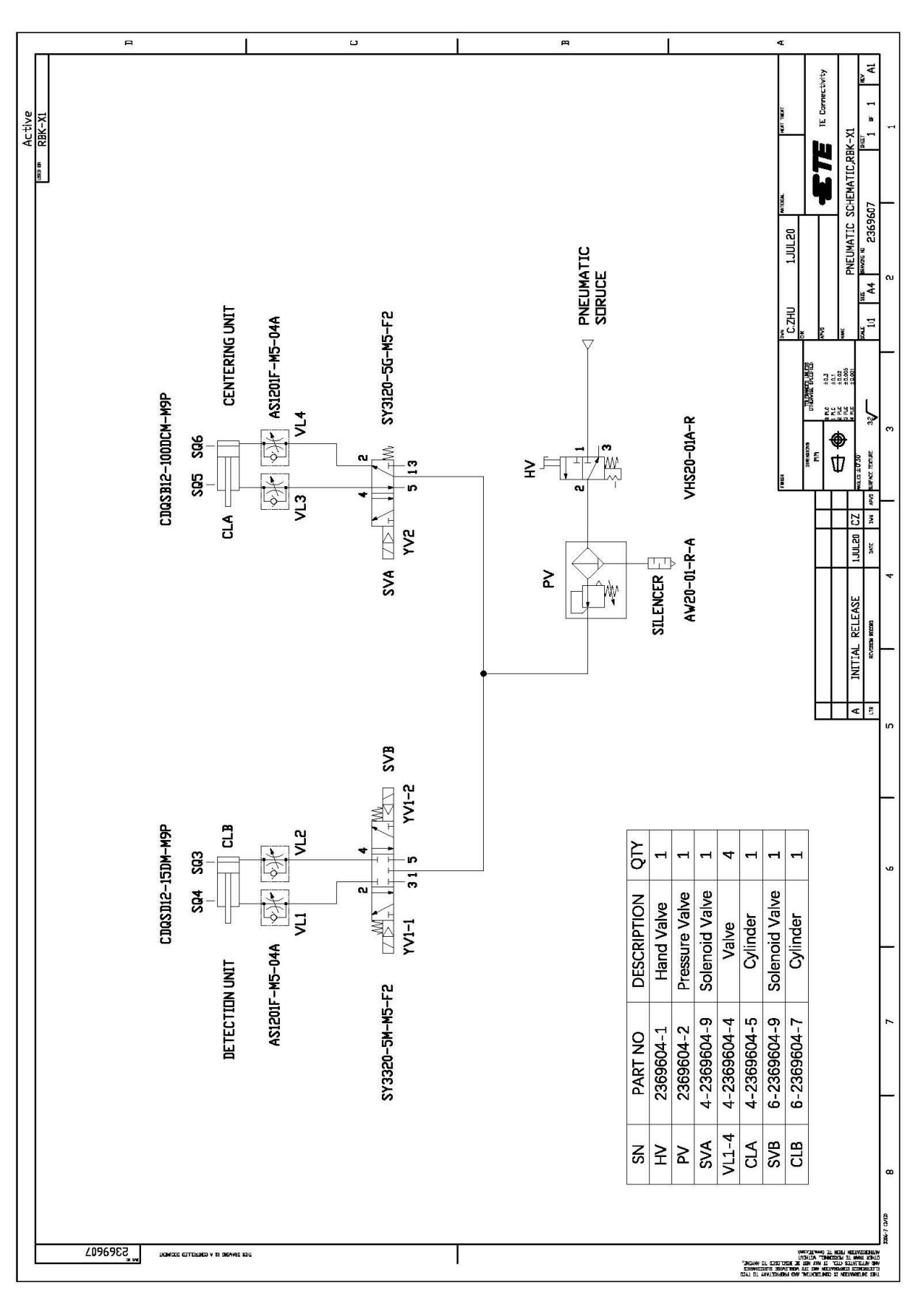

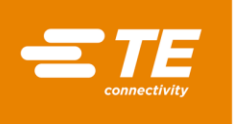

## 8 Repuestos y reparación

Se debería tener un inventario completo almacenado y controlado para evitar perder tiempo cuando se necesitan sustituir piezas. TE Connectivity debería sustituir las piezas no enumeradas para asegurar la calidad y la fiabilidad. Solicite o devuelva piezas a través de su representante de TE o vaya a <u>TE.com</u> y haga clic en el enlace **Shop TE (Comprar TE)** en la parte superior de la página.

Para el servicio en campo, vaya a la página <u>Servicio y reparación</u> en el sitio web de TE, o envíe un correo electrónico a la dirección de su región indicada en la Tabla 14.

Figura 44: Mantenimiento y reparación

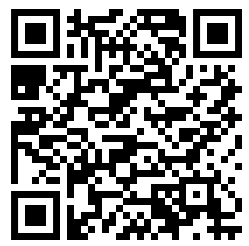

Tabla 14: Direcciones de correo electrónico del servicio en campo

| Región                   | Dirección                         |
|--------------------------|-----------------------------------|
| Asia                     | Tefe1ap@te.com                    |
| EMEA (incluida la India) | Tefe1@te.com                      |
| Norteamérica             | Fieldservicesnortharmerica@te.com |
| América del Sur          | FSE@te.com                        |

# 9 Información RoHS

Podrá encontrar la información concerniente a la presencia y ubicación de las sustancias sujetas a la RoHS (Restricción de sustancias peligrosas) en el sitio web indicado a continuación: http://www.tycoelectronics.com/customersupport/rohssupportcenter/

Haga clic en «Find Compliance Status» (Encontrar el estado de conformidad) e introduzca el número de pieza del equipo.

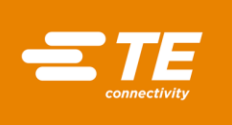

## 10 Declaración de conformidad de la CE

### DECLARACIÓN DE CONFORMIDAD

Tyco Electronics (Shanghai) Co., Ltd. F/G/H Section, 1/F, Building 15, 999 Yinglun Road, (Shanghai) Pilot Free Trade Zone, China

Declaramos que la maquinaria

**RBK-X1 CE Heat shrink machine** 

Nombre, tipo o modelo

### 2234800-2, 1-2234800-4

Número de serie o PN

basada en el diseño y la construcción de la versión publicada por nosotros para su circulación cumple con los requisitos de salud y seguridad esenciales de las siguientes directivas CE. Cualquier tipo de modificación llevada a cabo en la maquinaria sin nuestra aprobación invalidará la presente declaración.

• Directiva de maquinaria 2006/42/CE (EN ISO 12100:2010, EN 60204-1:2018)

- Directiva de CEM 2014/30/UE (EN 55011:2016+A1, EN 61000-6-2:2005)
- Directiva RoHS 2 2011/65/UE

#### La versión original en inglesa es legalmente vinculante

Nombre de la persona autorizada para la documentación: TE Connectivity Germany GmbH

Dirección de la persona autorizada para la documentación: AMPèrestraße 12-14, D-64625 Bensheim

Cor R Hill

### 7/26/2022

Middletown Pa. 17057 USA Robert Jakus, Quality Manager, Product Safety Compliance Officer
Locul și data emiterii Nombre, cargo y firma

ES

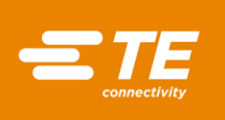

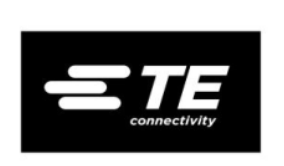

## DECLARACIÓN DE CONFORMIDAD

Tyco Electronics (Shanghai) Co., Ltd. F/G/H Section, 1/F, Building 15, 999 Yinglun Road, (Shanghai) Pilot Free Trade Zone, China

Declaramos que la maquinaria

RBK-X1C Heat shrink machine

Nombre, tipo o modelo

### 2376800-2, 1-2376800-4

Número de serie o PN

basada en el diseño y la construcción de la versión publicada por nosotros para su circulación cumple con los requisitos de salud y seguridad esenciales de las siguientes directivas CE. Cualquier tipo de modificación llevada a cabo en la maquinaria sin nuestra aprobación invalidará la presente declaración.

• Directiva de maquinaria 2006/42/CE (EN ISO 12100:2010, EN 60204-1:2018)

- Directiva de CEM 2014/30/UE (EN 55011:2016+A1, EN 61000-6-2:2005)
- Directiva RoHS 2 2011/65/UE

#### La versión original en inglesa es legalmente vinculante

Nombre de la persona autorizada para la documentación: TE Connectivity Germany GmbH

Dirección de la persona autorizada para la documentación: AMPèrestraße 12-14, D-64625 Bensheim

7/26/2022

#### Middletown Pa. 17057 USA Jon Hill, Product Safety Compliance Officer

Locul și data emiterii

ES

Nombre, cargo y firma

Jor R. Hud